| <ul> <li>(いていていたのでののののでののでのののでのののでのののでののののでののののでのの</li></ul>                                                                                                    |                                                                                                    |                                    |
|----------------------------------------------------------------------------------------------------|----------------------------------------------------------------------------------------------------|------------------------------------|
| Kusting<br>MFC-J6910CDW<br>ユーザーズガイド<br>内応用編 -<br>レージーズガイド<br>ロン<br>レージーズガイド<br>ロン<br>レージーズガイド<br>ロン<br>レージーズガイド<br>エッ<br>ロン<br>エッ<br>エッ                                                                                                    | brother                                                                                                    |                                    |
| <ul> <li>ユーザーズガイド<br/>内応用編ー</li> <li>デロス</li> <li>第2章<br/>電話帳</li> <li>第3章<br/>電話帳</li> <li>第4章<br/>電話帳</li> <li>第4章<br/>電話帳</li> <li>第4章<br/>電話帳</li> <li>第4章<br/>電話帳</li> <li>第4章<br/>電話帳</li> <li>第5章<br/>電話帳</li> <li>第4章<br/>電話帳</li> <li>第5章<br/>電話帳</li> <li>第5章<br/>1000</li> <li>第5章<br/>1000</li> <li>第5章<br/>1000</li> <li>第5章<br/>1000</li> <li>第5章<br/>1000</li> <li>第5章<br/>1000</li> <li>第5章<br/>1000</li> <li>1000</li> <li>10</li></ul> | <i>JUSTIO</i><br>ﷺ<br>MFC-J6910CDW                                                                                      | <sup>第1章</sup><br>お好みで設定する         |
| <ul> <li>第3章<br/>電話帳</li> <li>第3章<br/>電話帳</li> <li>第4章<br/>転送・リモコン<br/>機能</li> <li>第5章</li> <li>第4章<br/>転送・リモコン<br/>機能</li> <li>第5章</li> <li>第5章</li> <li>第5章</li> <li>第5章</li> <li>第5章</li> <li>第5章</li> <li>第5章</li> <li>第5章</li> <li>1 コーゴー</li> <li>1 コーゴー</li> <li>第5章</li> <li>1 コーゴー</li> <li>1 コーゴー</li> <li>1 コージー</li> <li>1 コージー</li> <li>1 コ</li></ul>       | ユーザーズガイド<br>-応用編-                                                                                                    | <sup>第2章</sup><br>ファクス             |
| <ul> <li>第4章<br/>転送・リモコン<br/>機能</li> <li>第5章<br/>コピー</li> <li>第5章<br/>コピー</li> <li>1 ユーザーズガイド 基本編 第6章 「こんなときは」で調べる<br/>調べください。</li> <li>1 ユーザーズガイド 基本編 第6章 「こんなときは」で調べる</li> <li>アラザーのサポートサイト<br/>にクセスして、最新の情報を調べる<br/>htp://solutions.brother.co.jp/</li> <li>アナリーのサポートサイト<br/>にクセスして、最新の情報を調べる<br/>htp://solutions.brother.co.jp/</li> <li>オレスワークの登録をお勧めします。</li> <li>エンマークですの登録をお勧めします。</li> <li>(付録 (索引)</li> </ul>                                                                                                    |                                                                                                    | <sup>第3章</sup><br>電話帳              |
| <ul> <li>(本製品の動作があかしいとき、故障かな?<br/>と思ったときなどは、以下の手順で原因を<br/>調べください。</li> <li>ユーザーズガイド 基本編 第6章「こんなときは」で調べる</li> <li>エーレー</li> <li>エレー</li> <li>アラザーのサポートサイト<br/>にクセスして、最新の情報を調べる<br/>たり://solutions.brother.co.jp/</li> <li>オレラインユーザー登録をお勧めします。</li> <li>オレラインユーザー登録をお勧めします。</li> <li>ホtps://myportal.brother.co.jp/</li> <li>C容録いただくと、製品をより快適にご使用いただくための情報をいち早くお届けします。</li> </ul>                                                                                                    |                                                                                                    | <sup>第4章</sup><br>転送・リモコン<br>機能    |
| 国 ファビビビ と思ったときなどは、以下の手順で原因を<br>お調べください。<br>1 ユーザーズガイド 基本編 第6章「こんなときは」で調べる<br>2                                                                                                    | <b>困ったときは</b> 本製品の動作がおかしいとき、故障かな?                                                                                       | 第5章<br>コピー                         |
| 1 ユーザーズガイド 基本編 第6章「こんなときは」で調べる2 レボート ブラザー 使 索プラザーのサポートサイト<br>にアクセスして、最新の情報を調べる<br>http://solutions.brother.co.jp/オンラインユーザー登録をお勧めします。ブラザーマイポータいご登録いただくと、製品をより快適にご使用いただくための情報をいち早くお届けします。                                                                                                    | ー ノノー し し し と思ったときなどは、以下の手順で原因を<br>お調べください。                                                                             |                                    |
| 2 サポート ブラザー 検索<br>たアクセスして、最新の情報を調べる<br>http://solutions.brother.co.jp/<br>オンラインユーザー登録をお勧めします。<br>ブラザーマイポータル<br>ト https://myportal.brother.co.jp/<br>ご登録いただくと、製品をより快適にご使用いただくための情報をいち早くお届けします。                                                                                                    | 1 ユーザーズガイド 基本編 第6章「こんなときは」で調べる ▼                                                                                        | <sup>第6章</sup><br>フォトメディア<br>キャプチャ |
| オンラインユーザー登録をお勧めします。<br><b>ブラザーマイポータル</b> ▶ https://myportal.brother.co.jp/<br>ご登録いただくと、製品をより快適にご使用いただくための情報をいち早くお届けします。                                                                                                    | 2 サポート ブラザー 検索 にアクセスして、最新の情報を調べる<br>http://solutions.brother.co.jp/                                                     | +7)57                              |
|                                                                                                    | オンラインユーザー登録をお勧めします。<br><b>ブラザーマイポータル</b> ト https://myportal.brother.co.jp/<br>ご登録いただくと、製品をより快適にご使用いただくための情報をいち早くお届けします。 | 付録(索引)                             |

# ユーザーズガイドの構成

本製品には次のユーザーズガイドが用意されています。目的に応じて各ユーザーズガイドをご活用く ださい。

■ はじめにお読みください

1. 安全にお使いいただくために(冊子) 本製品を使用する上での注意事項や守っていただきたいことを記載しています。 付属 2. かんたん設置ガイド(冊子) お買い上げ後、本製品を使用可能な状態にするまでの手順を説明しています。 付届

## ■ 用途に応じてお読みください

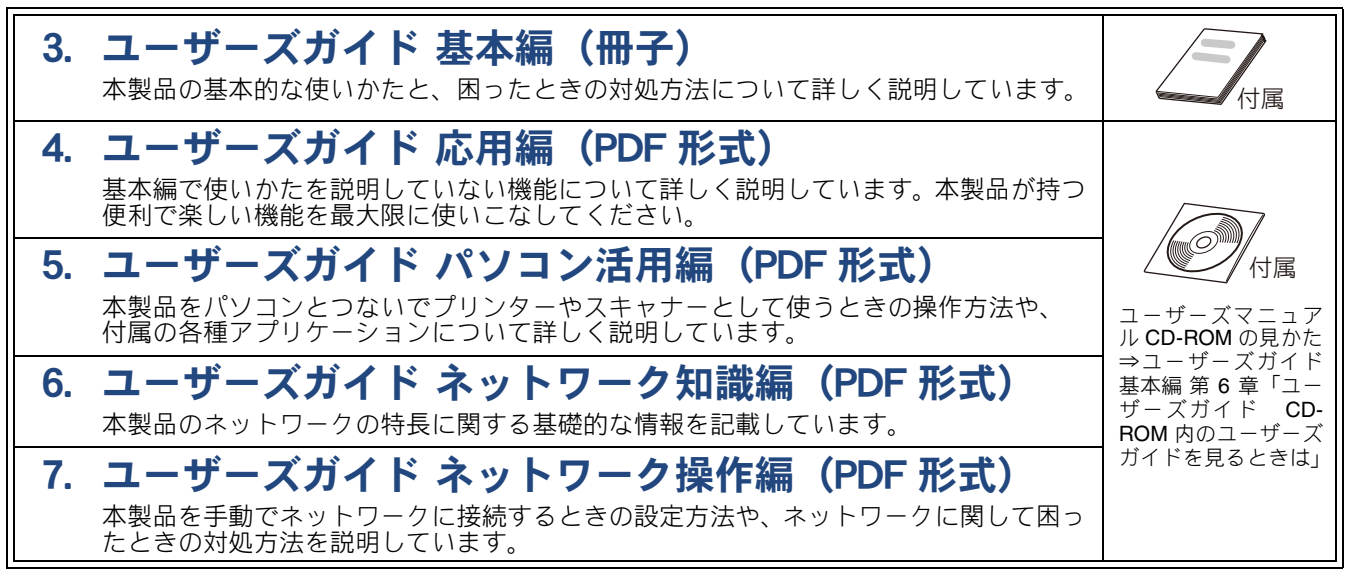

■ 便利にお使いください

# 딴 画面で見るマニュアル(HTML 形式)

上記のうち、3~7のユーザーズガイドを一体化して、パソコンの画面上で見られるよ うにしたマニュアルです。参照先が書かれたところをクリックするとその掲載箇所に直 接飛ぶため、冊子のページをめくったり別のガイドで探したりすることなく、知りたい 情報をすぐに確認することができます。

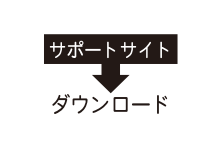

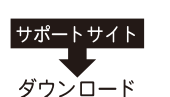

上記はすべて、最新版がサポートサイト(ブラザーソリューションセンター)からも ダウンロードできます。http://solutions.brother.co.jp/

# 最新のドライバーやファームウェア(本体ソフトウェア)を入手するときは?

弊社ではソフトウェアの改善を継続的に行なっております。 最新のドライバーに入れ替えると、パソコンの新しい **OS** に対応したり、印刷やスキャンなどの際の トラブルを解決できることがあります。また、本体のトラブルは、ファームウェア(本体ソフトウェ ア)を新しくすることで解決できることがあります。

最新のドライバーやファームウェアは、弊社サポートサイト(ブラザーソリューションセンター)か らダウンロードしてください。ダウンロードやインストールの手順についても、サポートサイトに掲 載されています。http://solutions.brother.co.jp/

ダウンロードを始める前に、まず、ユーザーズガイド 基本編 第6章「最新のドライバーやファーム ウェアをサポートサイトからダウンロードして使うときは」をご覧ください。

# 目次

| ユーザーズガイドの | )構成 |
|-----------|-----|
|-----------|-----|

| 最新のドライバーやファームウェア    |   |
|---------------------|---|
| (本体ソフトウェア)を入手するときは? |   |
| 目次                  | 1 |
| 本書のみかた              | 3 |
| 編集ならびに出版における通告      | 3 |

## 第1章 お好みで設定する ......5

## お好みで設定してください

| 画面の設定を変更する                       | 6  |
|----------------------------------|----|
| ファクスモードに戻る時間を設定する                | 7  |
| スリープモードに入る時間を設定する                | 8  |
| セキュリティ機能ロックを設定する                 | 9  |
| セキュリティ機能ロックの設定画面を                |    |
| 表示する                             | 10 |
| 管理者パスワードを登録する                    | 11 |
| ユーザーを登録する                        | 11 |
| セキュリティ機能ロックを <b>On/Off</b> にする . | 12 |
| ユーザーを切り替える                       | 12 |
|                                  |    |

#### オプションサービス

ナンバー・ディスプレイサービスを利用する …13 ネーム・ディスプレイサービスを利用する ……14

## 第2章 ファクス ......15

## 応用

| ファクスの便利な送りかた         | 16 |
|----------------------|----|
| 設定を変えてファクスする         | 16 |
| 画質や濃度を変更する           | 16 |
| ガラス面の読み取りサイズを設定する    | 17 |
| 発信履歴・着信履歴を使ってファクスを送る | 18 |
| ワンタッチダイヤルを使ってファクスを送る | 19 |
| 電話帳・短縮ダイヤルを使ってファクスを  |    |
| 送る                   | 20 |
| 両面原稿を送る              | 21 |
| 相手先の受信音を確認してから送る     | 22 |
| 複数の相手先に同じ原稿を送る       | 23 |
| 内容を確認してからファクスを送る     | 25 |
| 時間を指定して送る            | 27 |
| 同じ相手への原稿をまとめて送る      | 28 |
| 原稿をすぐに送る             | 29 |
| 相手の操作で原稿を送る          | 30 |
| 海外へ送る                | 31 |
| ファクスの便利な受けかた         | 32 |
| 本製品の操作で相手の原稿を受ける     | 32 |
| 本製品と接続している電話機の操作でファク | スを |
| 受信する                 | 35 |
|                      |    |

| 自動的に縮小して受ける            | 36 |
|------------------------|----|
| ファクスを転送する              |    |
| ファクスを E メールアドレスに自動転送する | 38 |
| 受信したファクスをパソコンに送る       | 39 |
|                        |    |

#### 通信管理

| 40  | 通信状態を確かめる    |
|-----|--------------|
| 540 | 通信管理レポートを印刷す |
| 5   | 送信結果レポートを印刷す |
|     | 着信履歴リストを印刷する |

## 第3章 電話帳 ......45

#### 電話帳

| 電話帳を利用する          | 46 |
|-------------------|----|
| 発信履歴・着信履歴から電話帳または |    |
| ワンタッチダイヤルに登録する    | 46 |
| グループダイヤルを登録する     | 48 |
| 電話帳リストを印刷する       | 49 |

#### リモートセットアップ

パソコンを使って電話帳に登録する ...... 50

#### 

#### リモコンアクセス

| 外出先から本製品を操作する |  |
|---------------|--|
| 暗証番号を設定する     |  |
| 外出先から本製品を操作する |  |

#### 電話呼び出し

| 55 | に転送する            | 外出先 |
|----|------------------|-----|
| 55 | クスが届いたことを電話で知らせる | ファ  |

## 第5章 コピー ......57

## 応用

| いろいろなコピー        | 58 |
|-----------------|----|
| 設定を変えてコピーする     | 58 |
| スタック/ソートコピーする   | 61 |
| レイアウトコピーする      | 63 |
| 原稿の傾きを補正してコピーする | 67 |
| 両面コピーする         | 68 |
| インクを節約してコピーする   | 70 |
| 裏写りを軽減してコピーする   | 70 |
| ブックコピーする        | 71 |
| コピーに文字や画像を重ねる   | 71 |
|                 |    |

# 第6章 フォトメディアキャプチャ .....75

## デジカメプリント

| 写真や動画をプリントする                               | 76      |
|--------------------------------------------|---------|
| インデックスシートをプリントする                           | 76      |
| 番号を指定してプリントする                              | 77      |
| 色や明るさを補正してプリントする                           | 78      |
| メモリーカードまたは USB フラッシュメモリ-<br>内の画像をすべてプリントする | -<br>88 |
| メモリーカードまたは USB フラッシュメモリ-                   | _       |
| 内の画像を自動で順番に表示する                            | 89      |
| 画像の一部をプリントする                               | 90      |
| いろいろなプリント方法                                | 91      |
| 設定を変えてプリントする                               | 91      |

## 付録 ......93

| 用語解説 | 94 |
|------|----|
| 索引   | 96 |

# 本書のみかた

## 本書で使用されている記号

本書では、下記の記号が使われています。

| 注意 | お使いいただく上での注意事項、制限事項などを記載しています。 |
|----|--------------------------------|
| Ø  | 知っていると便利なことや、補足を記載しています。       |

注意

■ 本書に掲載されている画面は、実際の画面と異なることがあります。

# 編集ならびに出版における通告

本マニュアルならびに本製品の仕様は予告なく変更されることがあります。 ブラザー工業株式会社は、本マニュアルに掲載された仕様ならびに資料を予告なしに変更する権利を有し ます。また提示されている資料に依拠したため生じた損害(間接的損害を含む)に対しては、出版物に含 まれる誤植その他の誤りを含め、一切の責任を負いません。

## Memo

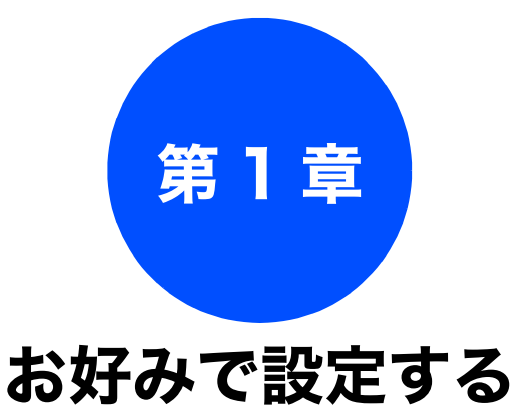

#### お好みで設定してください

| 画面の設定を変更する                                   | 6  |
|----------------------------------------------|----|
| ファクスモードに戻る時間を設定する                            | 7  |
| スリープモードに入る時間を設定する                            | 8  |
| <b>セキュリティ機能ロックを設定する</b><br>セキュリティ機能ロックの設定画面を | 9  |
| 表示する                                         | 10 |
| 管理者パスワードを登録する                                | 11 |
| ユーザーを登録する                                    | 11 |
| セキュリティ機能ロックを On/Off にする                      | 12 |
| セキュリティ機能ロックを <b>On</b> にする                   | 12 |
| セキュリティ機能ロックを Off にする                         | 12 |
| ユーザーを切り替える                                   | 12 |

## オプションサービス

ナンバー・ディスプレイサービスを利用する ......13 ネーム・ディスプレイサービスを利用する ......14

電話帳

5

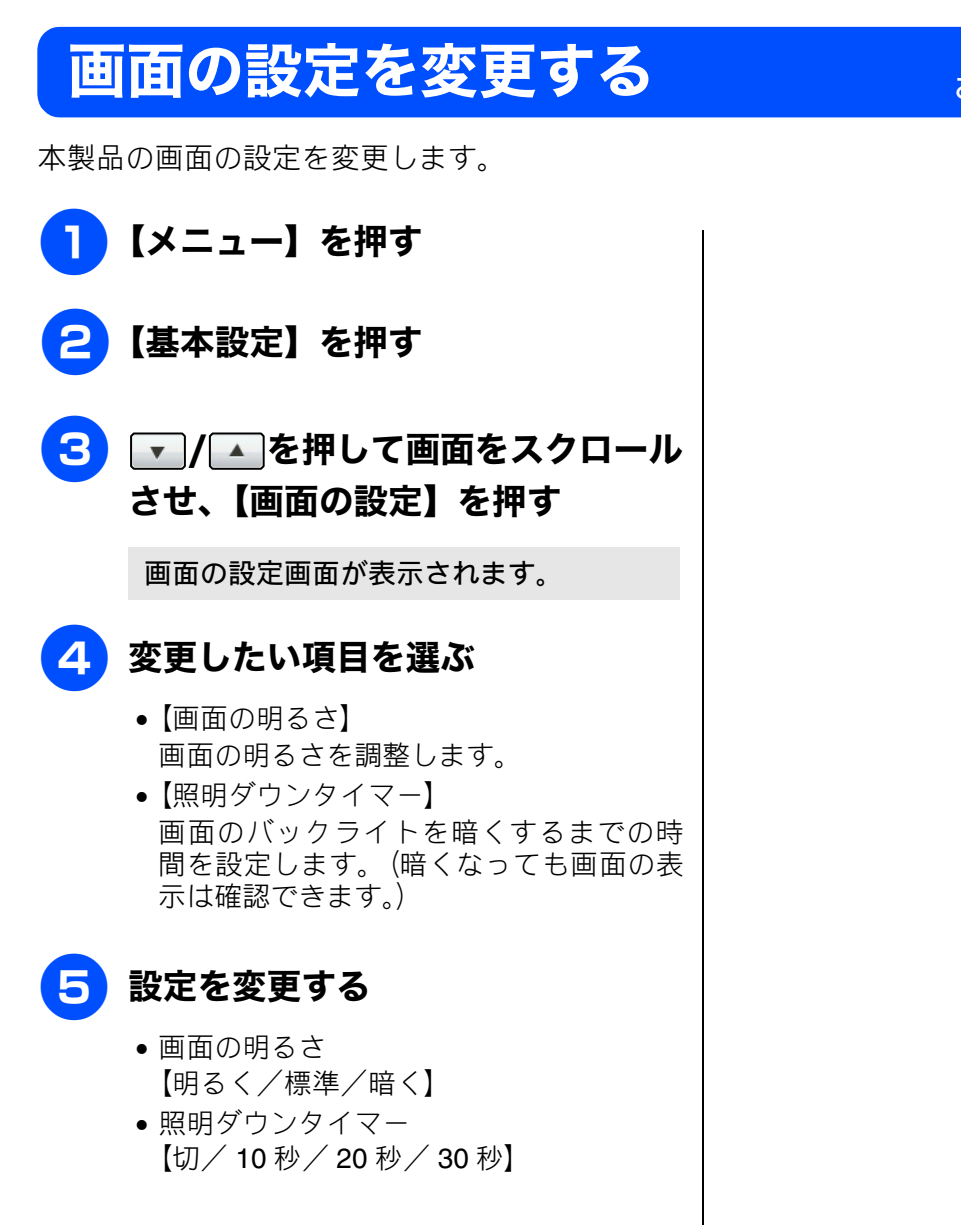

6 <sup>☎型/#3</sup>を押して設定を終了する

## お好みで設定してください

# ファクスモードに戻る時間を設定する

各モードで操作したあと、自動的にファクスモードに戻る時間を設定できます。【切】を選ぶと、最後 に使ったモードを維持します。お買い上げ時は【2分】に設定されています。

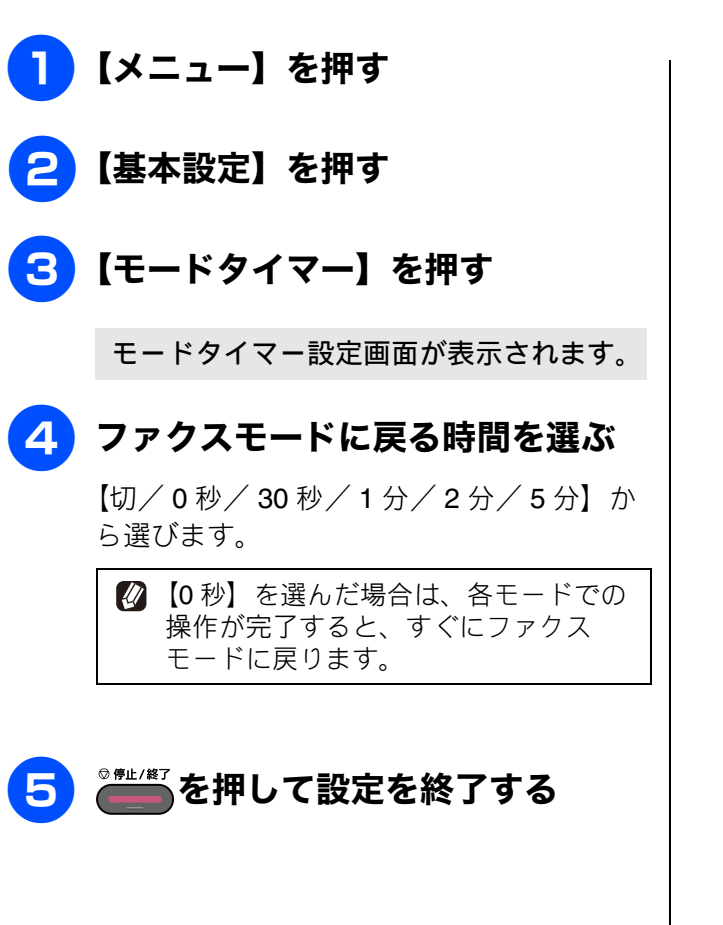

お好みで設定する

ファクス

電話帳

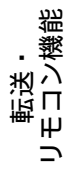

# スリープモードに入る時間を設定する

設定した時間内にファクスの送受信やパソコンからの印刷、コピーなどが行われなかったとき、本製 品は自動的に待機状態(スリープモード)に切り替わります。 待機中でもファクスやパソコンからの印刷には影響はなく、受け付けるとただちに印刷します。 この待機状態(スリープモード)に切り替わるまでの時間を設定します。 お買い上げ時は【5分】に設定されています。

# 【メニュー】を押す 【基本設定】を押す マ/▲を押して画面をスクロール させ、【スリープモード】を押す

スリープモード設定画面が表示されます。

## 4 希望の時間を選ぶ

【1分/2分/3分/5分/10分/30分 /60分】から選びます。 目的の時間が表示されていない場合は、 ▲▲/▲▲▲▲▲▲▲▲▲▲▲▲▲▲▲▲▲▲▲▲▲▲ を押して画面をスクロール させます。

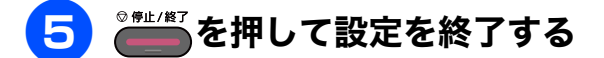

使用するときは、操作パネル上のボタンのいず れかを押すかタッチパネルに軽く触れれば、す ぐに再起動します。

9

## 《お好みで設定してください》

# セキュリティ機能ロックを設定する

ユーザーの名前とパスワードを登録することで、利用できる機能をユーザーごとに制限できます。 以下の機能を制限できます。

- PC プリント
- フォトメディアキャプチャ
- •コピー
- カラープリント
- 枚数制限
- ファクス送信
- ファクス受信
- ・スキャン

#### 注意

■ パスワードを忘れた場合は、お客様相談窓口にご連絡ください。

- 🔯 管理者だけが各ユーザーの機能ロックの On/Off、制限管理、変更を行えます。設定または変更するに は、管理者パスワードが必要です。
- 🚺 個別に設定されていない一般ユーザー用に機能をロックすることもできます。(一般モード)
- 😰 セキュリティ機能ロックが On の場合でも、原稿濃度(⇒ 16 ページ「画質や濃度を変更する」)、ポーリ ング送信(⇒ 30 ページ「相手の操作で原稿を送る」)を設定できます。ただし、ファクス送信が制限さ れている場合は、すべてのファクス設定がロックされます。
- 🔯 ポーリング受信を有効にするには、ファクス送信とファクス受信の両方を有効にする必要があります。

🛿 ファクス受信無効のユーザーが設定されているとき、受信ファクスはメモリーに蓄積されます。その後、 ファクス受信が有効なユーザーに切り替わったときに、蓄積されたファクスを印刷するか確認するメッ セージが表示されます。

> L ת П

R 44 下市 メプ 4 1 ₩# 

ţ

К u

P 

お好みで設定す

帳

電話

淵

Ψ

転送・ 11ン繊維

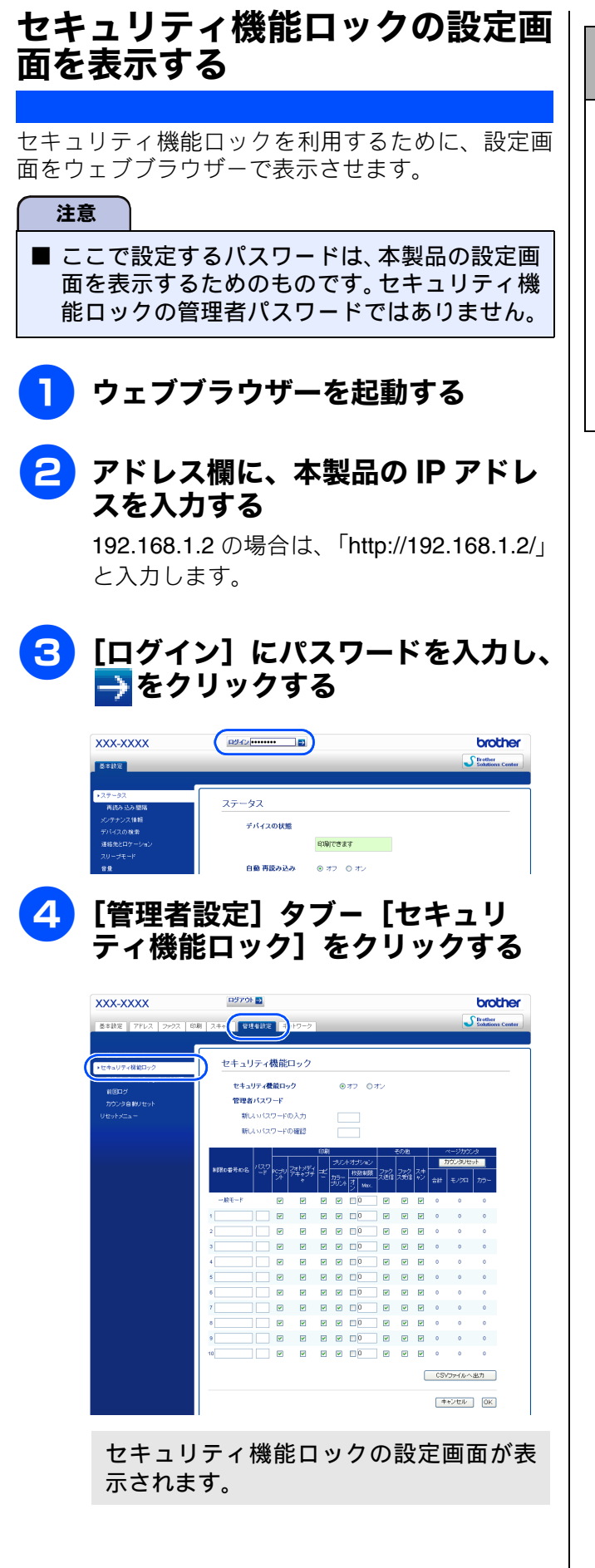

セキュリティ機能ロックの設定画面をはじ めて表示したときは

パスワードを設定してください。

- (1) [パスワードを設定してください]を クリックする
- (2) [新しいパスワードの入力] にパス ワードを入力する
   32 文字まで入力できます。
- (3) [新しいパスワードの確認] に、パス ワードをもう一度入力する
- (4) [OK] をクリックする

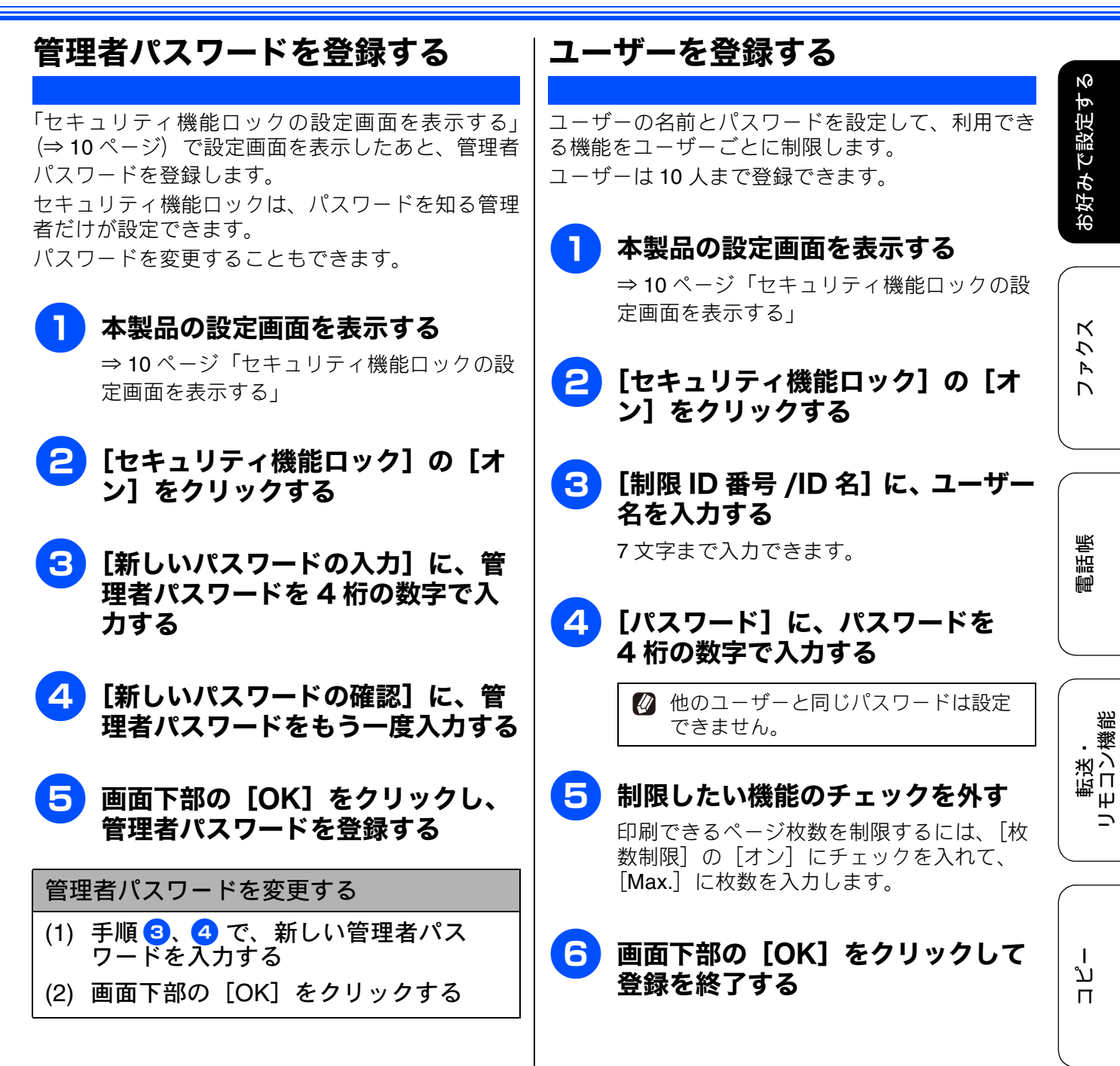

뎷

R 4 7 下市 メプ 4 1 ₩# 

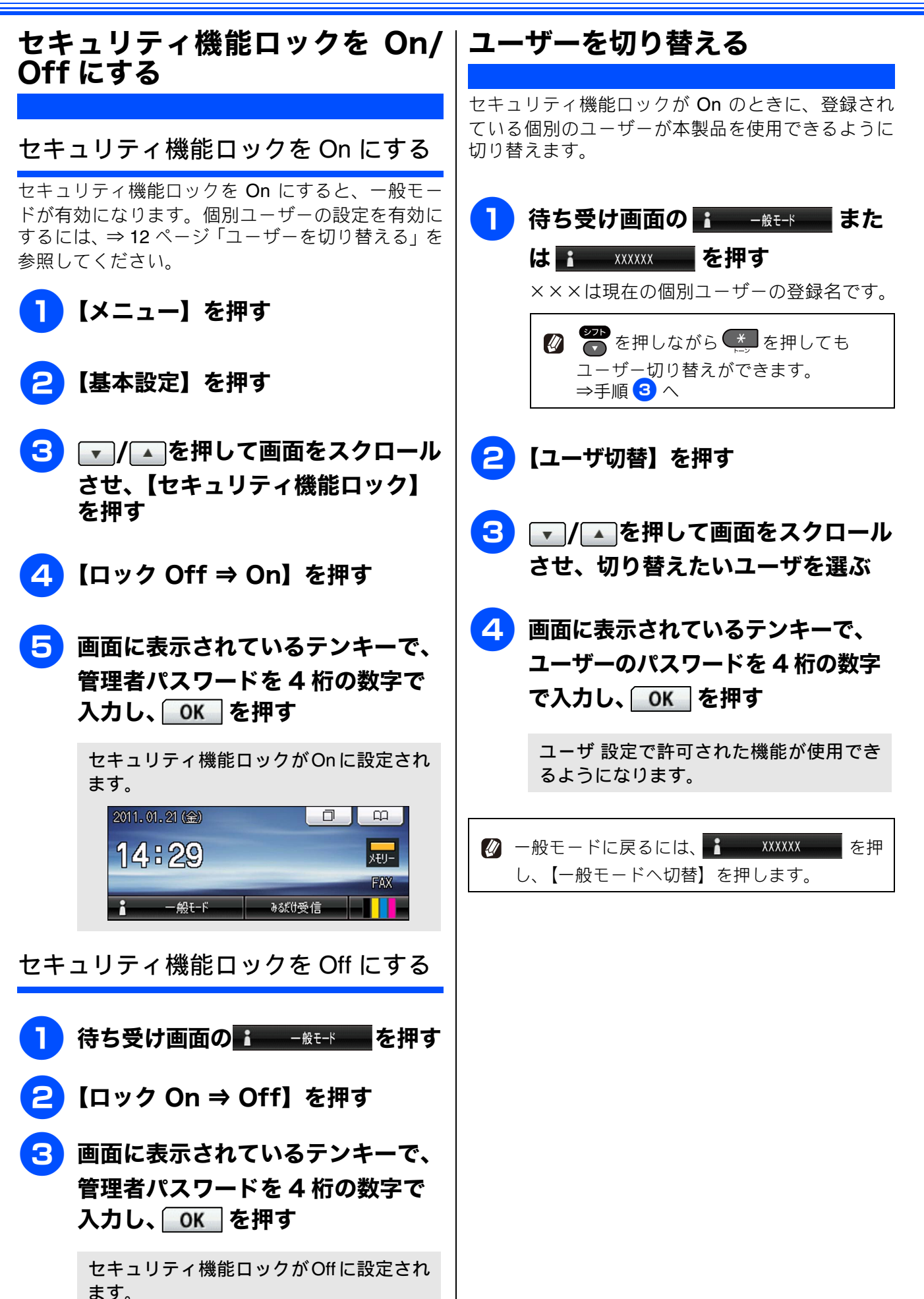

お好みで設定す

アクス

帳

電話

転送・ モロン繊維

# **ナンバー・ディスプレイサービスを利用する** オプションサービス

本製品では、電話会社(NTT など)との契約によって「ナンバー・ディスプレイサービス」をご利用 いただくことができます。本製品で利用できる機能は、以下のとおりです。

| <b>電話番号表示機能</b><br>電話がかかってくると、相手の電<br>話番号が画面に表示されます。 | 名前表示機能<br>電話帳に登録してある相手から<br>電話がかかってくると、相手の名<br>前が画面に表示されます。 | 着信履歴機能<br>ナンバー・ディスプレイの設定を<br>【あり】にした場合、かかってき<br>た電話番号を記録します。着信記<br>録から電話帳に登録したり、着信 |
|------------------------------------------------------|-------------------------------------------------------------|------------------------------------------------------------------------------------|
|                                                      |                                                             | 履歴リストを印刷できます。                                                                      |

#### 注意

- ■本製品の設定だけでは、「ナンバー・ディスプレイサービス」は利用できません。ご利用の電話会社との契約(有料)が必要です。契約していない場合は、【なし】にしてください。
- ISDN 回線を利用しているときは、ナンバー・ディスプレイ対応のターミナルアダプターまたはダイ ヤルアップルーターの設定が必要です。
- ■構内交換機(PBX)に接続しているときは、構内交換機(PBX)がナンバー・ディスプレイに対応していなければ利用できません。
- ブランチ接続(並列接続)をしているときは、ナンバー・ディスプレイが正常に動作しません。
- 電話回線にガス検針器やセキュリティー装置などが接続されている場合は、誤動作することがあります。
- ナンバー・ディスプレイは、複数台の装置に表示することはできません。外付け電話を接続して本製品でナンバー・ディスプレイを使用する場合は、外付け電話のナンバー・ディスプレイの設定を「Off」にしてください。ただし、本製品の設定により、外付け電話の番号表示を優先させることは可能です。
- 外付け電話でナンバー・ディスプレイ機能を使用する場合、受信モードを【F/T= 自動切換え】に設定していると再呼出音が鳴り始めてからは、画面に番号表示されない可能性があります。

【メニュー】を押す Δ 設定項目を選ぶ 【あり】 L 🔁 🗔 / 🔼 を押して画面をスクロール 本製品の画面に相手の電話番号が表示さ ند れます。 П させ、【初期設定】を押す 【なし】 ナンバー・ディスプレイ機能を使用しませ h. 【外付け電話優先】 させ、【ナンバーディスプレイ】を R 本製品と接続している電話機に相手の電 押す 44 話番号が表示されます。 デチ メプ 4 1 ₩# ◎#⊥/#〗を押して設定を終了する 

付録

# ネーム・ディスプレイサービスを利用する

ネーム・ディスプレイは NTT が行っているサービスです。本製品の電話帳に登録していなくても、電話がかかってきたときに相手の名前、電話番号が画面に表示されます。サービスの詳細については NTT (116:無料) にお問い合わせください。

ネーム・ディスプレイサービスを利用する場合は、ナンバー・ディスプレイの設定を【あり】にして ください。 ⇒ 13 ページ「ナンバー・ディスプレイサービスを利用する」

ひかり電話では、ネーム・ディスプレイサービスを契約できません。

- お客様がご利用されている電話会社が NTT 東日本、NTT 西日本以外の場合は、ネーム・ディスプレイ サービスを契約できません。付加サービスの詳細は、ご利用の電話会社にお問い合わせください。
- ☑ IP 電話(050 番号)への着信には「発信者名」を表示させることはできません。

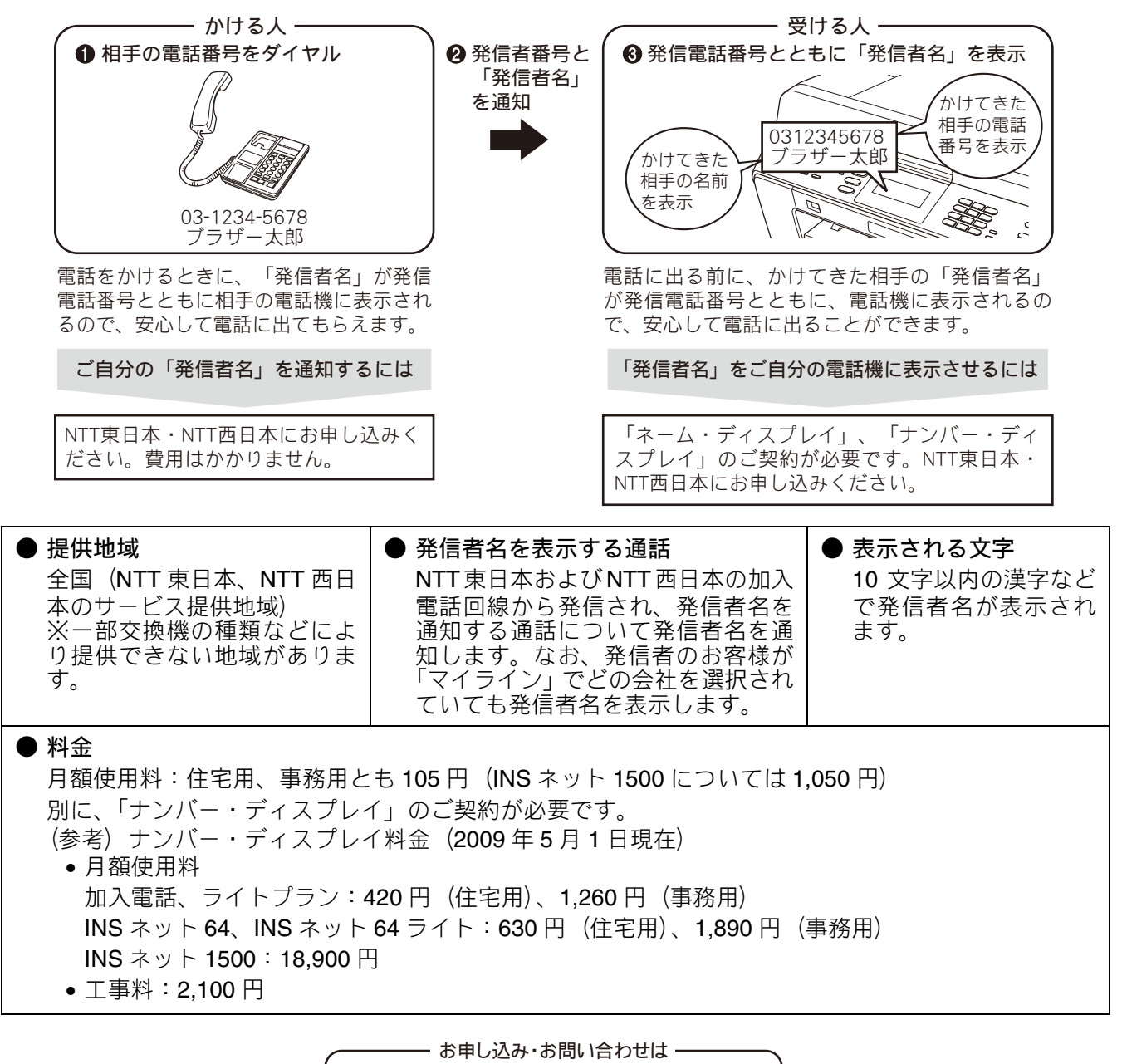

局番なしの「116:無料」 受付時間 9:00 ~ 21:00 (年末年始を除き、土日・祝日も営業しております)

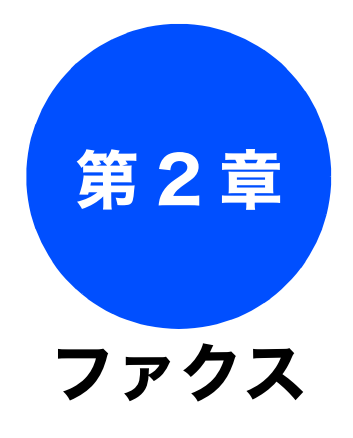

# 電話帳

| ק  |  |
|----|--|
| 11 |  |

| 簻 |  |
|---|--|
| ţ |  |

15

## 応用

| ファクスの便利な送りかた                     | . 16       |
|----------------------------------|------------|
| 設定を変えてファクスする                     | . 16       |
| 画質や濃度を変更する                       | . 16       |
| ガラス面の読み取りサイズを設定する                | . 17       |
| 発信履歴・着信履歴を使ってファクスを送る             | . 18       |
| ワンタッチダイヤルを使ってファクスを送る             | . 19       |
| 電話帳・短縮ダイヤルを使ってファクスを              |            |
| 送る                               | . 20       |
| 両面原稿を送る                          | . 21       |
| 相手先の受信音を確認してから送る                 | . 22       |
| 複数の相手先に同じ原稿を送る                   | . 23       |
| 内容を確認してからファクスを送る                 | . 25       |
| 時間を指定して送る                        | . 27       |
| 同じ相手への原稿をまとめて送る                  | . 28       |
| 原稿をすぐに送る                         | . 29       |
| 相手の操作で原稿を送る                      | . 30       |
| 海外へ送る                            | . 31       |
|                                  | ~~         |
| ノアクスの便利な受けかに                     | . 32       |
| 本 製品 の 操作 で 相手 の 原 禍 を 受 け る     | . 32       |
| ホーリノク受信をする<br>複数の相手失からポーリング受信をする | . 32<br>ຊຊ |
| 大制只と按結している電託機の協作でファクフた           | . 00       |
| 平表町と接続している电面機の休日でファクスを<br>受信する   | 35         |
| シロ ノン                            | . 35       |
| リモート受信の操作                        | . 35       |
| 自動的に縮小して受ける                      | . 36       |
| ファクスを転送する                        | . 37       |
| ファクスをEメールアドレスに自動転送する             | . 38       |
| 受信したファクスをパソコンに送る                 | . 39       |

#### 通信管理

#### 通信管理レポートを印刷する ......40 すぐに印刷する ......40 定期的に印刷する ......40 送信結果レポートを印刷する ......42 すぐに印刷する ......42 印刷するタイミングと内容を設定する ......42 着信履歴リストを印刷する ......43

# ファクスの便利な送りかた

# 設定を変えてファクスする

「」)を押して表示されるメニューから、ファクスを送るときの設定を変えることができます。

例:みてから送信

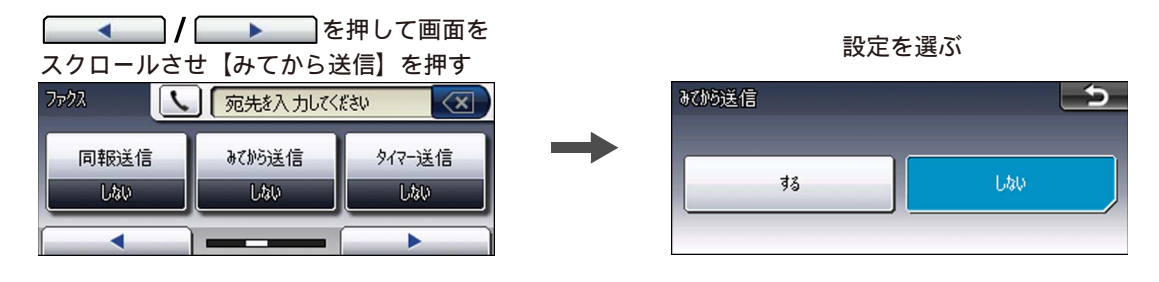

## 画質や濃度を変更する

【ファクス画質 / 原稿濃度】

● を押して表示されるメニューから、ファクスを送るときの設定を変えることができます。ここで変更した設定は、ファクスの送信が終わると元に戻ります。設定を保持することもできます。
⇒ 17 ページ「変更した設定を保持する」

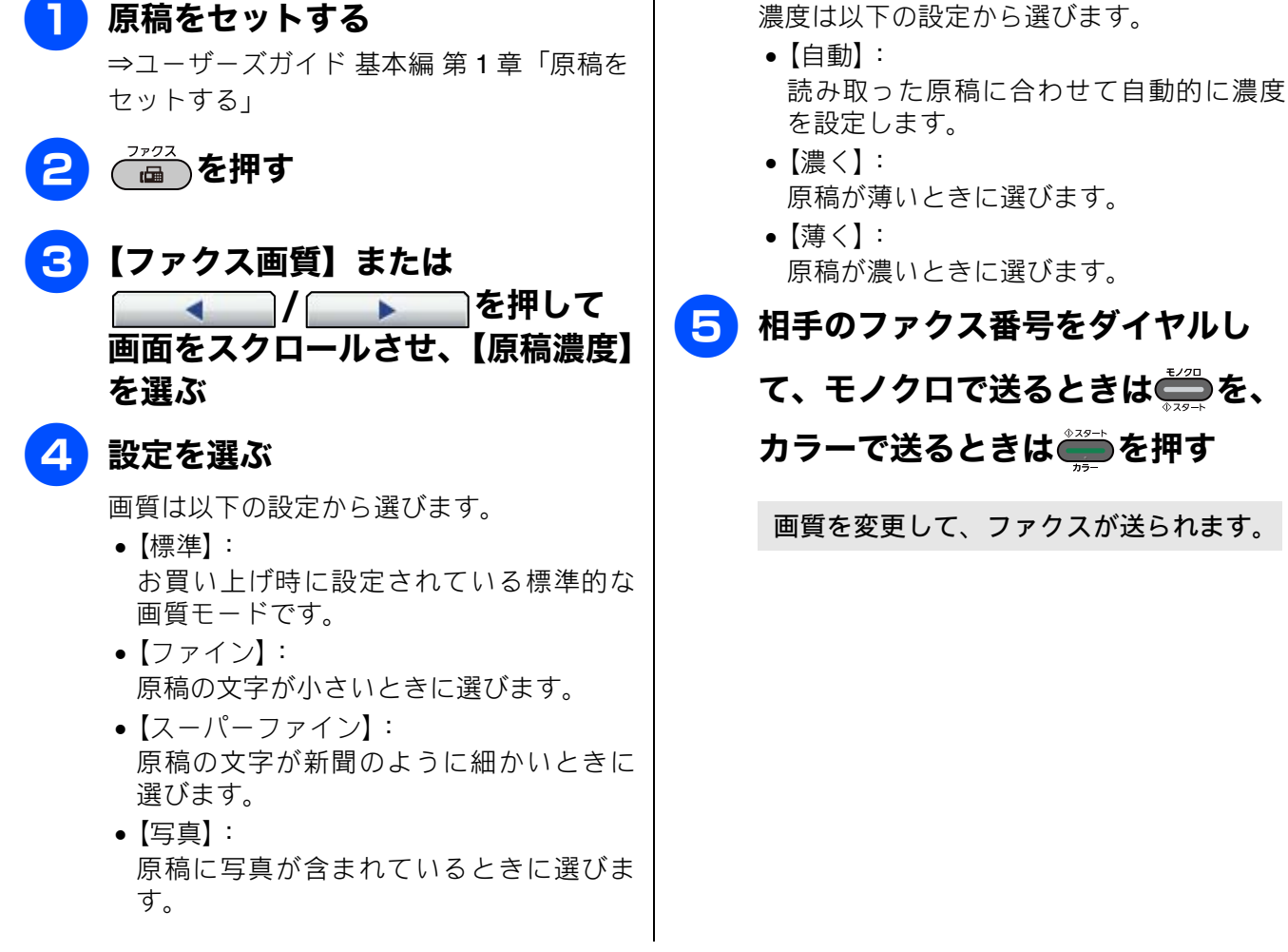

| <ul> <li>ファイン、スーパーファイン、写真モードで送ると、標準に比べて送信時間がかかります。</li> <li>写真モードで送っても、相手のファクシミリが標準モードで受け取ると、画質が劣化します。</li> <li>原稿濃度を濃くすると、全体に黒っぽくなることがあります。</li> <li>カラーファクスを送信するときや、ファクス画質で【写真】を選択したときは、原稿濃度は【自動】で送信されます。</li> <li>カラーファクスを送信するときは、画質を【スーパーファイン】や【写真】に設定していても、【ファイン】で送信されます。</li> </ul> | ガラス面の読み取りサイズを設定<br>する。 ビガラス面読取サイズ ビガラス面読取サイズ 原稿台ガラスからファクスを送るとき、読み取りサイズをあらかじめ設定しておくことができます。ここで変更した設定は、ファクスの送信が終わると元に戻ります。設定を保持することもできます。 ⇒ 17 ページ「変更した設定を保持する」 <b>原稿台ガラスに原稿をセットする」</b> コーザーズガイド基本編第1章「原稿台ガラスに原稿をセットする」                                                                                                    | ファクス お好みで設定する                            |
|----------------------------------------------------------------------------------------------------|----------------------------------------------------------------------------------------------------|------------------------------------------|
|                                                                                                    | <ul> <li>2 2000</li> <li>2 2000</li> <li>2 2 2000</li> <li>2 2 2000</li> <li>2 2 2000</li> <li>2 2 2000</li> <li>2 2</li></ul> | 電話帳                                      |
|                                                                                                    | <ul> <li>4 読み取りサイズを選ぶ</li> <li>【A4 / B4 / A3】から選びます。</li> <li>☑ ADF に原稿をセットした場合は、自動的にサイズを検知します。</li> </ul>                                                                                                    | 転送・<br>リモコン機能                            |
|                                                                                                    | <ul> <li>変更した設定を保持する</li> <li>(1) </li> <li>を押して表示される画面で、初期値にしたい設定に変更する<br/>保持できる設定は以下のとおりです。</li> <li>ファクス画質</li> <li>原稿濃度</li> <li>ガラス面詰取せくブ</li> </ul>                                                                                                    | ר בי בי בי בי בי בי בי בי בי בי בי בי בי |
|                                                                                                    | <ul> <li>・リアルタイム送信</li> <li>・みてから送信</li> <li>(2) ▲ / ▶ を押して画<br/>面をスクロールさせ、【設定を保持す<br/>る】を押す</li> <li>◆【設定を保持しますか? /はい/いいえ】<br/>と表示されます。</li> <li>(3) 【はい】を押す</li> <li>◆現在の設定が初期値として登録されます。</li> <li>※初期値をお買い上げ時の状態に戻すには、手順</li> <li>(2) で【設定をリセットする】を選びます。</li> </ul>                                                                                                    | 付 録 フォトメディンキャプチャ                         |

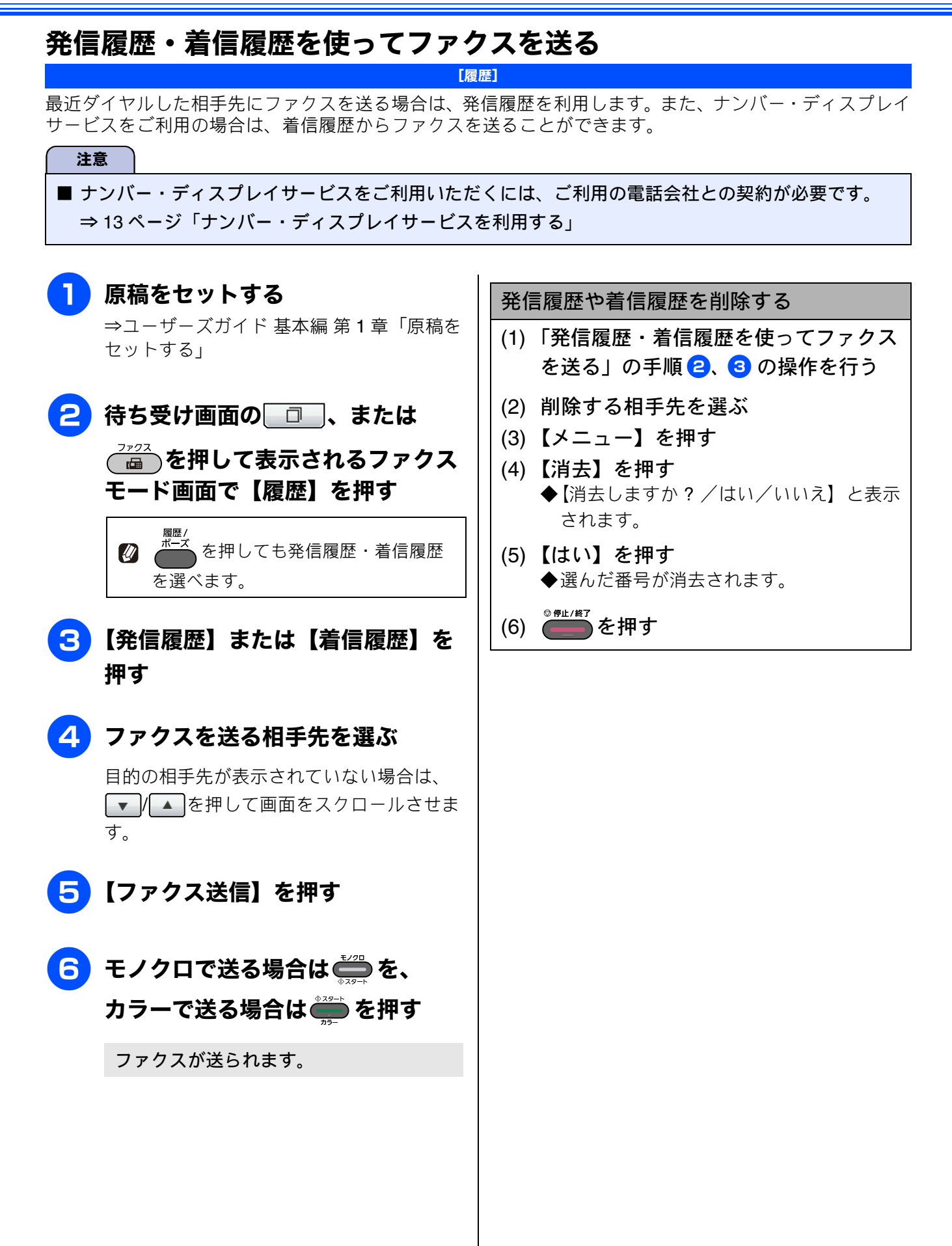

# ワンタッチダイヤルを使ってファクスを送る

あらかじめワンタッチダイヤルに宛先を登録しておくと、簡単な操作でダイヤルできます。

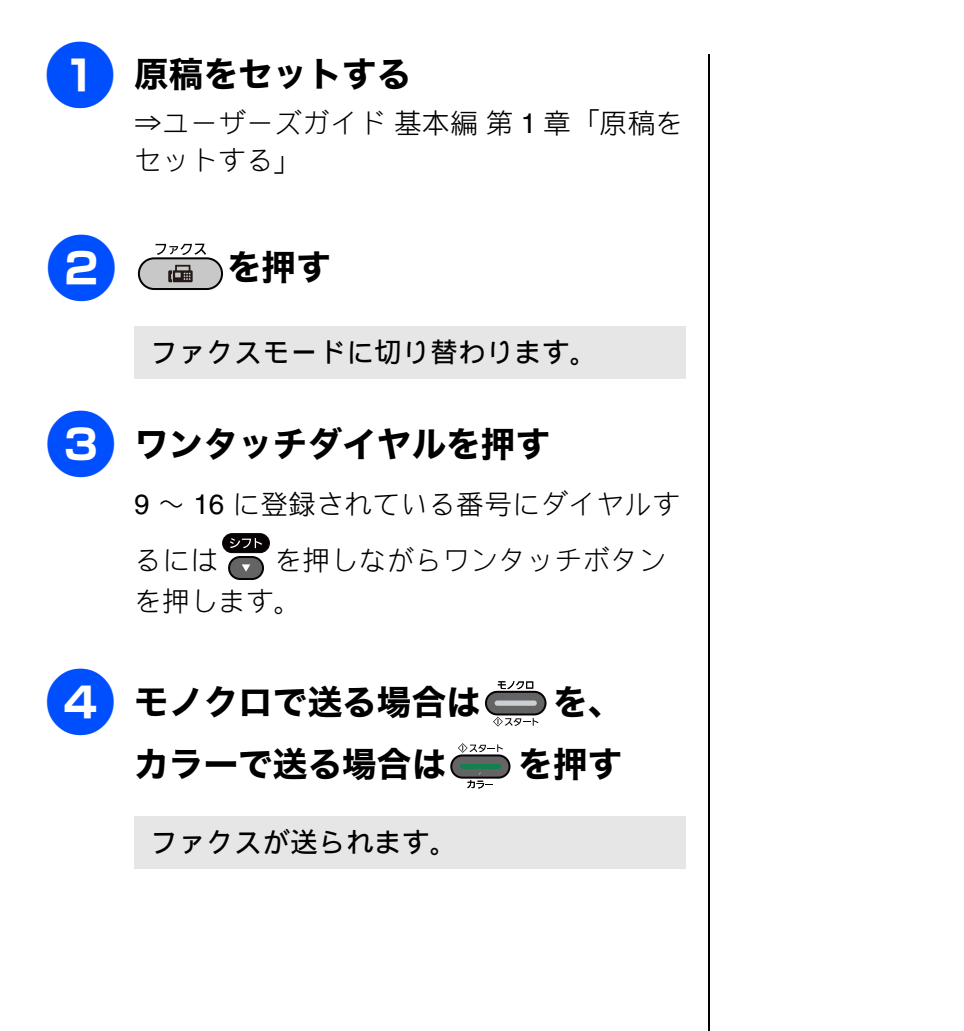

お好みで設定する

ファクス

# 電話帳・短縮ダイヤルを使ってファクスを送る

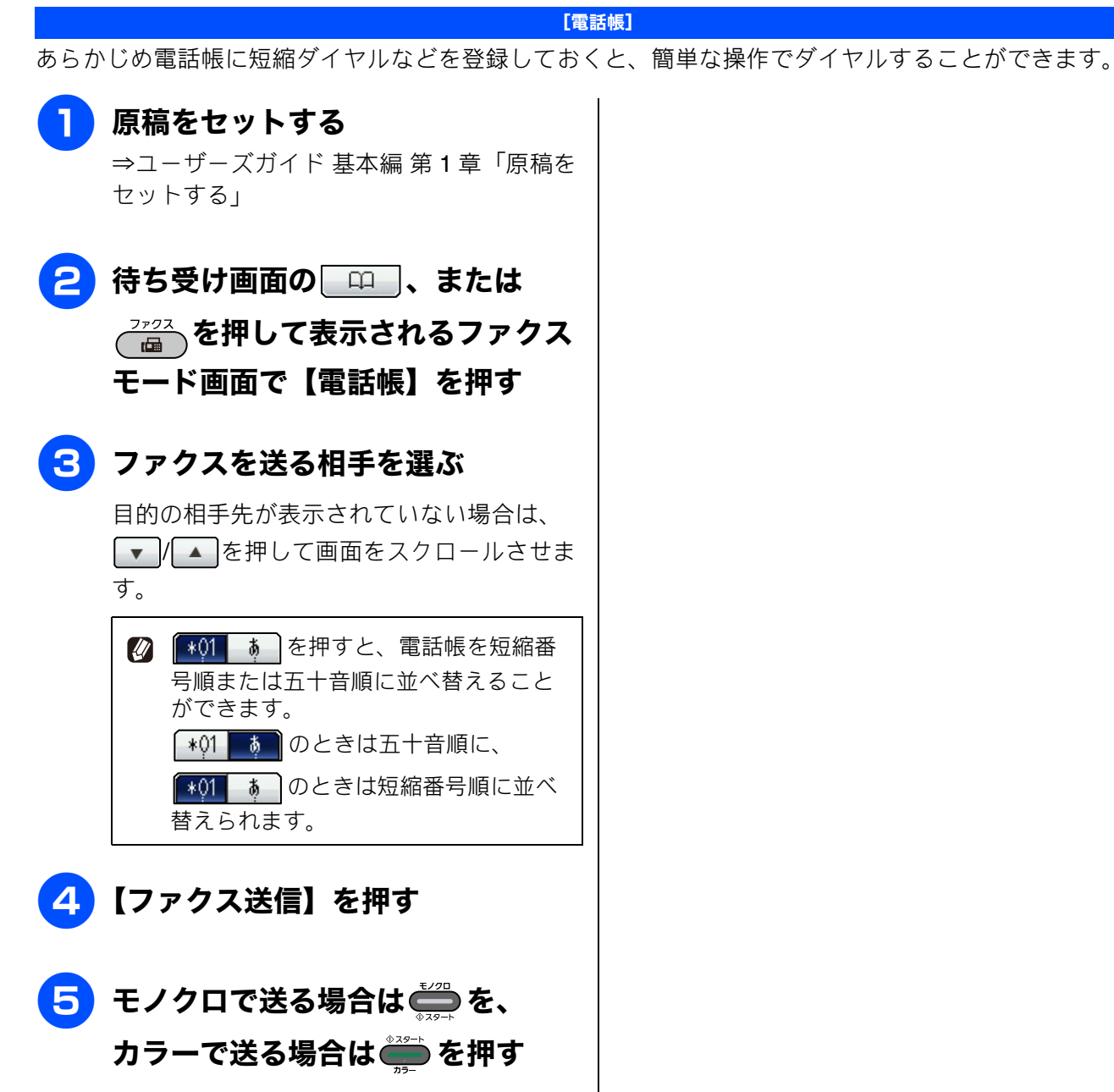

ファクスが送られます。

Ю

お好みで設定す

# 両面原稿を送る

[両面ファクス]

両面原稿を自動で読み取り送信します。

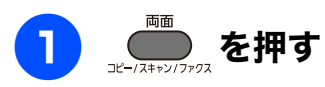

## <mark>2</mark> ADF に原稿をセットする

⇒ユーザーズガイド 基本編 第 1 章「ADF に 原稿をセットする」

注意

 両面ファクスをする場合は、ADFに原稿をセットしてください。両面ファクスできる原稿は、 A4 サイズまでです。

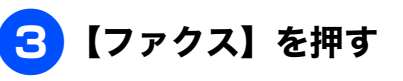

両面ファクスの設定画面が表示されます。

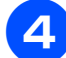

## 原稿の綴じ方向を選ぶ

【オフ / 両面スキャン:長辺綴じ原稿 / 両 面スキャン:短辺綴じ原稿】から選びます。

- 【オフ】
   片面読み取りとなります。
- •【画面スキャン:長編綴じ原稿】

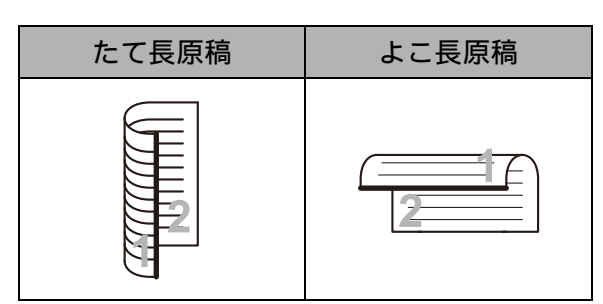

•【画面スキャン:長編綴じ原稿】

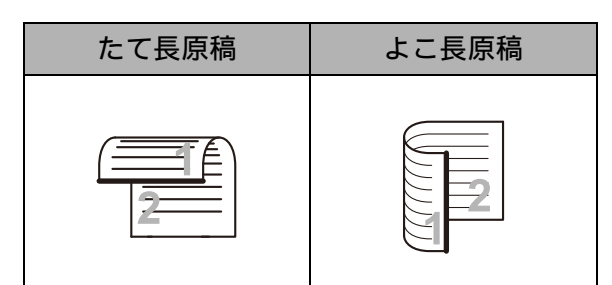

## 5 相手のファクス番号をダイヤルし て、モノクロで送るときは ひろうを、 カラーで送るときは ごうを押す

原稿の読み取りが開始され、ファクスが送 られます。

# 相手先の受信音を確認してから送る

[手動送信]

相手の受信音を確認してからファクスを送ります。

## 注意

■「手動送信」の場合、原稿台ガラスに原稿をセットすると、一度に複数枚のファクスを送ることはできません。(1回に送ることができるのは1枚のみです。)

# 原稿をセットする ⇒ユーザーズガイド 基本編 第1章「原稿を セットする」 ┌───を押す 2 ス番号をダイヤルする **4** 相手の受信音(ピーヒョロヒョロ音) を確認して、 📛 または 📛 を押す ADF に原稿をセットしたときは、原稿の 読み取りが開始され、ファクスが送られま す。 原稿台ガラスに原稿をセットしたときは、 画面に【ファクスしますか? /送信/受 信】と表示されます。⇒手順 5 へ 【送信】を押す 5 原稿の読み取りが開始され、ファクスが送 られます。 ファクスの送信が終わると、回線が自動的 に切れます。 送るのをやめるときは (1) <sup>◎ 停止/終了</sup>を押す ◆【停止しますか?/はい/いいえ】と表示 されます。 (2) 【はい】を押す ◆ファクスの送信が中止されます。

# 複数の相手先に同じ原稿を送る

【同報送信】 1 回の操作で複数の相手に同じ原稿を送ります。送信先は、ダイヤルボタン・ワンタッチダイヤル・電話帳 / 短縮ダイヤル・グループダイヤルから、合わせて最大 266 箇所まで指定できます。

注意

■ 同報送信のときは、モノクロで送信されます。(カラーでの送信はできません。)

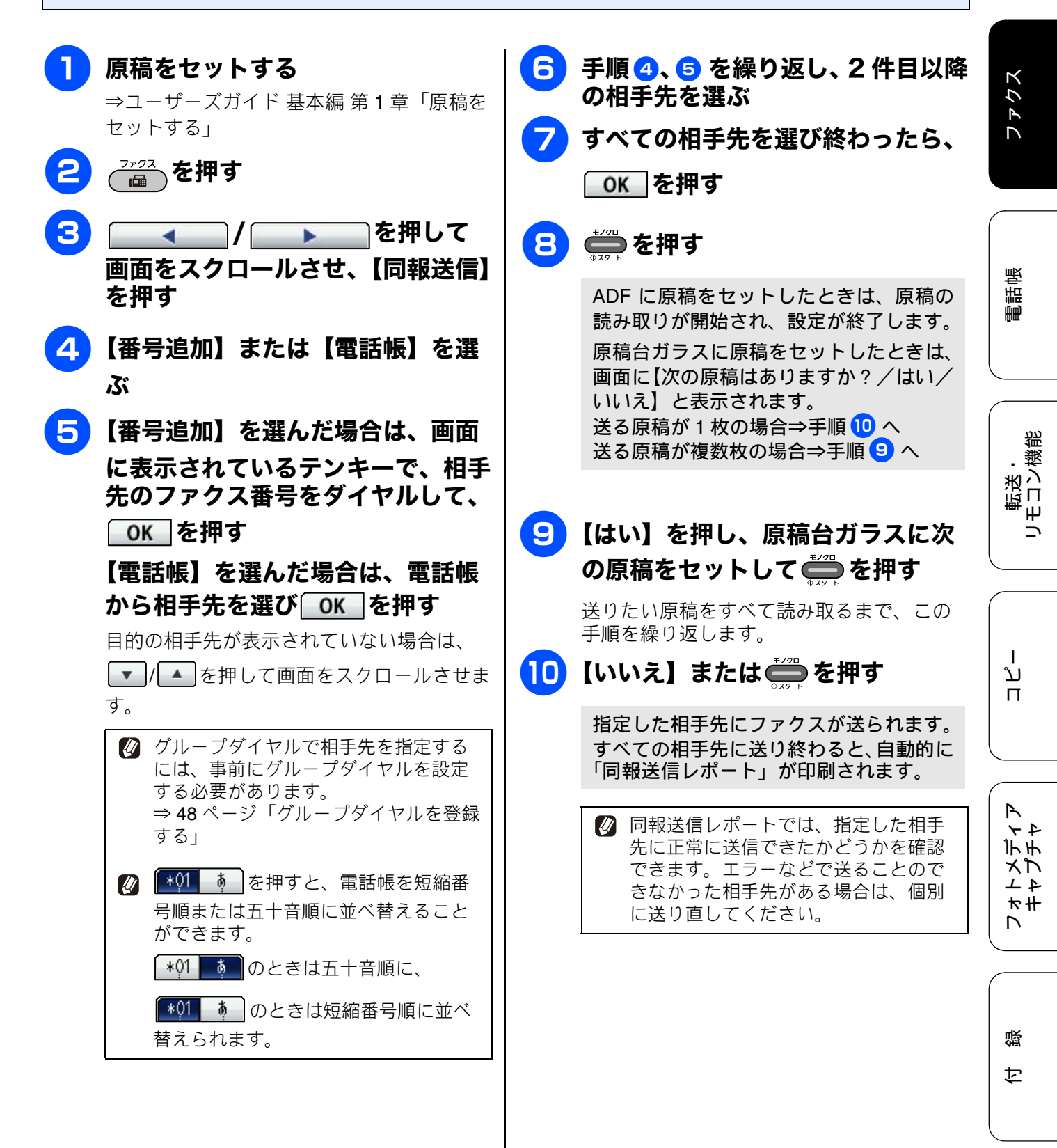

| 送るのをやめるときは                                                                                                    |
|----------------------------------------------------------------------------------------------------|
| <ul> <li>(1) を押す</li> <li>◆【同報送信をキャンセルします 現在のあて先のみか 全ての送信先かを選択してください/XXX (現在の番号または電話帳に登録してある名前) /全ての同報送信】と表示されます。</li> </ul>                                                                          |
| (2) 目的のボタンを押す<br>現在送信中のジョブをキャンセルする場合<br>は、番号(または名前)が表示されているボ<br>タンを押します。                                                                                                    |
| ※キャンセルを中止する場合は、 で を押<br>します。                                                                                                    |
| (3) 【はい】を押す<br>すべての同報通信をキャンセルした場合は、<br>同報印刷レポートを印刷したあと、待ち受け<br>画面に戻ります。送信中のジョブをキャンセ<br>ルした場合は、次の番号のダイヤルが始まり、<br>画面に番号が表示されます。続けてキャンセ<br>ルする場合は(1)~(3)を繰り返します。<br>※キャンセルを中止する場合は、【いいえ】<br>または で を押します。 |
| 相手先を重複して指定したときは、重複した相手先を自動的に削除します。                                                                                                    |
| ど 送信できる枚数は、メモリーの残量によって制限されます。                                                                                                    |
| Ø 原稿読み込み中に【メモリーがいっぱいです】     ◎ 𝑘止/#7                                                                                                    |
| と表示されたら、 を押して送信を中止す                                                                                                    |
| るか、 ━━━ を押し C 読み込まれた分だけ送り<br>ます。                                                                                                    |

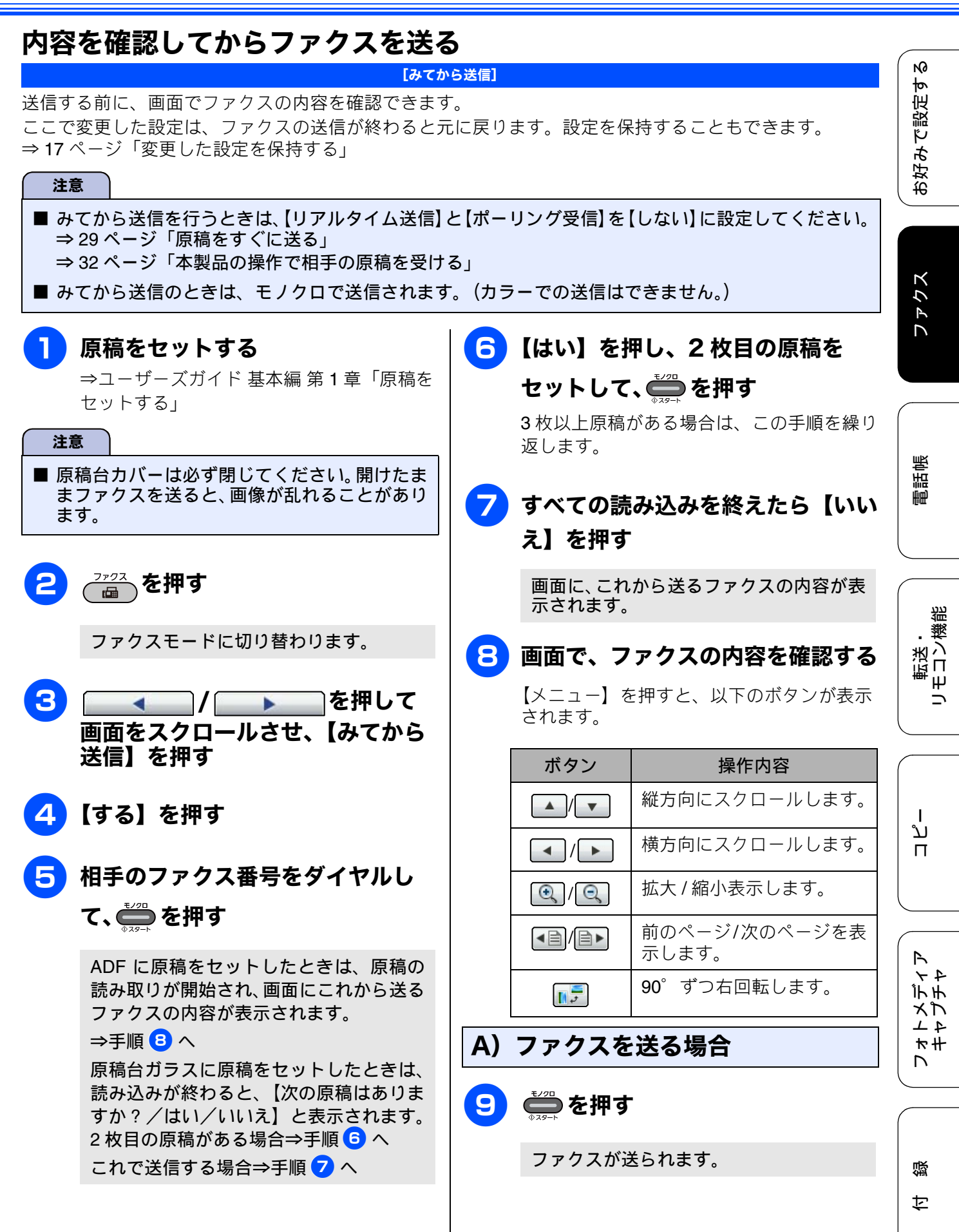

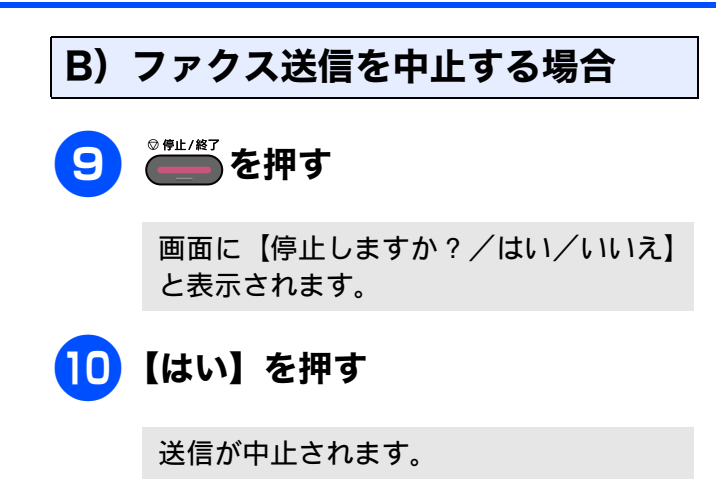

#### Ю [タイマー送信] お好みで設定す 24 時間以内の指定した時刻にファクスを送信します。通信料の安い時間に送ることで、通信料を節約でき ます。タイマー送信は、50件まで登録できます。 注意 ■ タイマー送信のときは、モノクロで送信されます。(カラーでの送信はできません。) ■ タイマー送信できる原稿枚数は、原稿の内容によって異なります。 ファクス 【はい】を押し、原稿台ガラスに次 原稿をセットする ⇒ユーザーズガイド 基本編 第1章「原稿を の原稿をセットして 📛 を押す セットする」 送りたい原稿をすべて読み取るまで、この 手順を繰り返します。 □ を押す 8 【いいえ】または を押して操作 電話帳 を終了する 3 を押して 読み取った原稿が、指定した時刻に送られ 画面をスクロールさせ、【タイマー ます。 送信】を押す 🛿 相手が話し中などで送信できないときは、5分 【する】を押す 4 おきに3回まで再ダイヤルします。 転送・ モロン繊維 🛿 タイマー送信が終了すると、自動的にタイマー 送信時刻を入力する画面が表示されます。 送信レポートが印刷され、送信結果を確認でき ます。 -5 画面に表示されているテンキーで送 信時刻を入力し、OK を押す 送信時刻は、24時間制で入力します。 例)午後3時5分の場合は、「1505」と入力 ת П します。 ☑ 画質など、他の設定も変更する場合は、 続けて項目を選び、設定を選びます。 ⇒16ページ「画質や濃度を変更する」 R 44 下于 相手先のファクス番号をダイヤルし メプ 4 1 て、 🛑 を押す ₩# ADF に原稿をセットしたときは、原稿の 読み取りが開始され、設定が終了します。 原稿台ガラスに原稿をセットしたときは、 뎷 画面に【次の原稿はありますか?/はい/ いいえ】と表示されます。 ţ 送る原稿が1枚の場合⇒手順 8 へ 送る原稿が複数枚の場合⇒手順 フ へ

時間を指定して送る

| 同じ相手への原稿をまとめて送る                                                                                            |
|----------------------------------------------------------------------------------------------------|
| [とりまとめ送信]                                                                                                  |
| タイマー送信を複数設定している場合、相手先の番<br>号と送信時刻が同じものは、1回の通信でまとめて<br>送るように設定できます。まとめて送ることで、通<br>信料を節約できます。                |
| 注意                                                                                                    |
| <ul> <li>■ とりまとめ送信のときは、モノクロで送信されます。(カラーでの送信はできません。)</li> <li>■ とりまとめ送信のときは、同じダイヤル方法でダイヤルしてください。</li> </ul> |
| 1 ┌ァッフス を押す                                                                                                |
| 2 ▲ / ▲ を押して<br>画面をスクロールさせ、【とりまと<br>め送信】を押す                                                                |
| 3【する】を押す                                                                                                   |
| を押して設定を終了する                                                                                                |
|                                                                                                    |

ファクス

## 原稿をすぐに送る

[リアルタイム送信]

すぐに相手先にダイヤルし、原稿を読み取りながら送ります。ファクスを急いで送りたいとき、送信状況を 確認しながら送信したいときに便利です。

メモリーに送信待ち原稿があるときでも、優先して原稿を送ることができます。お買い上げ時は【しない】 に設定されています。

ここで変更した設定は、ファクスの送信が終わると元に戻ります。設定を保持することもできます。 ⇒ 17ページ「変更した設定を保持する」

#### 注意

- リアルタイム送信で指定できる相手先は1件です。複数の相手先に1回の操作で同じ原稿を送ることはできません。
- ファクスをカラーで送ると、この設定をしなくても常にリアルタイムで送信されます。
- リアルタイム送信では、原稿を原稿台ガラスにセットした場合、相手が通話中であれば自動再ダイヤルを行いません。

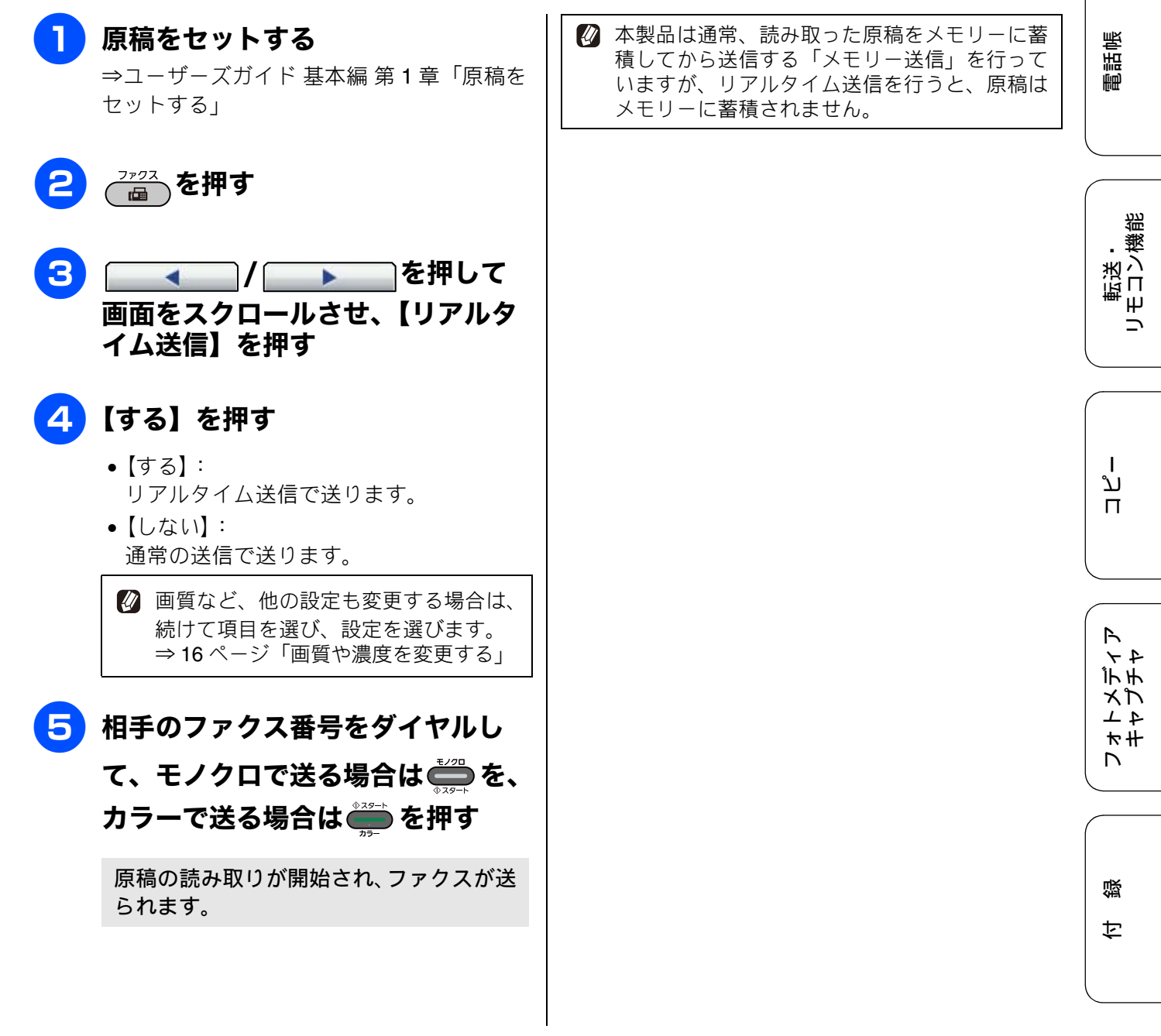

## 相手の操作で原稿を送る [ポーリング送信] 本製品に原稿を登録しておくと、ポーリング機能のある他のファクシミリはその原稿を自由に取り出すこと ができます。これを「ポーリング送信」といいます。 また、受信側と送信側が同じパスワードを使用することによって、パスワードを知っている人だけが原稿を 受け取れる「機密ポーリング送信」を行うこともできます。 🚺 機密ポーリング送信は、相手側のファクシミリもブラザー製の場合のみ行えます。 注意 ■ 相手側のファクシミリにポーリング機能がない場合は、この機能が利用できないことがあります。 ■ ポーリング送信のときは、モノクロで送信されます。(カラーでの送信はできません。) ■ ポーリング通信の場合、通信料は受信側の負担となります。 7 【はい】を押し、原稿台ガラスに次 原稿をセットする ⇒ユーザーズガイド 基本編 第1章「原稿を の原稿をセットして 🍎 を押す セットする」 送りたい原稿をすべて読み取るまで、この 手順を繰り返します。 ⊸を押す 8 【いいえ】または 🕮 を押す 3 ▶───を押して 原稿を読み取り、メモリーに蓄積します。 画面をスクロールさせ、【ポーリン グ送信】を押す 🛿 ポーリング送信が終了すると、自動的に「ポー リングレポート」が印刷され、送信結果を知ら せてくれます。 【標準】または【機密】を選ぶ Δ 🛿 ポーリング送信を解除するには、【メニュー】 から【ファクス】【通信待ち一覧】を選んで解 除します。 5 【機密】を選んだ場合は、画面に表 ⇒ユーザーズガイド 基本編 第2章 「送信待ち 示されているテンキーで 4 桁のパ ファクスを確認・解除する」 スワードを入力して、OK を押す 🖉 画質など、他の設定も変更する場合は、 続けて項目を選び、設定を選びます。 ⇒16ページ「画質や濃度を変更する」 🔓 📛 を押す ADF に原稿をセットしたときは、原稿の 読み取りが開始され、設定が終了します。 原稿台ガラスに原稿をセットしたときは、 画面に【次の原稿はありますか?/はい/ いいえ】と表示されます。 送る原稿が1枚の場合⇒手順 8 へ

送る原稿が複数枚の場合⇒手順 7 へ

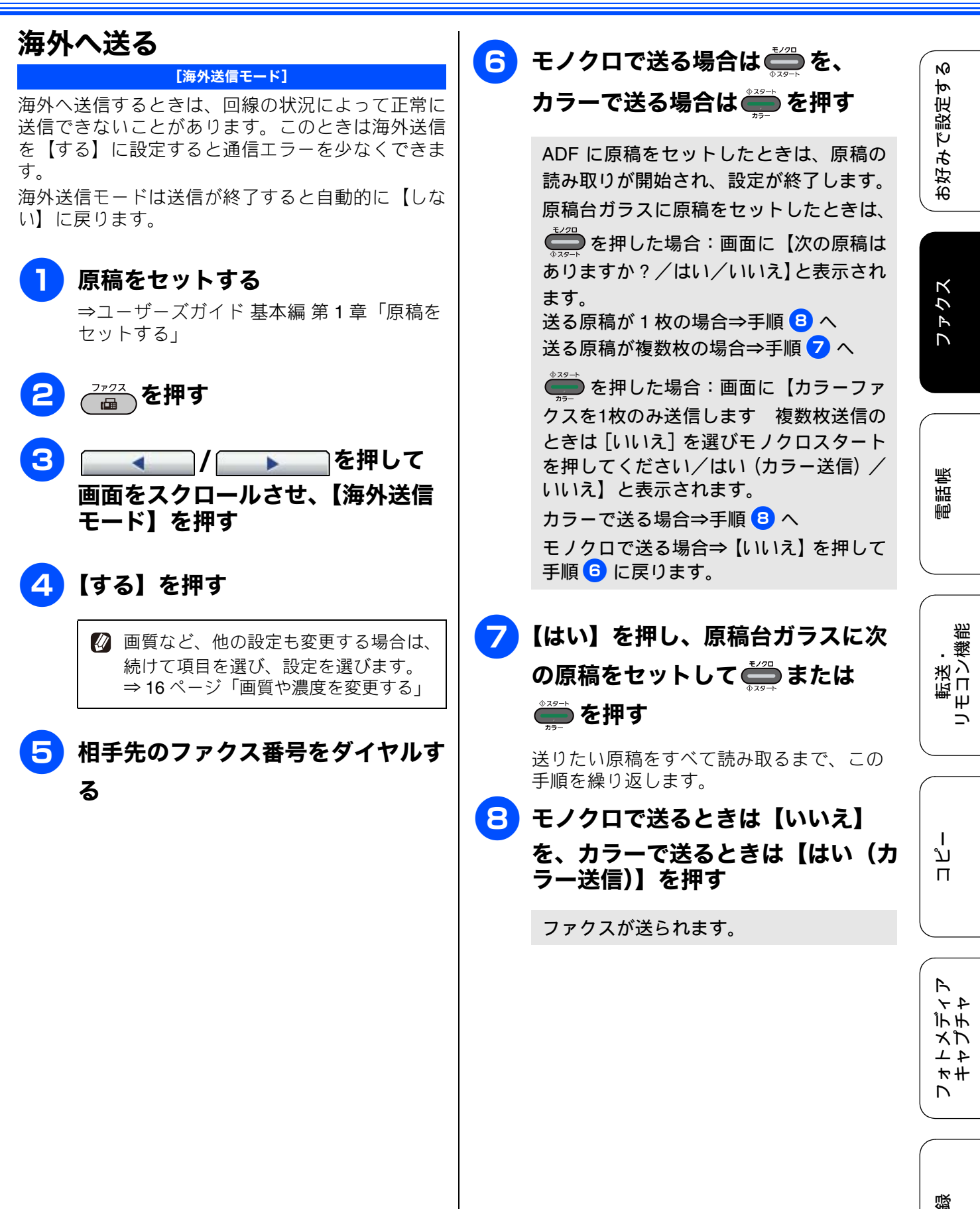

ţ

# ファクスの便利な受けかた

# 本製品の操作で相手の原稿を受ける

[ポーリング受信]

本製品から操作して、相手側のファクシミリにセットされた原稿を受けます。(これを「ポーリング受信」 といいます。)

ファクス情報サービスなどから情報を受けるときに使用します。ポーリング受信をする時刻を指定したり、 パスワードが設定されている「機密ポーリング受信」も行えます。

🙆 機密ポーリング受信は、相手側のファクシミリもブラザー製の場合のみ行えます。

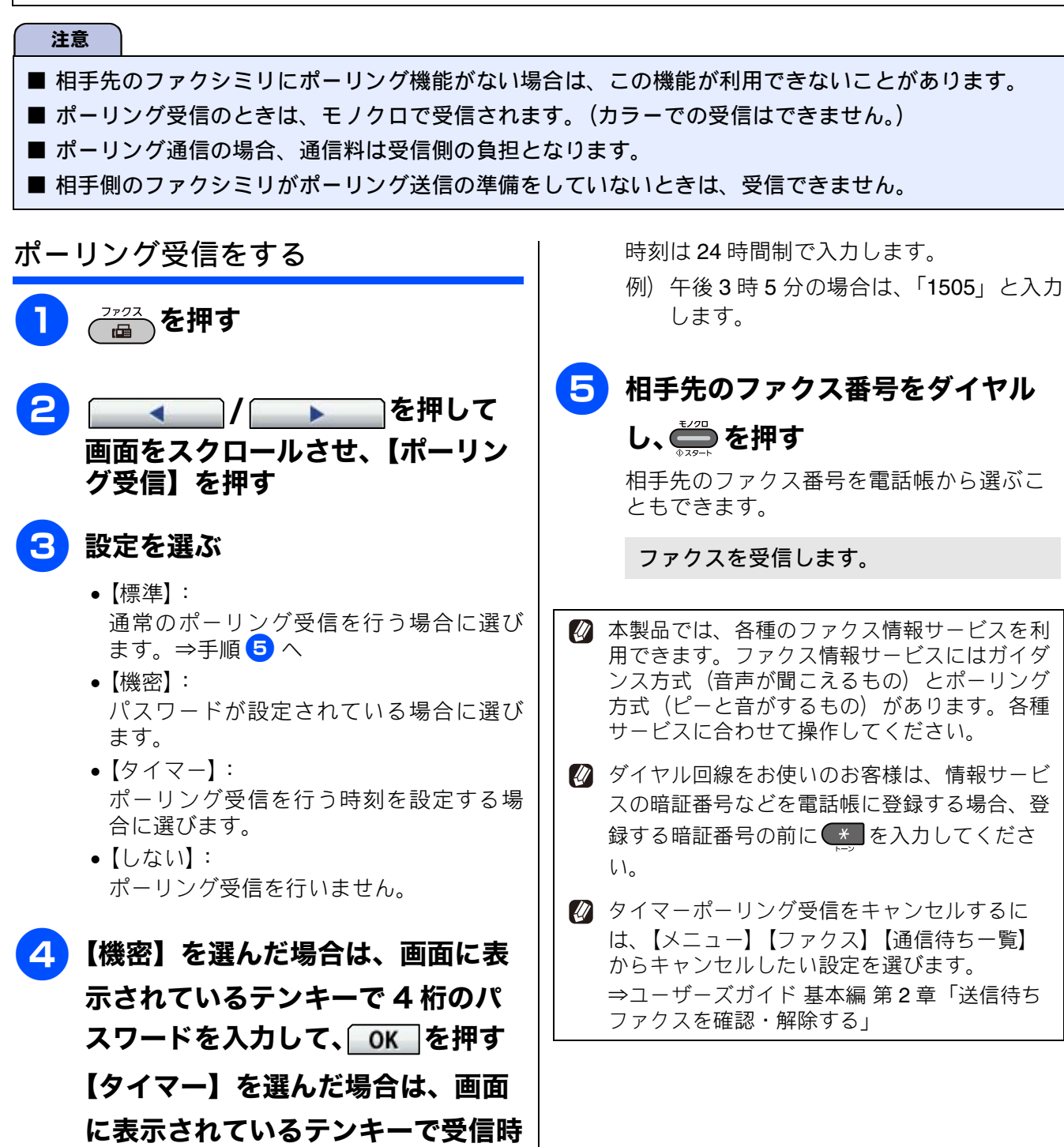

刻を入力して、OKを押す

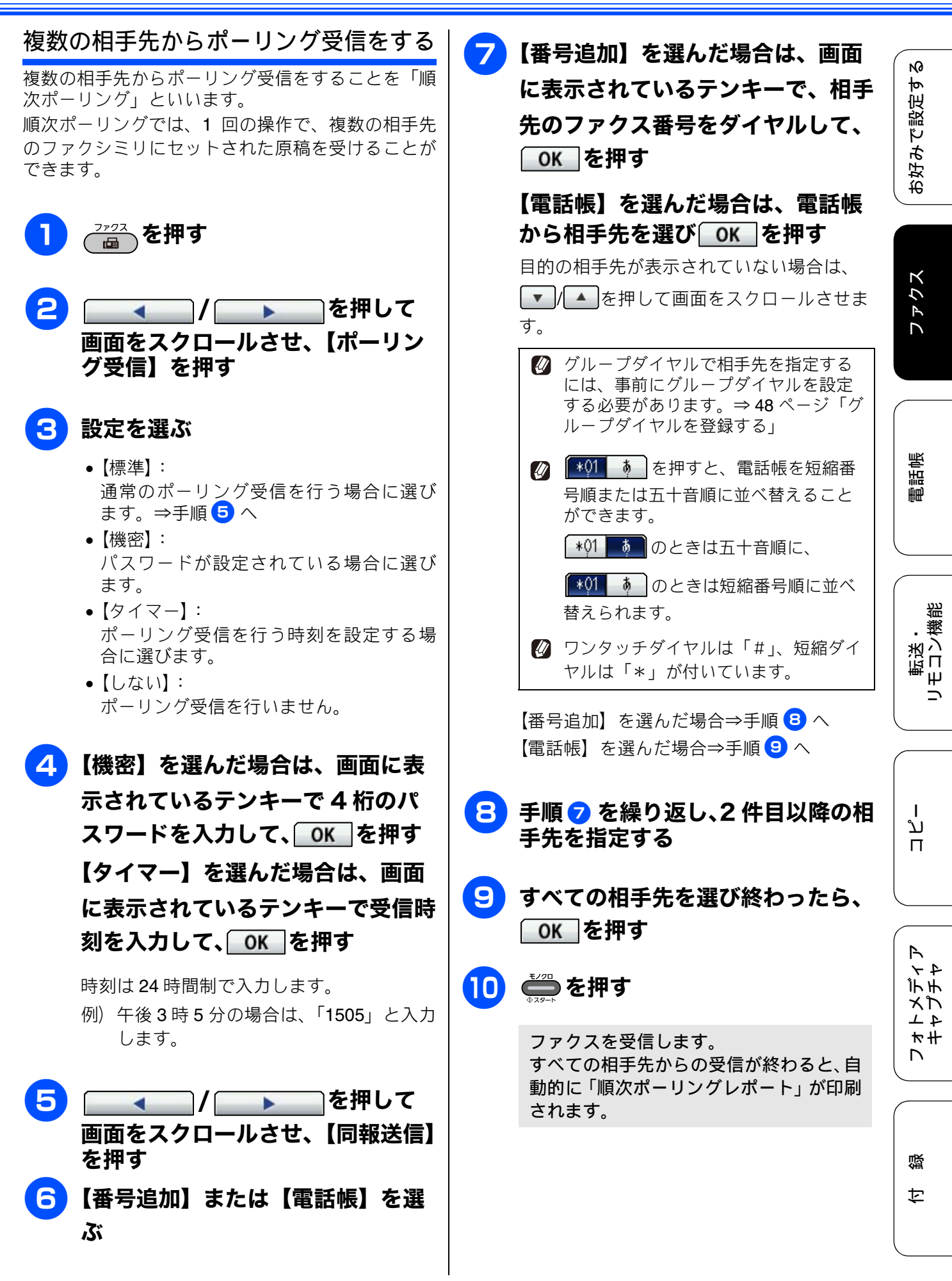

33

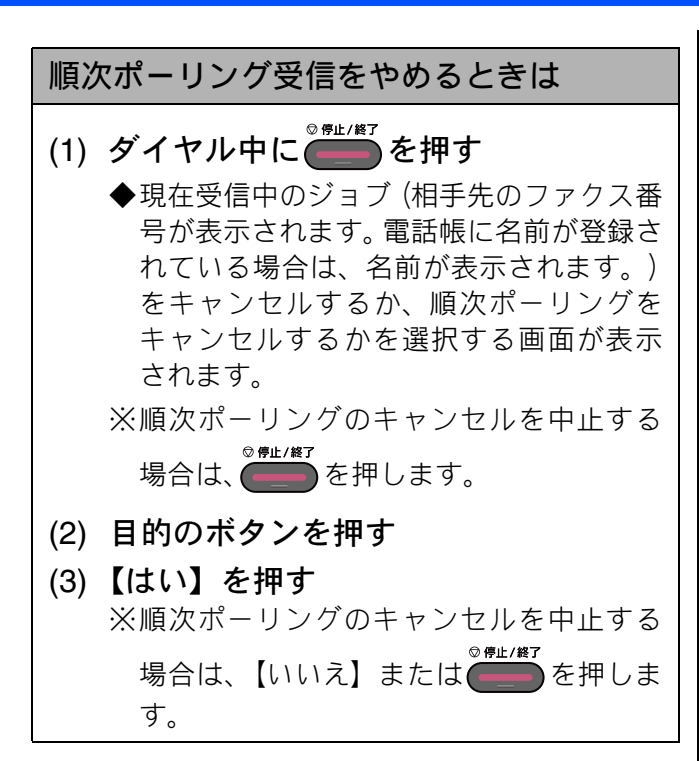
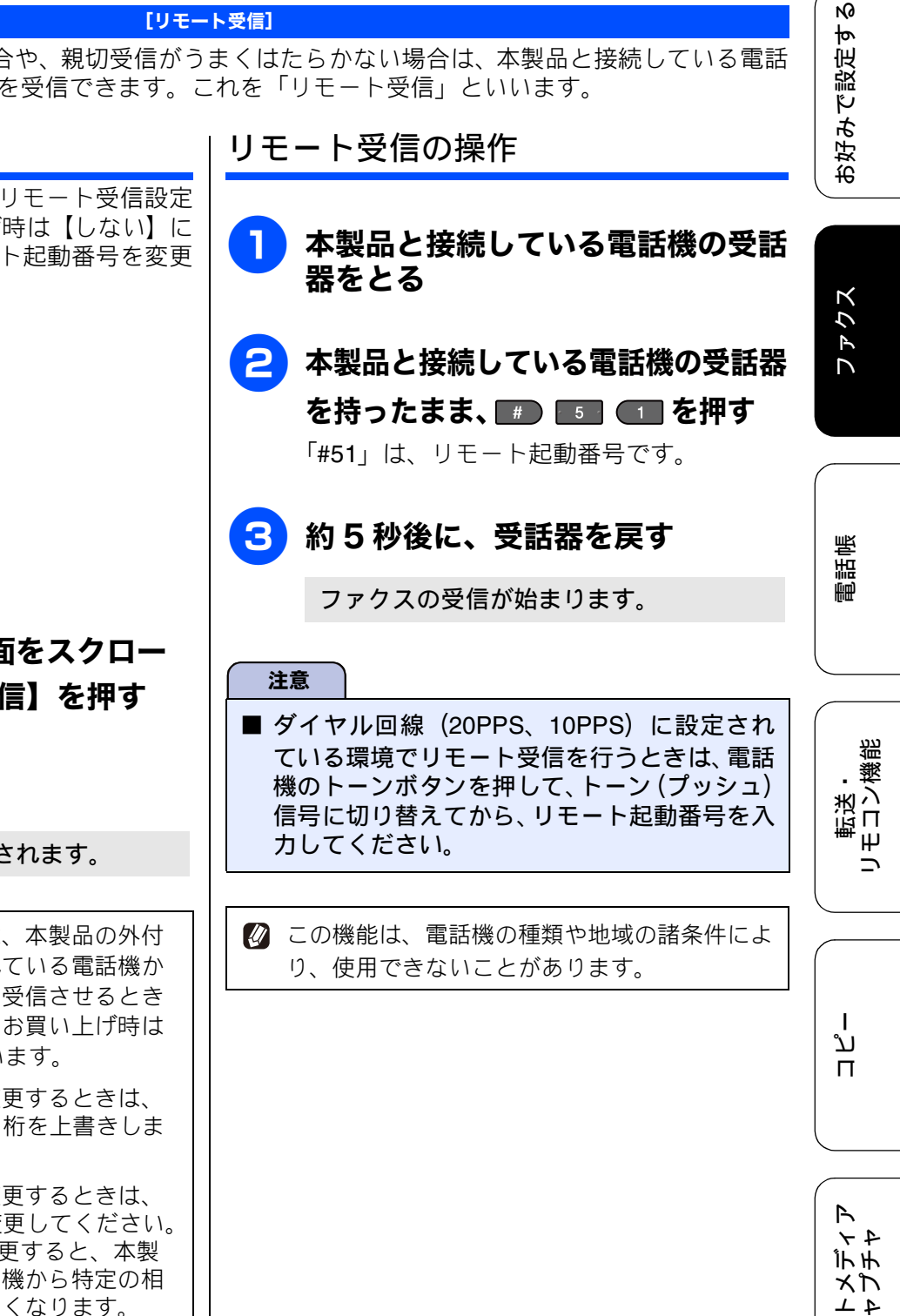

# リモート受信を設定する \_\_\_\_\_ リモート受信を使用するときは、リモート受信設定 を【する】にします。(お買い上げ時は【しない】に 設定されています。)また、リモート起動番号を変更 することもできます。 【メニュー】を押す 【ファクス】を押す 【受信設定】を押す 👍 🔽 / 🔺 を押して画面をスクロー ルさせ、【リモート受信】を押す 5【する】を押す リモート起動番号が表示されます。 🛿 リモート起動番号とは、本製品の外付 け電話端子に接続されている電話機か ら、本製品をリモート受信させるとき に使用する番号です。お買い上げ時は 「#51」に設定されています。 🛿 リモート起動番号を変更するときは、 ダイヤルボタンで下2桁を上書きしま す。 🛿 リモート起動番号を変更するときは、 下2桁の数字部分を変更してください。 3桁すべてを数字に変更すると、本製 品と接続している電話機から特定の相 手に電話がかけられなくなります。 6 OK を押す ◎着↓/#◯を押して設定を終了する

本製品と接続している電話機の操作でファクスを受信する

[リモート受信]

親切受信の設定が【しない】の場合や、親切受信がうまくはたらかない場合は、本製品と接続している電話 機から本製品を操作してファクスを受信できます。これを「リモート受信」といいます。

₩# 

뎷 攴

# 自動的に縮小して受ける

[自動縮小]

【自動縮小】は、本製品の記録紙トレイ設定におい て、「ファクスで使用する記録紙トレイ」に設定した 記録紙サイズの長さを超えたファクスが送られてき た場合に、設定されているサイズに収まるように縮 小して受信する機能です。

記録紙トレイ設定について詳しくは、⇒ユーザーズ ガイド 基本編 第1章「記録紙トレイの設定をする」 をご覧ください。

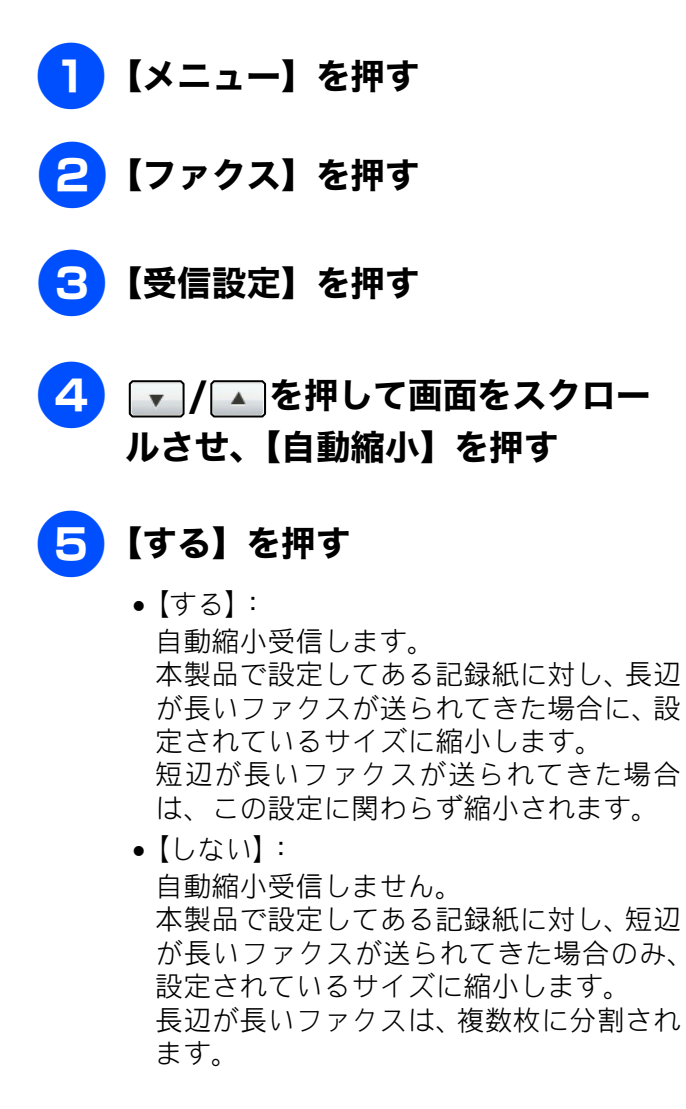

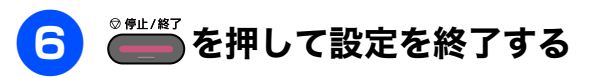

- ☑ 自動縮小を【しない】に設定し、原稿の長さが 約 420mm 以上のときは、縮小せず等倍のまま で複数枚の記録紙に分割して印刷します。
- 海外で利用されているレジャーおよびレター、 リーガルサイズなど、主な用紙のサイズは次の 通りです。

A3:297 × 420mm レジャー:279.4 × 431.8mm

B4 : 257 × 364mm

レター:215.9 × 279.4mm リーガル:215.9 × 355.6mm

A4 : 210 × 297mm

本製品で設定した記録紙サイズより小さいファ クスが送られてきた場合、拡大はされず等倍で 印刷します。

# お好みで設定す

Ю

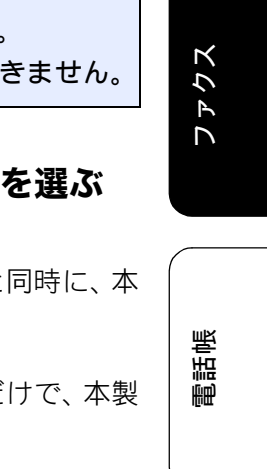

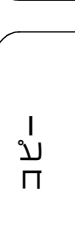

転送・ 11ン繊維

Ψ

-

뎷 攴

# ファクスを転送する

[ファクス転送] 受信したファクスを別のファクシミリに転送します。お買い上げ時は、ファクス転送は設定されていません。 注意 ■【ファクス転送】の設定前に受信済みのファクスは転送できません。 ■【みるだけ受信】と【ファクス転送】を同時に設定している場合は、本製品にファクスの受信データは 残らず、転送先に送信されます。【ファクス転送】で【本体でも印刷する】を設定していても印刷され ません。 ■【ファクス転送】を設定していても、カラーファクスは転送されずに自動的に印刷されます。 ■ 【ファクス転送】は、「電話呼び出し】、「メモリ保持のみ】、「PC ファクス受信】と同時に設定できません。 【メニュー】を押す 本製品で印刷するかどうかを選ぶ 【本体でも印刷する】: 【ファクス】を押す 受信したファクスを転送すると同時に、本 製品で印刷します。 【本体では印刷しない】: 【受信設定】を押す 受信したファクスを転送するだけで、本製 品で印刷しません。 Δ | ▼ / ▲ を押して画面をスクロール を押して設定を終了する 8 させ、【メモリー受信】を押す 🛿 転送先のファクシミリが通話中のときは、自動 的に5分おきに3回まで再ダイヤルされます。 5 【ファクス転送】を押す 🛿 ファクス転送が終了すると、メモリーに保存さ れたファクスは自動的に消去されます。 6 画面に表示されているテンキーで転 送先のファクス番号を入力し、 OK を押す 🛿 すでに転送先のファクス番号が登録さ れている場合は、登録済みのファクス 番号が表示されます。 転送先のファクス番号を変更する場合 は 🗵 を押し、入力し直します。 「みるだけ受信」が設定されている場合、 受信したファクスは印刷されません。 ⇒手順 8 へ 「みるだけ受信」が設定されていない場合 ⇒手順 7 へ

# ファクスをEメールアドレスに自動転送する

受信したファクスを画像データ(TIFF-F 形式)にして、あらかじめ指定した E メールアドレスに、ファイ ル添付して自動的に転送します。 E メールアドレスへ転送するには、あらかじめネットワークの接続と設定が必要です。 ⇒かんたん設置ガイド ⇒ユーザーズガイド ネットワーク操作編

#### 注意

- ■【ファクス転送】の設定前に受信済みのファクスは転送できません。
- ■【みるだけ受信】と【ファクス転送】を同時に設定している場合は、本製品にファクスの受信データ は残らず、転送先に送信されます。【ファクス転送】で【本体でも印刷する】を設定していても印刷 されません。
- Eメールへの転送を設定していても、カラーファクスは転送されずに自動的に印刷されます。
- ■【ファクス転送】は、【電話呼び出し】、【メモリ保持のみ】、【PC ファクス受信】と同時に設定できません。

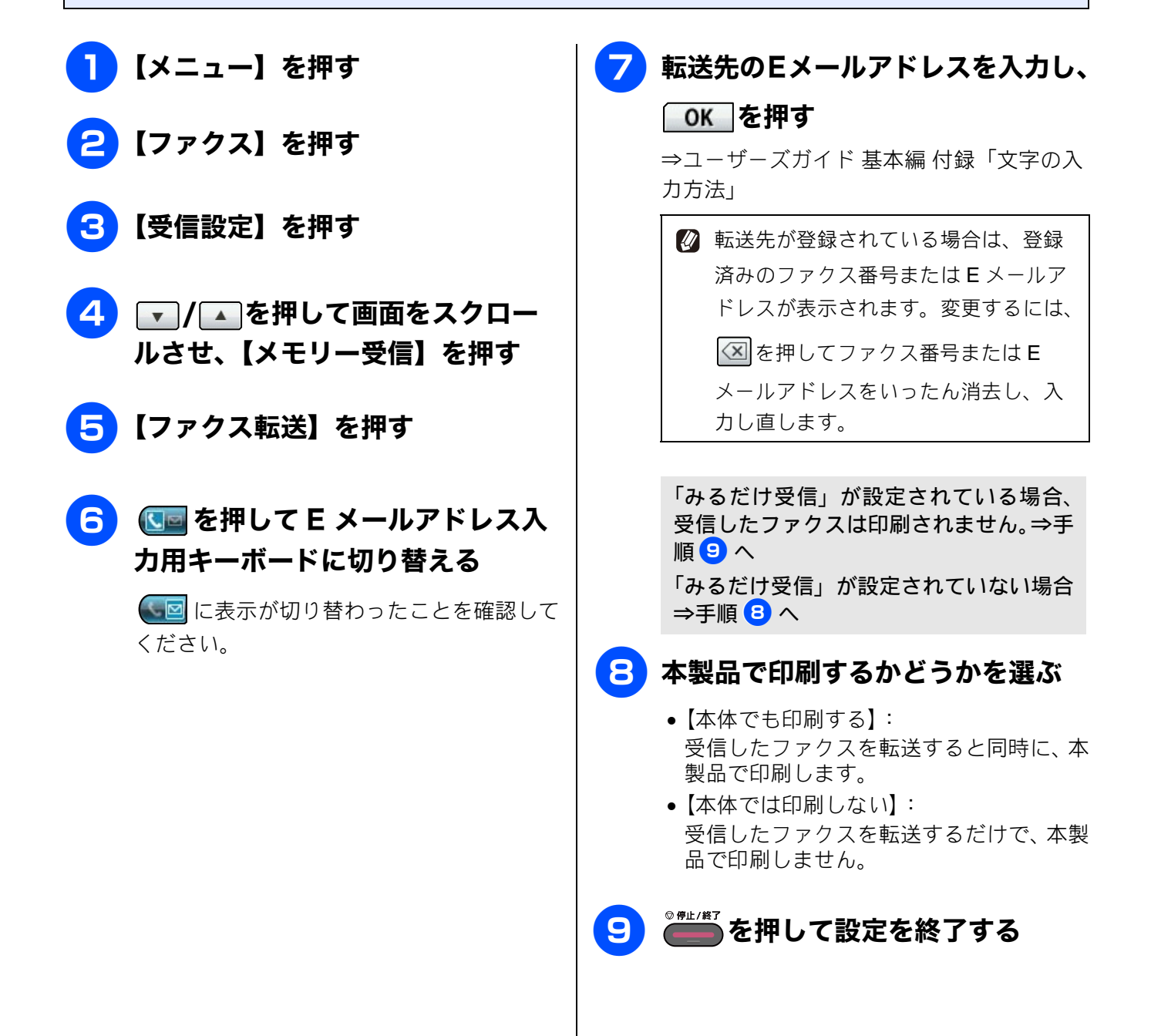

Ю

お好みで設定す

ファクス

帳

電話

転送・ 11ン繊維

ת п

R

47 デチ

メプ

4 1

₩#

즳

攴

Ψ

# 受信したファクスをパソコンに送る

注意

[PC ファクス受信]

受信したファクスメッセージを本製品と接続しているパソコンに転送できます。パソコンと接続されていな い場合は、受信したファクスメッセージをメモリーに記憶し、パソコンに接続したときにまとめて転送しま す。パソコンでファクスメッセージを受信したあと、ファクスメッセージは本製品のメモリーから消去され ます。

#### ■ カラーファクスはパソコンに転送されずに本製品で自動的に印刷されます。 ■ 【PC ファクス受信】は、【電話呼び出し】、【ファクス転送】、【メモリ保持のみ】と同時に設定できません。 ■【PC ファクス受信】は Windows<sup>®</sup> でのみ使用できます。 ■【みるだけ受信】を設定している場合は、【本体でも印刷する】を設定していても印刷されません。 8 OK を押す 【メニュー】を押す 「みるだけ受信」が設定されている場合、 【ファクス】を押す 受信したファクスは印刷されません。 ⇒手順10へ 【受信設定】を押す 「みるだけ受信」が設定されていない場合 ⇒手順 9 へ 今 本製品で印刷するかどうかを選ぶ Δ | ▼ / ▲ を押して画面をスクロール させ、【メモリー受信】を押す 【本体でも印刷する】: 受信したファクスを転送すると同時に、本 製品で印刷します。 5 【PC ファクス受信】を押す 【本体では印刷しない】: 受信したファクスを転送するだけで、本製 品で印刷しません。 メッセージを確認して、【OK】を 6 ◎∰⊥/▓]を押して設定を終了する 押す $\mathbf{I}$ パソコンの「PC-FAX 受信」を起動させてく ださい。起動方法について詳しくは、下記 をご覧ください。 🖉 パソコンで受信したファクスを確認・印刷する 方法については、下記をご覧ください。 ⇒ユーザーズガイドパソコン活用編「PC-⇒ユーザーズガイド パソコン活用編「パソコ FAX 受信を起動する」 ンでファクスを受信する」 PC-FAX 受信を起動させたパソコ 🛛 手順 9 で【本体では印刷しない】に設定し て、パソコンからファクスを取り出さないまま 【オフ】にすると【すべてのファクスをプリン トしますか?/はい/いいえ】と表示されま ンを、本製品の画面から選ぶ USB 接続しているパソコンを選ぶ場合は、 す。設定を解除しないでファクスの内容をメモ < USB >を選びます。 リーに残しておくときは、【いいえ】を押して ください。【はい】を押すとメモリーに記憶さ ネットワーク接続しているパソコンを選ぶ 場合は、接続先のパソコンの名前を選びま れているファクスが印刷されます。 す。 🛛 手順 9 で【本体でも印刷する】を設定してお 注意 くと、ファクスのデータがパソコンに転送され る前に電源トラブルなどが起きても、印刷され ■ このとき、PC-FAX 受信が起動しているパソコ た状態でファクスを受け取ることができます。 ンしか選択できません。

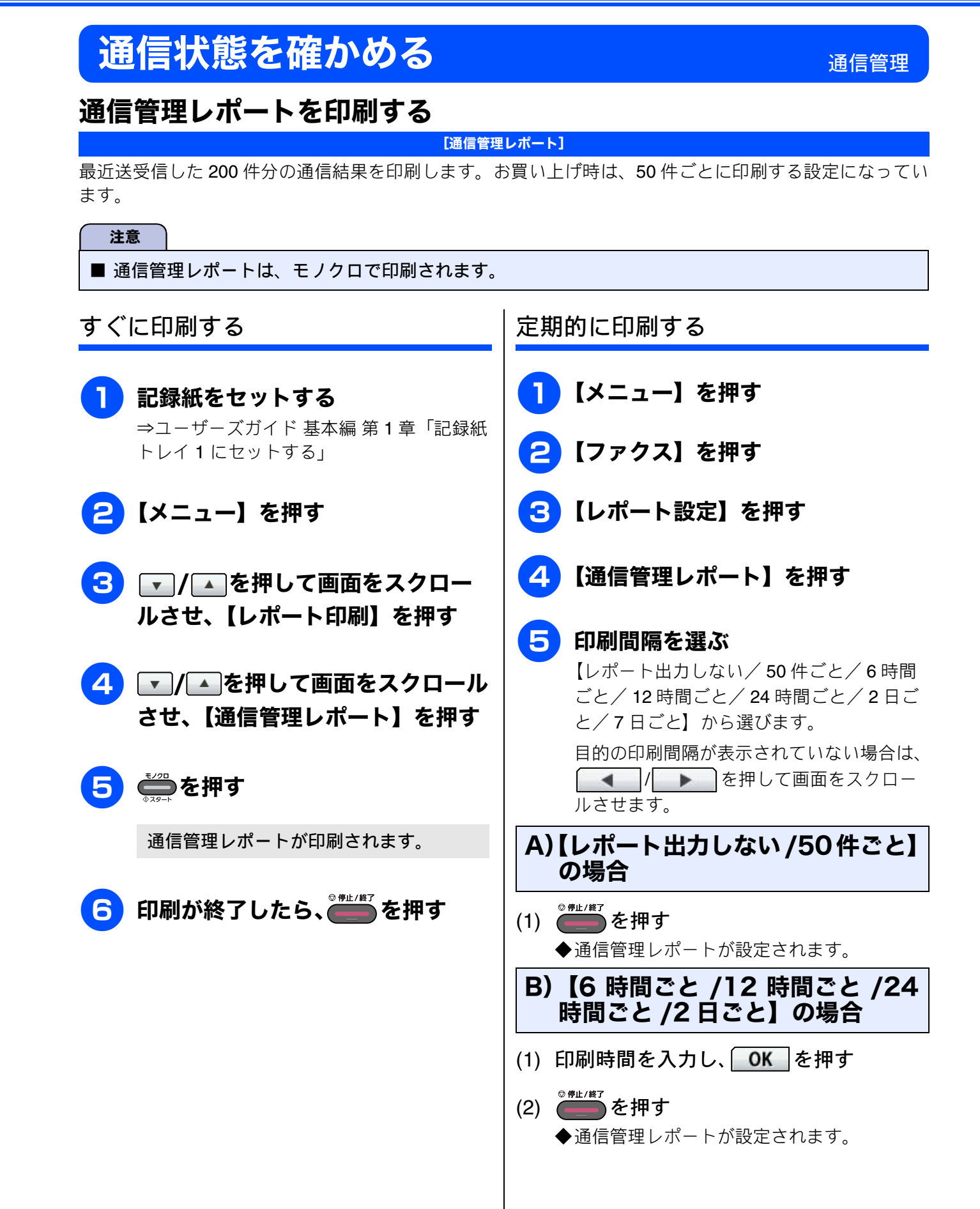

# C)【7 日ごと】の場合

- (1) 印刷時間を入力し、**OK**を押す
- (2) 曜日を選ぶ
  - ◆目的の印刷間隔が表示されていない場合は、
    ▲ 1/ ▶ を押して画面をスクロールさせます。
- (3) <sup>◎ 傳止/終了</sup>を押す
  - ◆通信管理レポートが設定されます。

定期的に通信管理レポートが印刷されると、レ ポートの内容はメモリーから消去されます。

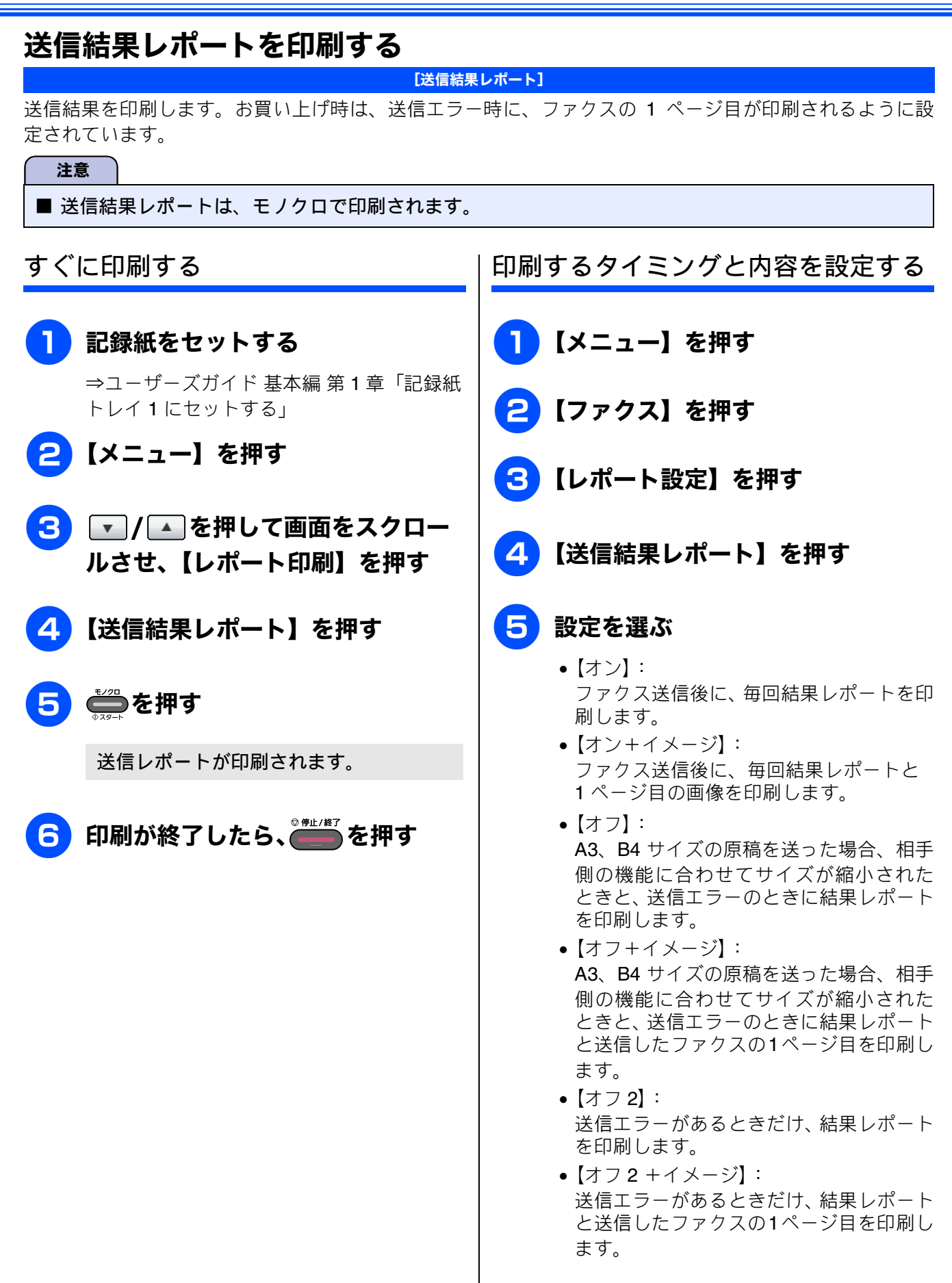

Ю

お好みで設定す

ファクス

電話帳

恵送・ モロン繊能

Ù П

R -γ - Α ΙΓ Η メプ 4 1 ₩# Γ

뎷 ţ

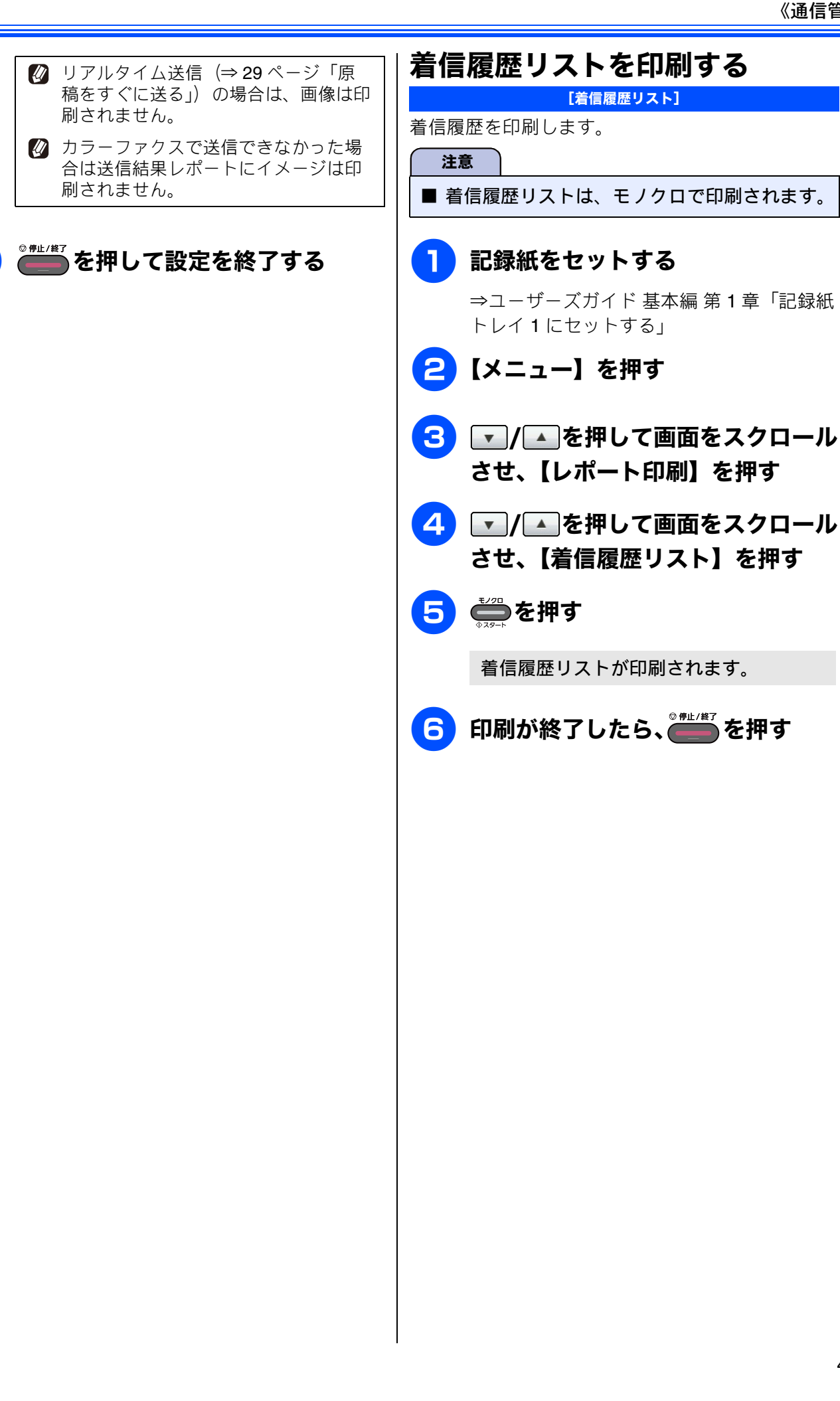

6

## Memo

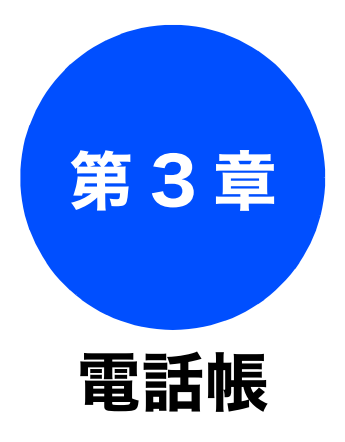

#### 電話帳

| 電話帳を利用する 4        | 16 |
|-------------------|----|
| 発信履歴・着信履歴から電話帳または |    |
| ワンタッチダイヤルに登録する    | 16 |
| グループダイヤルを登録する4    | 18 |
| 電話帳リストを印刷する4      | 19 |

リモートセットアップ

パソコンを使って電話帳に登録する .......50

# 電話帳を利用する

電話帳

# 発信履歴・着信履歴から電話帳またはワンタッチダイヤルに登録する

画面に表示されるファクシミリの発信履歴や着信履歴を見ながらそのまま電話帳やワンタッチダイヤルに登録することができます。着信履歴リストを印刷して、あらかじめ登録先や内容を確認しておくこともできます。

⇒43ページ「着信履歴リストを印刷する」

| (注意)                                                                                                 |                                                                                                |  |  |  |
|----------------------------------------------------------------------------------------------------|------------------------------------------------------------------------------------------------|--|--|--|
| ■「ナンバー・ディスプレイサービス」の契約をしていないときは、着信履歴は使えません。 ■ 需託帳に同じ番号や同じ相手先をがすでに登録されていてき、再換して登録されます。                 |                                                                                                |  |  |  |
|                                                                                                    |                                                                                                |  |  |  |
| <ol> <li>              待ち受け画面の □ 、または<br/><sup>27/2ス</sup>             を押して表示されるファクス<br/>→</li></ol> | 6 画面に表示されているキーボードで<br>電話帳に表示する名前を入力し、                                                          |  |  |  |
| モード画面で【履歴】を押す<br>(2) (ポーズ) を押しても発信履歴・着信履歴<br>を選べます。                                                  | 【ON】 とJT 9<br>名前は 10 文字まで入力できます。読みがな<br>は、自動的に 16 文字まで入力されます。<br>⇒ユーザーズガイド 基本編 付録「文字の入<br>力方法」 |  |  |  |
| 最新の履歴が表示されます。                                                                                        | <ul> <li>         ・</li></ul>                                                                  |  |  |  |
| <ul> <li>          履歴は最新の 30 件が記録されていま         す。      </li> </ul>                                   | <b>▽</b> 画面に表示されているキーボードで                                                                      |  |  |  |
| 2<br>【発信履歴】または【着信履歴】を<br>押す                                                                          | 読みがなを編集し、OK を押す<br>読みがなは、電話帳検索時、五十音順に並<br>べ替えるときに使われます。<br>読みがなを編集する必要がない場合は、そ                 |  |  |  |
| <b>3</b> 電話帳に登録したい番号を選ぶ                                                                              | のまま <mark>OK</mark> を押します。                                                                     |  |  |  |
| 目的の相手先が表示されていない場合は、<br>▼/▲を押して画面をスクロールさせま                                                            | <ul><li>      操作パネルのダイヤルボタンは使用で     きません。</li></ul>                                            |  |  |  |
| す。                                                                                                   | 8【番号 1】に選択した番号が入力さ                                                                             |  |  |  |
| 4 【メニュー】を押す                                                                                          | れていることを確認して、 <u>OK</u> を<br>押す                                                                 |  |  |  |
| <b>5</b> 【電話帳に登録】を押す                                                                                 | 変更したい場合は、画面に表示されている<br>テンキーで変更します。                                                             |  |  |  |
| 名前を入力する画面が表示されます。                                                                                    |                                                                                                |  |  |  |
|                                                                                                    |                                                                                                |  |  |  |

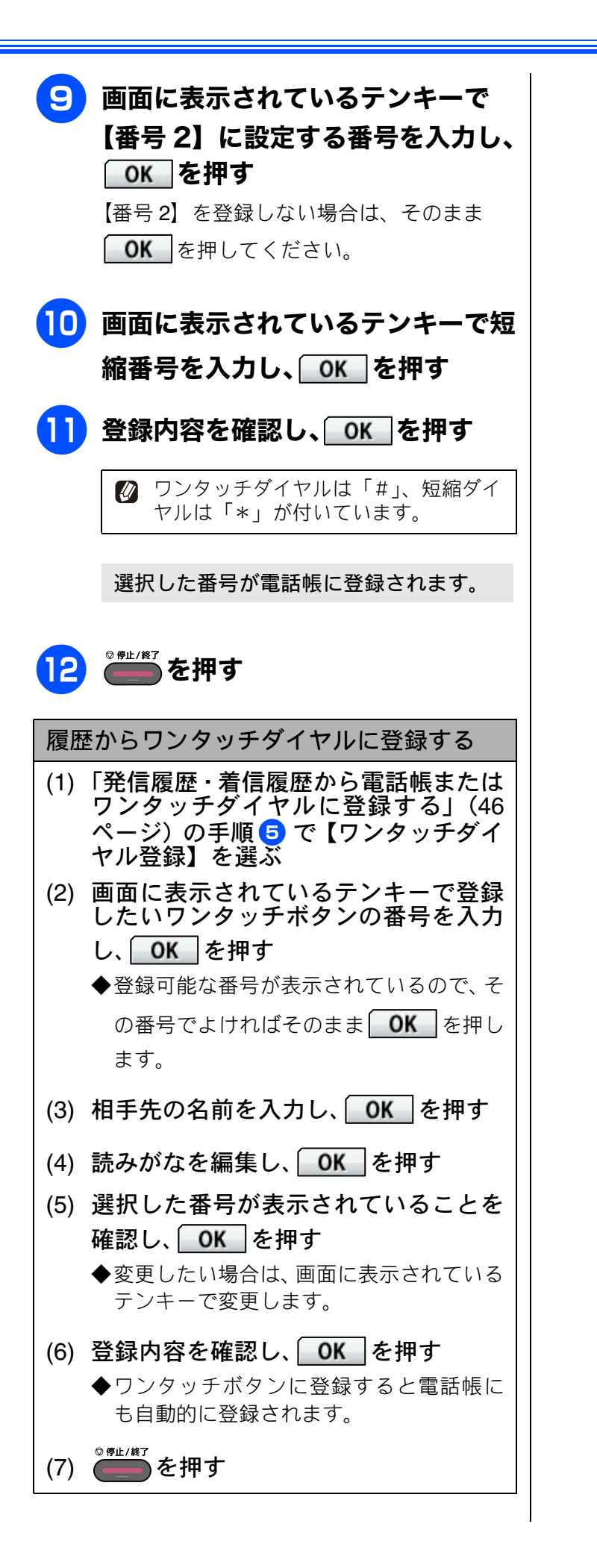

| お好みで設定する                  |
|---------------------------|
| <i>ΥΥΥ</i>                |
| 電話帳                       |
| 転送・<br>リモコン機能             |
| ר<br>ח<br>ע               |
| フォトメディア<br>マキプチャ<br>キャプチャ |
| 付錄                        |

47

# グループダイヤルを登録する

[グループ登録]

電話帳に登録した複数の相手先を、1 つのグループとしてまとめて登録します。これを「グループダイヤ ル」といいます。グループダイヤルは、ファクスを同報送信(⇒23ページ「複数の相手先に同じ原稿を送 る」)するときに使用します。グループは、6 つまで登録できます。また、電話帳に登録されている相手先 なら、1 つのグループに登録できる数に制限はありません。ただし、グループダイヤルも1件として電話帳 に追加されるため、電話帳の空きがなければ登録することはできません。

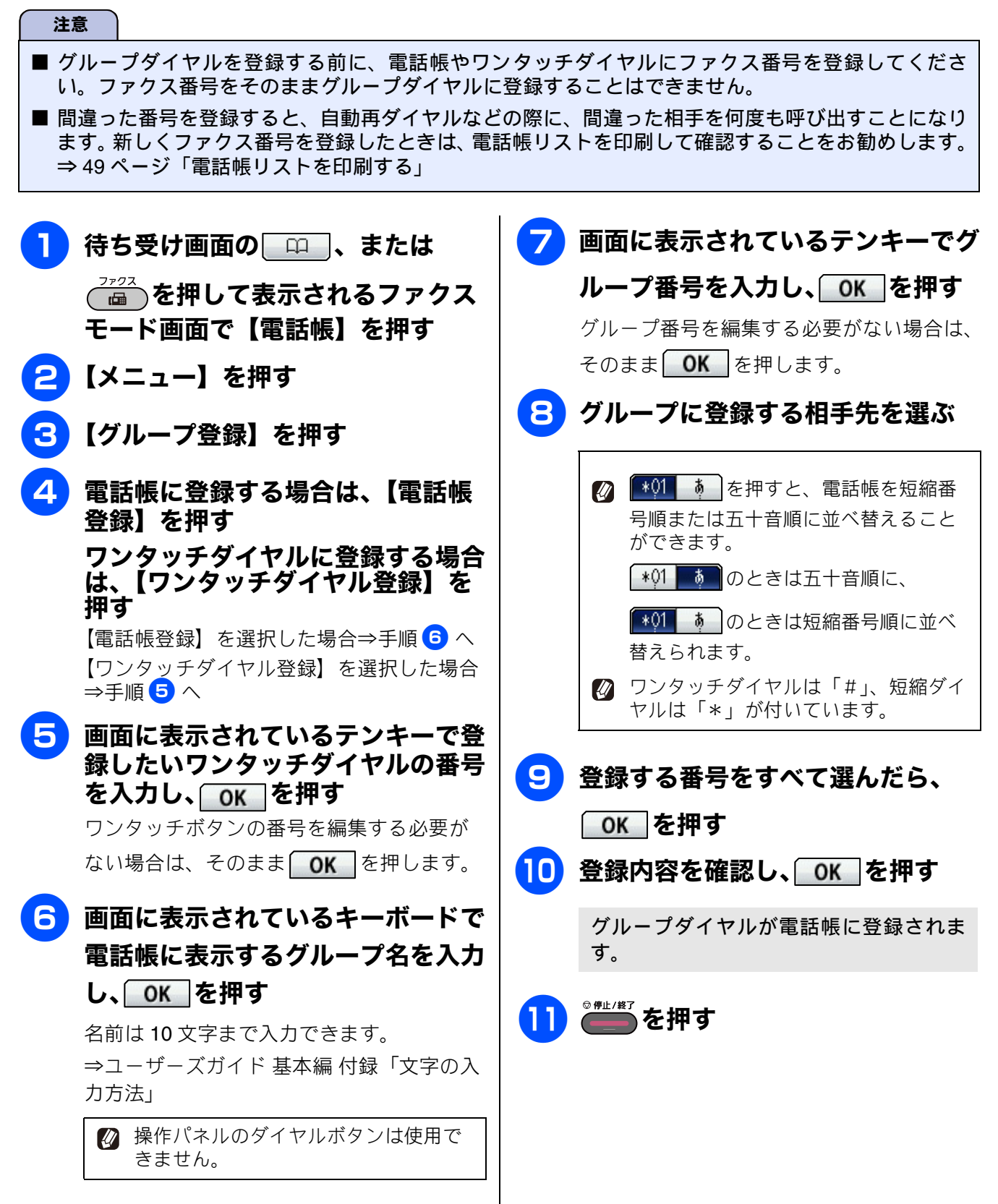

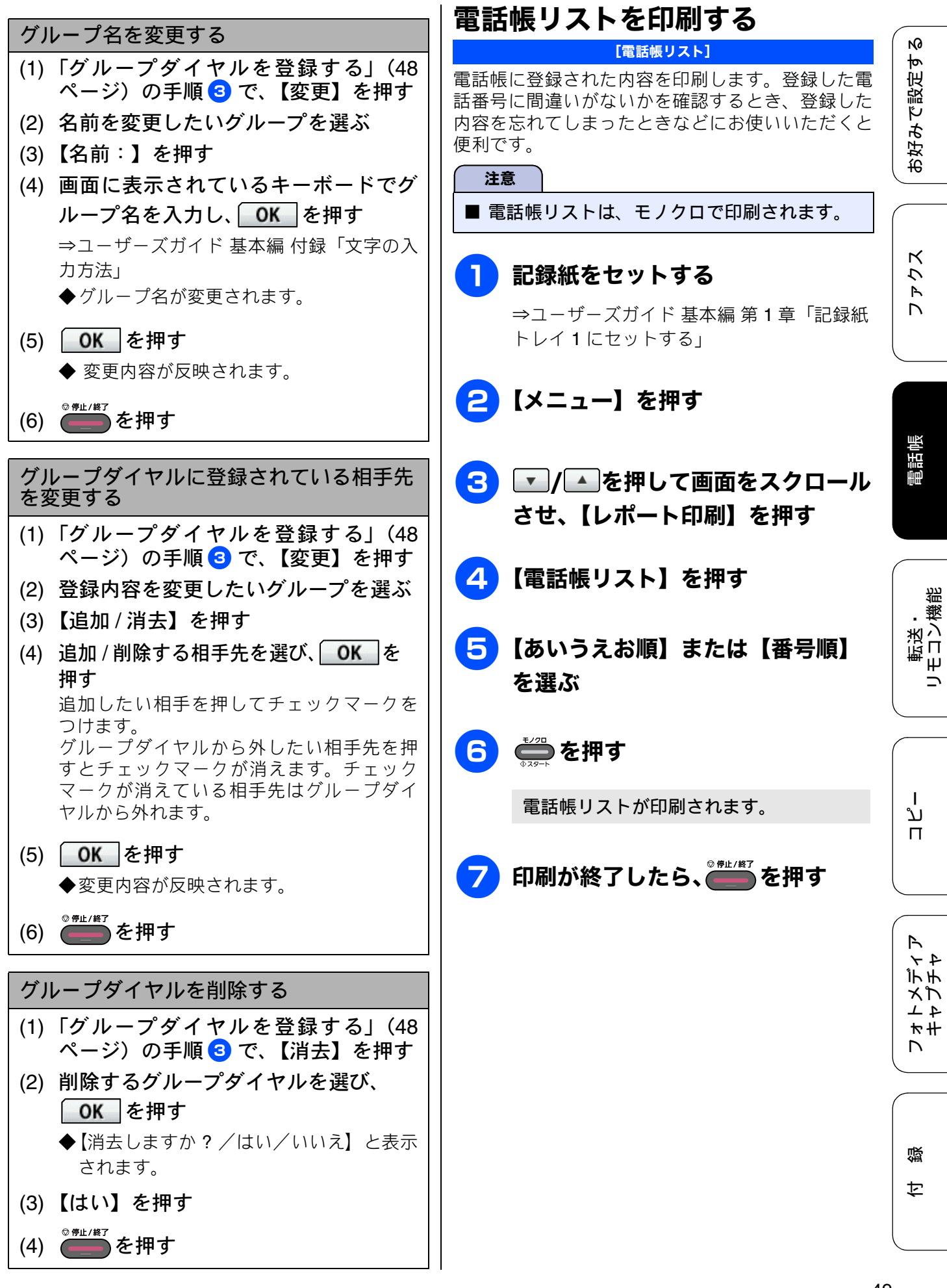

# パソコンを使って電話帳に登録するリモートセットアップ

パソコンにプリンタードライバーと一緒に自動でインストールされているアプリケーション「リモー トセットアップ」を使用すると、電話帳の登録 / 編集がパソコンからできます。パソコン上では、キー ボードによる入力が行えるため、名前の登録などは本製品で入力する場合に比べて簡単です。 「リモートセットアップ」の使用方法について詳しくは下記をご覧ください。 Windows<sup>®</sup>の場合 ⇒ユーザーズガイド パソコン活用編「Windows<sup>®</sup> 編」 – 「リモートセットアップを利用する」 Macintosh の場合

⇒ユーザーズガイド パソコン活用編「Macintosh 編」 – 「リモートセットアップを利用する」

ネットワークリモートセットアップの起動時に、パスワードを入力する必要があります。お買い上げ時のパスワードは「access」に設定されています。

| JE-Fe9F797*- XXX-XXXX |     |            |       |      |            |            |         |     |
|-----------------------|-----|------------|-------|------|------------|------------|---------|-----|
|                       | 電話  | <u>帳登録</u> |       |      |            |            |         |     |
| 基本設定                  |     | 相手先名称      | ヨミガナ: | TEL  | 種別         | FAX/TEL 番号 | G1 G2   | ( ^ |
| =-7z9z                | #01 |            |       | TEL1 | ファクス/電話    |            |         |     |
| 一受信設定                 | #02 |            |       | TEL1 | ファクス/電話    |            |         | i I |
| 送信設定                  | #03 |            |       | TEL1 | ファクス/電話    |            |         |     |
| 雷託帳各錄                 | #04 |            |       | TEL1 | ファクス/電話    |            |         | i I |
| しホペート設定               | #05 |            |       | TEL1 | ファクス/電話    |            |         | 1-  |
| 応用機能                  | #06 |            |       | TEL1 | ファクス/電話    |            |         | 1   |
|                       | #07 |            |       | TEL1 | ファクス/電話    |            |         | 1   |
| お気に入り1                | #08 |            |       | TEL1 | ファクス/電話    |            |         | i   |
| お気に入り2                | #09 |            |       | TEL1 | ファクス/電話    |            |         | Í   |
| お気に入り3                | #10 |            |       | TEL1 | ファクス/電話    |            |         | Í.  |
| デジデカメフリント             | #11 |            |       | TEL1 | ファクス/電話    |            |         | í.  |
| ローネットワーク              | #12 |            |       | TEL1 | ファクス/電話    |            |         | í.  |
| □ □ TCP/IP(有線)        | #13 |            |       | TEL1 | ファクス/電話    |            |         | í   |
|                       | #14 |            |       | TEL1 | ファクス/電話    |            |         | í   |
| TCP/IP(無線)            | #15 |            |       | TEL1 | ファクス/電話    |            |         | í   |
|                       | #16 |            |       | TEL1 | ファクス/電話    |            | FF      | í   |
| サール 静定                | *01 |            |       | TEL1 | ファクス/電話    |            | FF      | í   |
| シール受信設定               |     |            |       | TEL2 | ファクス/電話    |            | FF      | í.  |
| メール送信設定               | *02 |            |       | TEL1 | ファクス/電話    |            |         | í   |
| - 川戸 静定               |     |            |       | TEL2 | ファクス/電話    |            | FF      | í.  |
| その他設定                 | *03 |            |       | TEL1 | ファクス/電話    |            | ie ie i | í.  |
| 初期設定                  |     |            |       | TEL2 | ファクス/電話    |            |         | í.  |
| IN MICKE              | *04 |            |       | TEL1 | ファクス/雷話    |            |         | i - |
|                       |     |            |       | TEL2 | ファクス/雷話    |            |         | í   |
|                       | *05 |            |       | TEL1 | ファクス/電話    |            |         | í.  |
|                       |     |            |       | TEL2 | ファクス/雷話    |            |         | í.  |
|                       | *06 |            |       | TEL1 | ファクス/電話    |            |         | í.  |
|                       |     |            |       | TEL2 | ファクス/電話    |            | IT T    | í   |
|                       | *07 |            |       | TEL1 | ファクス/電話    |            |         | í   |
|                       |     |            |       | TEL2 | ファクス/電話    |            |         | í   |
|                       | *08 |            |       | TEL1 | ファクス/電話    |            |         | í., |
|                       |     |            |       | TELA | - h- / mar |            |         |     |
|                       | <   |            |       | ш    |            |            | >       |     |
| エクフカペート / ハノホペート /    |     | ED BUL     |       |      | OK         | まいたル       | 演用      | 1   |
| 1200 T                |     | -1 s (ubi) |       |      |            | TP/C/V     |         |     |

(リモートセットアップ画面例)

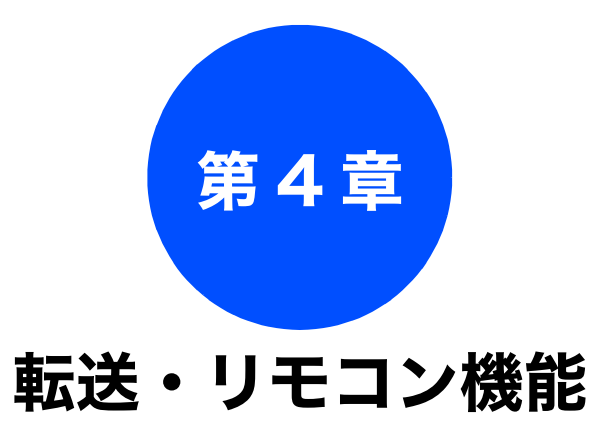

#### リモコンアクセス

| 外出先から本製品を操作する |  |
|---------------|--|
| 暗証番号を設定する     |  |
| 外出先から本製品を操作する |  |
| リモコンコード       |  |

#### 電話呼び出し

# 外出先から本製品を操作する

リモコンアクセス

外出先からトーン信号でリモコンコードを入力し、本製品を操作できます。

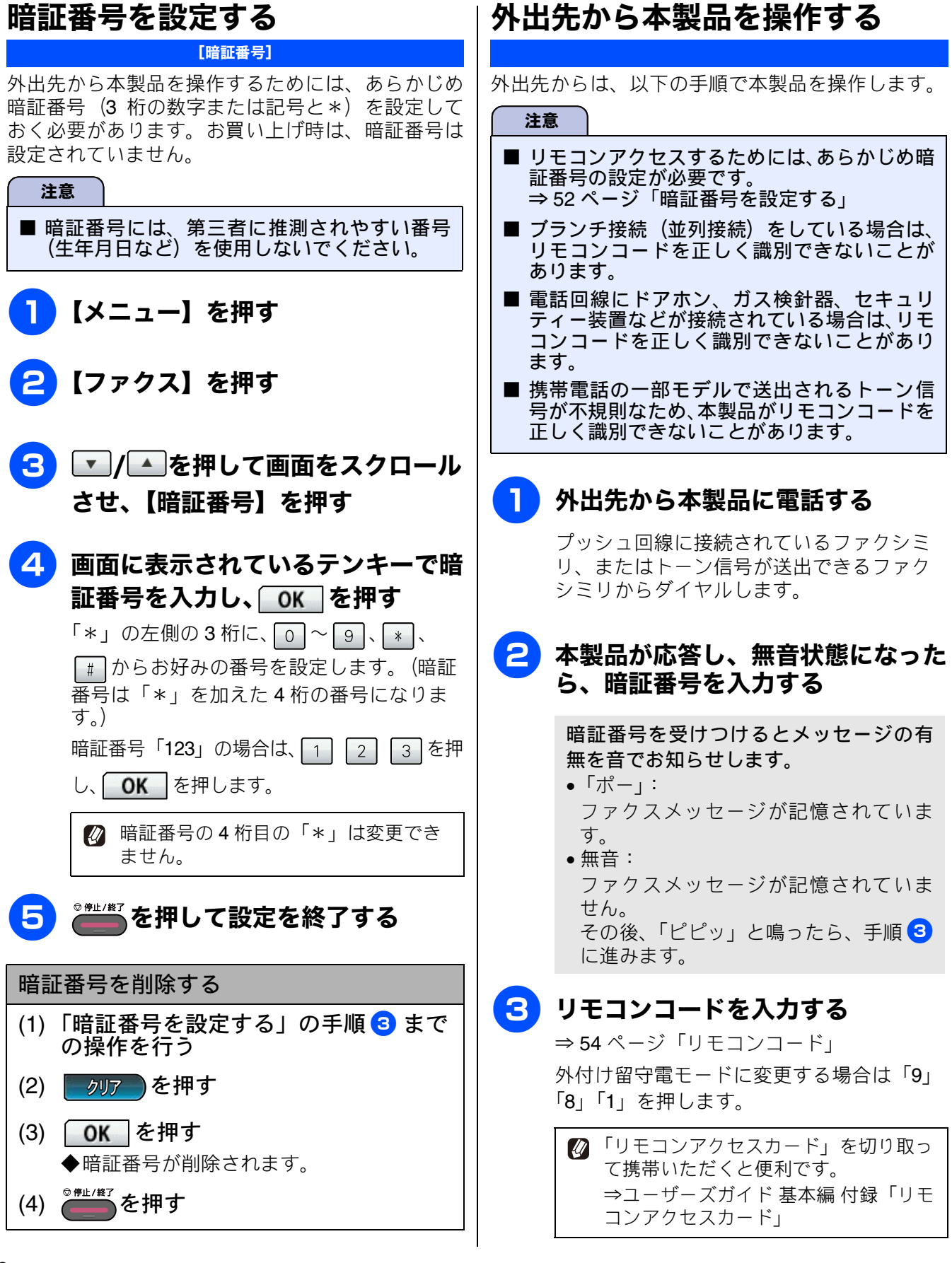

## 4 終了するときは「9」「0」を続けて 押す

正しく受け付けられたときは、「ピー」と いう音が1回聞こえます。 正しく受け付けられなかったときは、「ピ ピピッ」という音が聞こえます。操作をや り直してください。

転送・ 電話帳 ファクス

お好みで設定する

ח ת

フォトメディア キャプチャ

白録

### リモコンコード

外出先のファクシミリから、以下のコード番号を入力して、本製品を操作できます。

| コード                                                                                                    |                                                            | 操作内容                                                                                    |  |  |  |
|----------------------------------------------------------------------------------------------------|------------------------------------------------------------|-----------------------------------------------------------------------------------------|--|--|--|
| 設定                                                                                                    |                                                            |                                                                                         |  |  |  |
| 951                                                                                                    | メモリー受信を【オフ】にする。                                            | (電話呼び出しやファクス転送の設定も解除されます。)                                                              |  |  |  |
| 952                                                                                                    | ファクス転送を設定する。(転送                                            | 先のファクス番号が登録されていないときは設定できません。)                                                           |  |  |  |
| 954                                                                                                    | ファクス転送先を設定する。                                              | 「9」「5」「4」のあと「ピー」と鳴ったら転送先番号を入力し、「#」<br>を 2 回押す。ファクス転送の設定がされていないときは自動的に<br>【ファクス転送】になります。 |  |  |  |
| 956                                                                                                    | メモリー受信を有効にする。(【メモリ保持のみ】となり、リモコンアクセスによるファクス転送が可<br>能になります。) |                                                                                         |  |  |  |
| メモリ                                                                                                    | - 操作                                                       |                                                                                         |  |  |  |
| 962                                                                                                    | メモリーに記憶されたファク<br>スを取り出す。                                   | 「9」「6」「2」のあと「ピー」と鳴ったら転送先番号を入力し「#」<br>を2回押して受話器を置く。                                      |  |  |  |
| 971                                                                                                    | ファクスが記憶されているか<br>を確認する。                                    | 記憶されているとき:「ピー」という音がする。<br>記憶されていないとき:「ピピピッ」という音がする。                                     |  |  |  |
| 受信モ                                                                                                    | ード変更                                                       |                                                                                         |  |  |  |
| 981                                                                                                    | 外付け留守電モードにする。                                              |                                                                                         |  |  |  |
| 982                                                                                                    | 自動切換えモードにする。                                               |                                                                                         |  |  |  |
| 983                                                                                                    | 3 ファクス専用モードにする。                                            |                                                                                         |  |  |  |
| リモコ                                                                                                    | ンアクセスの終了                                                   |                                                                                         |  |  |  |
| 90                                                                                                    | リモコンアクセスを終了する。                                             |                                                                                         |  |  |  |
| <ul> <li>              外出先でメモリーに記憶されたファクスを取り出すには、【みるだけ受信】を【する】に設定するか、             【メモリー受信】を【メモリ保持のみ】に設定する必要があります。             ⇒ユーザーズガイド 基本編 第2章「みるだけ受信を設定する」             ⇒ユーザーズガイド 基本編 第2章「ファクスをメモリーで受信する」      </li> <li>             び             リモコンアクセス機能を使用する場合には、暗証番号の入力が必要です。受信モードによって、暗証番号を入力するタイミングが異なります。      </li> </ul> |                                                            |                                                                                         |  |  |  |
| <ul> <li>⇒ユーリースカイト 基本編 弗1草 「受信セートを選ふ」</li> <li>ファクス専用モードの場合<br/>メモリー受信を設定しているとき:<br/>応答後、約4秒間無音になるので、このときに暗証番号を入力します。<br/>メモリー受信を設定していないとき:<br/>ファクス信号(ピーヒョロヒョロ音)の間の無音状態のときに暗証番号を入力します。</li> <li>自動切換えモードの場合</li> </ul>                                                                                                    |                                                            |                                                                                         |  |  |  |

応答後、約4秒間無音になるので、このときに暗証番号を入力します。

 外付け留守電モードの場合 本製品と接続している留守番電話が応答後、応答メッセージが聞こえてくる前の無音状態のときに暗 証番号を入力します。
 ※本製品と接続している留守番電話に応答メッセージを録音する際に、あらかじめ4~5秒無音状態を 入れておいてください。

#### 《電話呼び出し》

電話呼び出し

# 外出先に転送する

# ファクスが届いたことを電話で知らせる

[電話呼び出し]

ファクスを受信すると、登録した電話番号に電話をかけてファクスが届いたことを知らせます。 そのあと、外出先のファクシミリからリモコンアクセス機能を利用して、ファクスを取り出すことができま す。

⇒ 52 ページ「外出先から本製品を操作する」

#### 注意

- 【電話呼び出し】は、【PC ファクス受信】、【ファクス転送】、【メモリ保持のみ】と同時に設定できません。
- 電話呼び出し先として設定した電話が通話中の場合は、呼び出しされません。
- 通信管理レポートや発信履歴に呼び出しの履歴は残りません。
- 呼び出し先の電話番号は、外出先から変更できません。
- ■【電話呼び出し】を設定をしても、本製品がカラーファクスを受信すると、呼び出し動作を行いません。
- NTT のボイスワープサービスとは異なります。ボイスワープはかかってきた通話そのものを転送する サービスです。詳しくは、NTT にお問い合わせください。

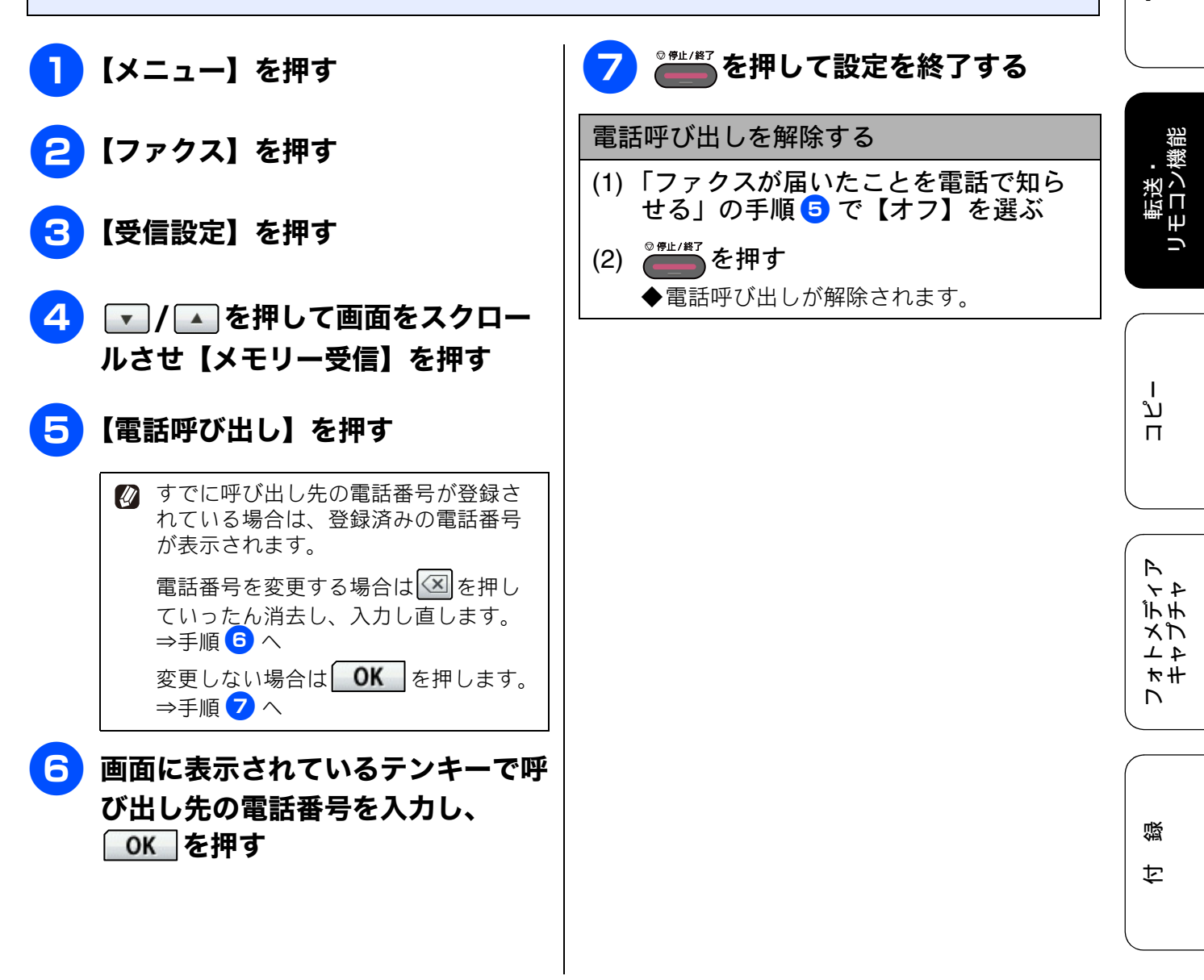

2 お好みで設定す

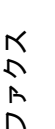

電話帳

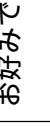

## Memo

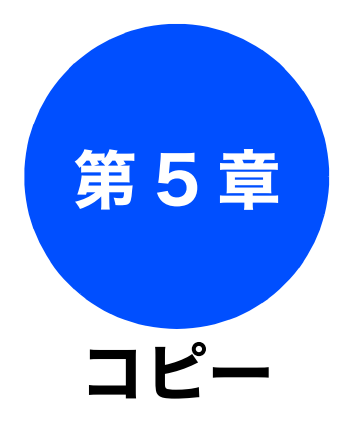

## 応用

| いろいろなコピー                       | 58   |
|--------------------------------|------|
| 設定を変えてコピーする                    | 58   |
| スタック/ソートコピーする                  | 61   |
| レイアウトコピーする                     | 63   |
| 2in1(タテ長)/2in1(ヨコ長)/4in1(タテ長)/ |      |
| 4in1(ヨコ長)                      | . 64 |
| 2in1 (ID カード)                  | . 65 |
| 2枚に分割                          | . 66 |
| ポスター(2 x 1)/ ポスター(2 x 2)/      |      |
| ポスター (3 x 3)                   | . 66 |
| 原稿の傾きを補正してコピーする                | 67   |
| 両面コピーする                        | 68   |
| インクを節約してコピーする                  | 70   |
| 裏写りを軽減してコピーする                  | 70   |
| ブックコピーする                       | 71   |
| コピーに文字や画像を重ねる                  | 71   |
| テンプレートを重ねてコピーする                | . 72 |
| メディアの画像を重ねてコピーする               | . 73 |
| スキャンした画像を重ねてコピーする              | . 74 |

ファクス

# いろいろなコピー

# 設定を変えてコピーする

● を押して表示される画面で、コピーの設定を変更できます。ここで変更した内容は、待ち受け画面に戻った時点で初期値(お買い上げ時の状態)に戻ります。

例:コピー濃度

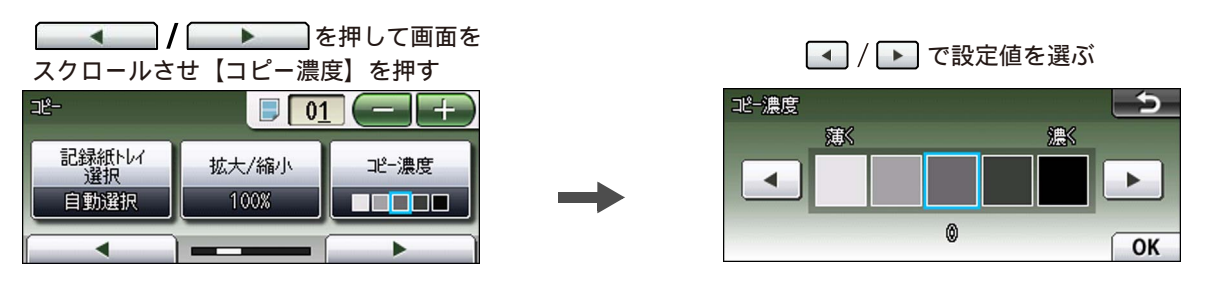

#### (1) コピー画質

コピーの画質を設定します。

- •【高速】
- 速くコピーしたい場合に選びます。
- •【標準】
- 通常のコピーを行う場合に選びます。
- 【高画質】
   写真やイラストなどをよりきれいにコピーする場合に選びます。

※1部コピーと複数部コピーでは、画質が異なることがあります。

※【高速】に設定していても、「便利なコピー設定」(⇒60ページ)では、時間がかかることがあります。

#### (2) 記録紙タイプ

使用する記録紙に合わせて、記録紙タイプを設定します。 【普通紙/インクジェット紙/ブラザー BP71 光沢/ブラザー BP61 光沢/その他光沢/ OHP フィルム】 ※【記録紙トレイ選択】で【記録紙トレイ #2】が選択されている場合は設定できません。

#### (3) 記録紙サイズ

使用する記録紙に合わせて、記録紙サイズを設定します。 【記録紙トレイ選択】で【記録紙トレイ #1】が選択されている場合 【A3 / B4 / A4 / A5 / B5 / ハガキ/ 2L 判/ L 判】 【記録紙トレイ選択】で【記録紙トレイ #2】が選択されている場合 【A3 / B4 / A4 / B5】

#### (4) 記録紙トレイ選択

コピー時に使用する記録紙をセットしたトレイを設定します。 【記録紙トレイ #1 /記録紙トレイ #2 /自動選択】 ※【レイアウトコピー】で【ポスター(2x1) /ポスター(2x2) /ポスター(3x3)】が選択されてい る場合は設定できません。記録紙は、記録紙トレイ1から給紙されます。

《応用》

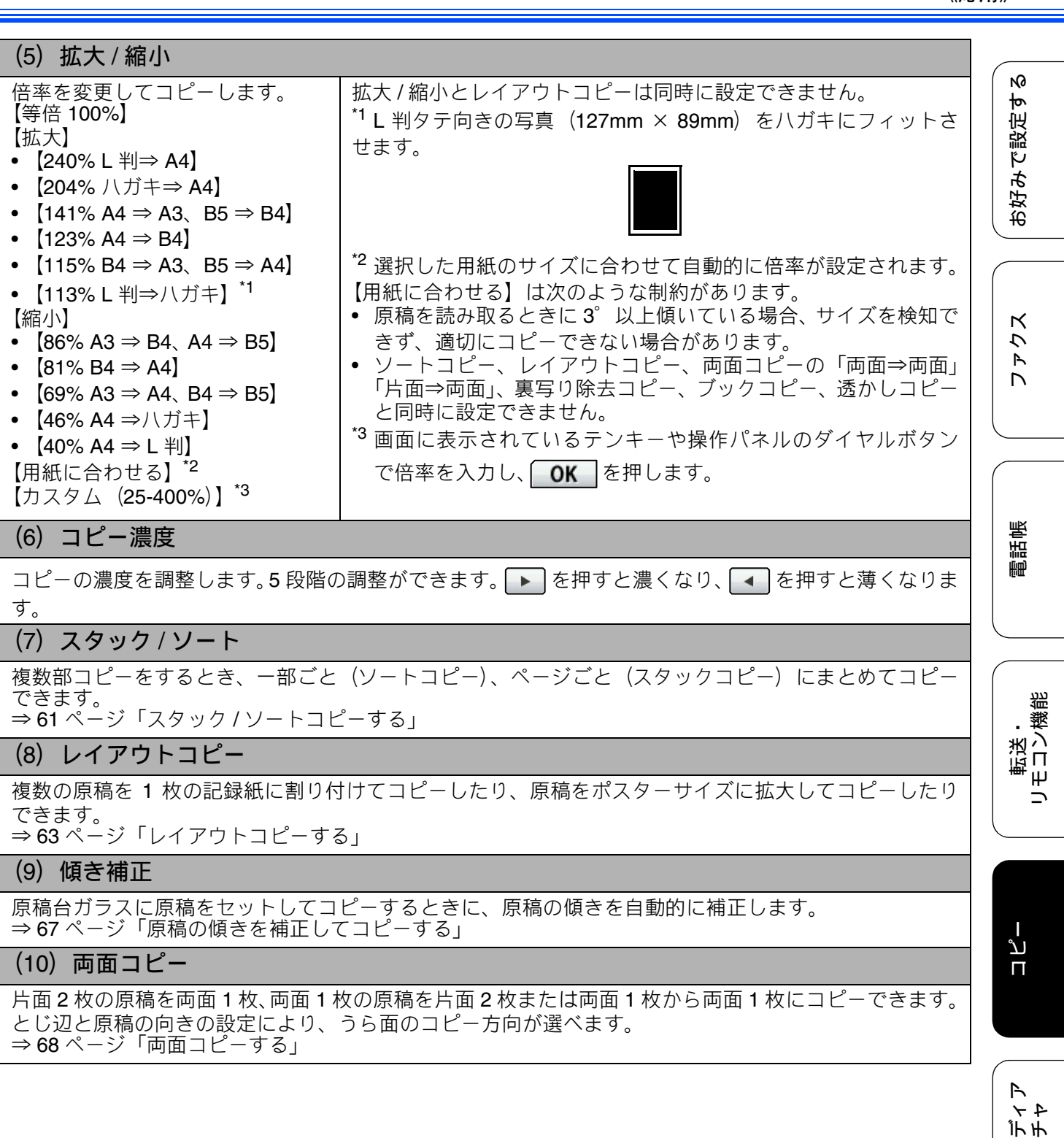

付録

オレオモン

#### (11) 便利なコピー設定

その他のいろいろなコピーができます。

- インク節約モード 文字や画像などの内側を薄く印刷して、インクの消費量を抑えます。
   ⇒70ページ「インクを節約してコピーする」
   車屋口除キュピ
- 裏写り除去コピー コピー時の裏写りを軽減します。
   ⇒70ページ「裏写りを軽減してコピーする」
- ブックコピー
  原稿台ガラスに本のようにとじた原稿をセットするとき、とじ部分の影や原稿セットの傾きを本製品
  が自動的に修正してコピーできます。
   → 71 ページ「ブックコピーする」
- 透かしコピー コピー画像にロゴやテキストなど、設定した画像を同時に追加できます。
   ⇒ 71 ページ「コピーに文字や画像を重ねる」

(12) お気に入り設定

コピーのいろいろな設定を、組み合わせを変えるなどして **3** つまで名前をつけて登録しておくことができます。

- (1) を押して表示される画面で、初期値にしたい設定に変更する
- (2) 【お気に入り設定】を押す
- (3)【保存】を押す
- (4) お気に入り設定の保存先を選ぶ 保存先は【お気に入り1/お気に入り2/お気に入り3】から選びます。
- (5) 画面に表示されているキーボードでお気に入り設定の名前を入力する 6文字まで入力できます。

お気に入り設定の名前を編集する必要がない場合は、そのまま OK を押します。

◆変更した設定がお気に入りに登録されます。

※登録したお気に入りの名前を変更するには、【お気に入り設定】、【名前の変更】、変更したいお気に入りのボタンの順に押し、表示されているキーボードで名前を入力して、**OK**を押します。

#### (13) お気に入り

「お気に入り設定」で登録した設定値を呼び出します。

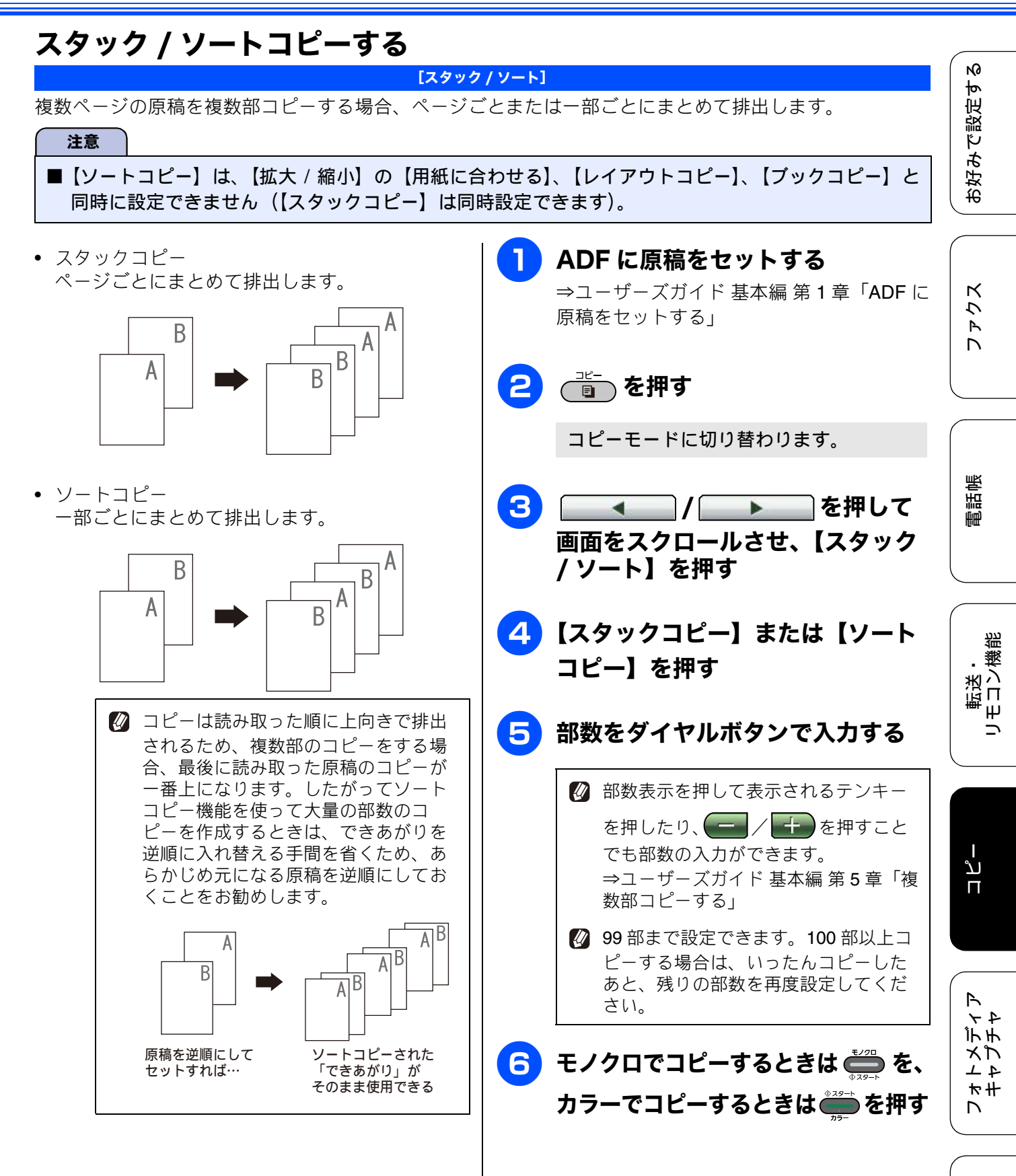

61

付録

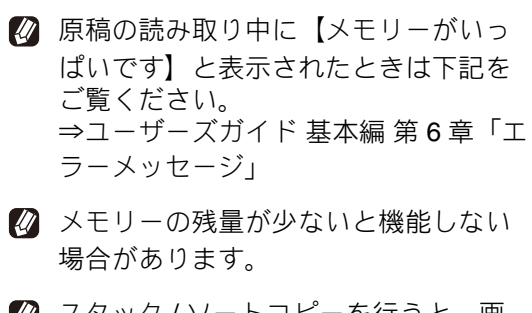

スタック/ソートコピーを行うと、画 質が若干劣化する場合があります。き れいな状態でコピーしたい場合は1部 ずつコピーしてください。

Ю

# レイアウトコピーする

複数の原稿を1枚の記録紙に割り付けてコピーしたり、原稿をポスターサイズに拡大してコピーしたりできます。 原稿を ADF にセットする場合は、選択できないレイアウトがあります。セット方法とレイアウトの種類は下表の通りです。

[レイアウトコピー]

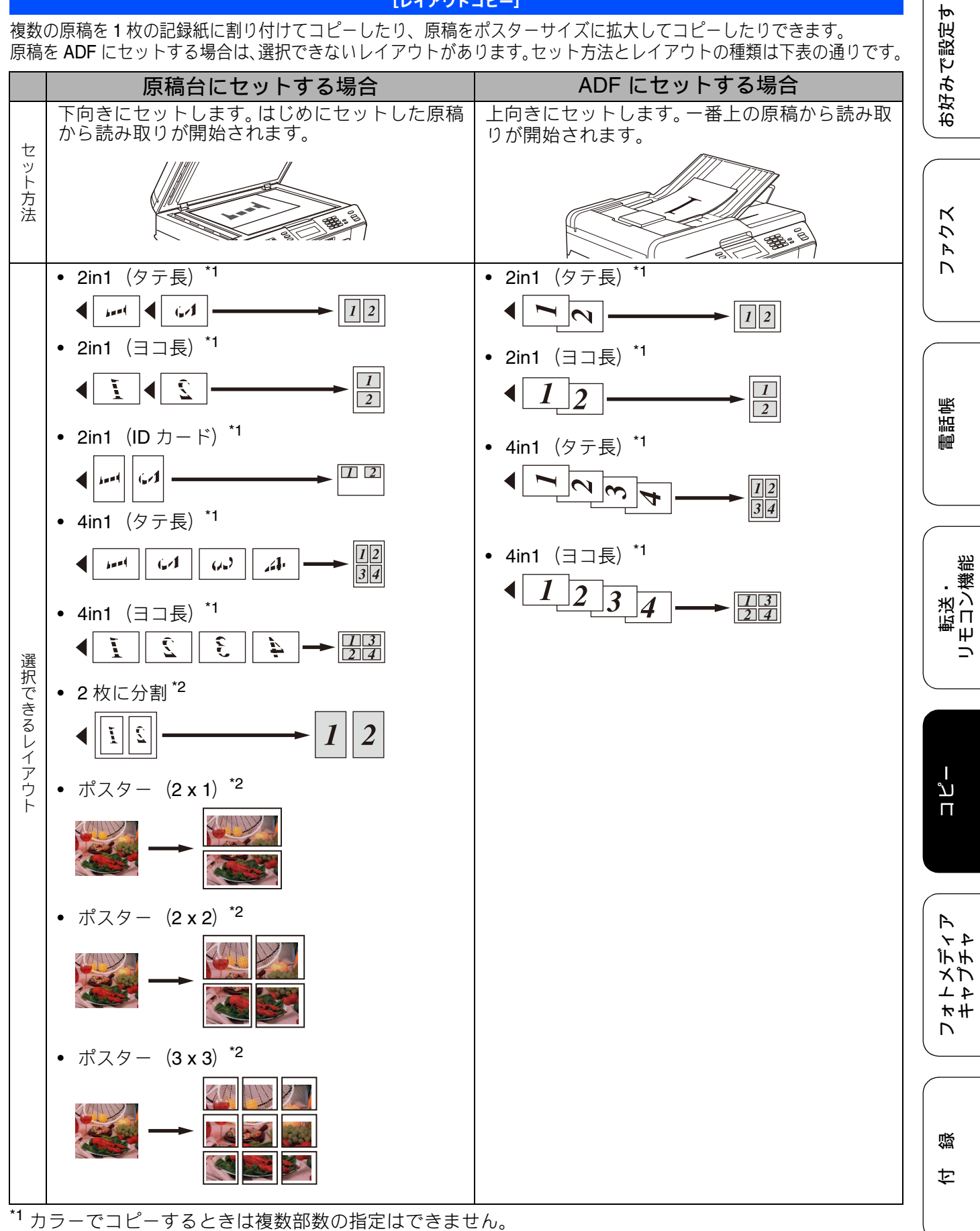

<sup>\*2</sup> 複数部数の指定はできません。

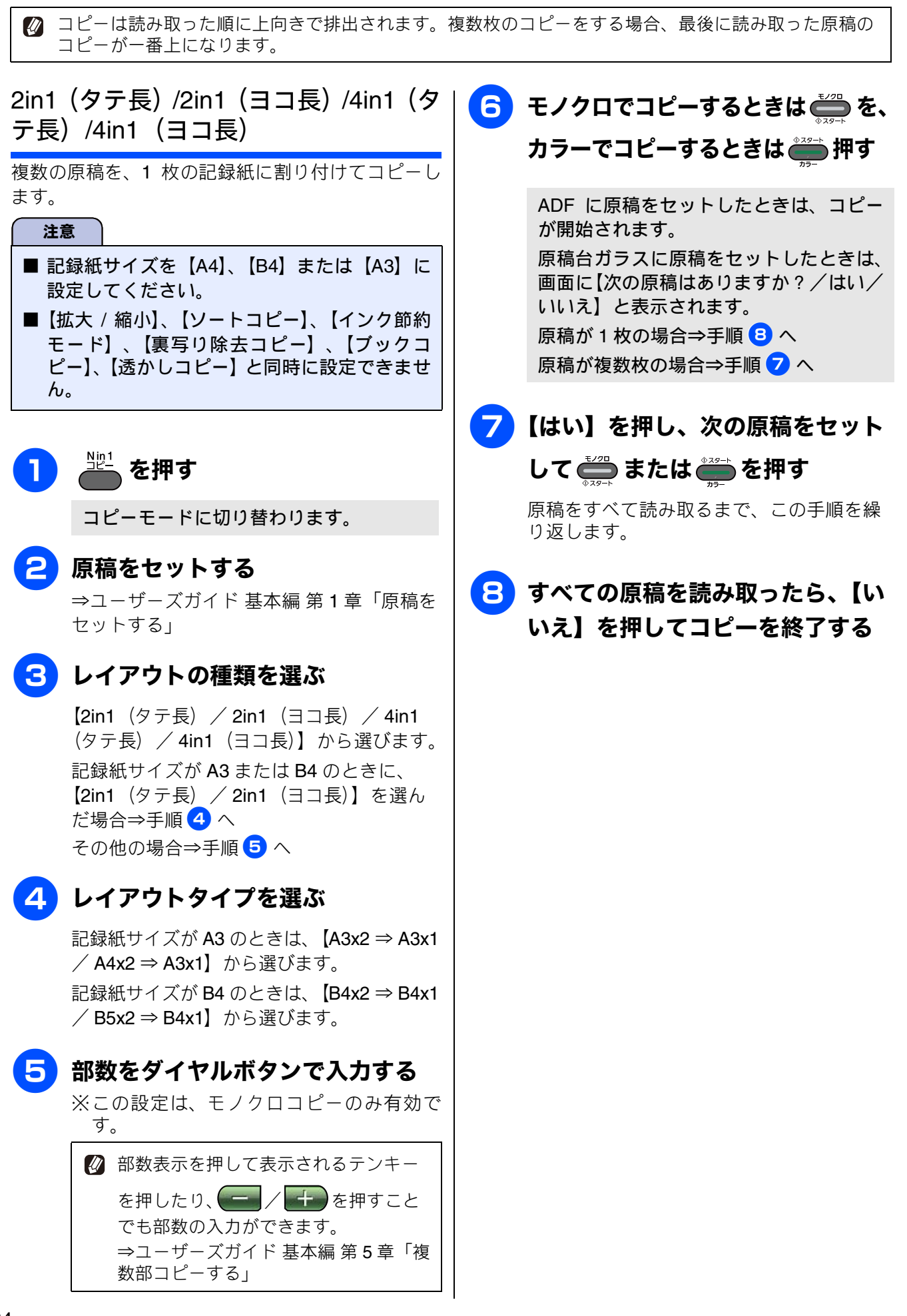

Ю

お好みで設定す

アクス

電話帳

転送・ モロン繊維

ם ר

> A 74

下于

メプ

4 4 7 # 7

뎷

ţ

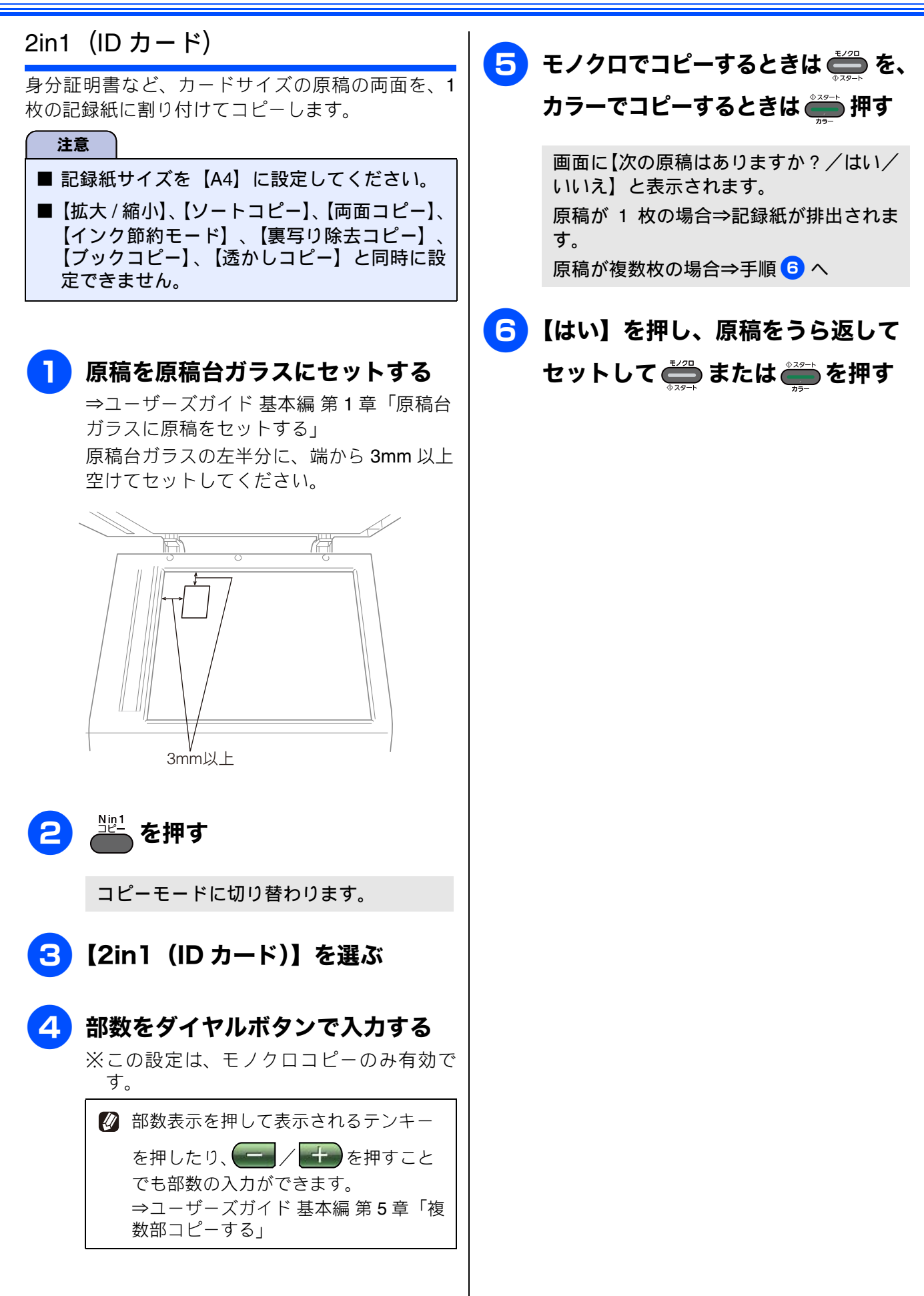

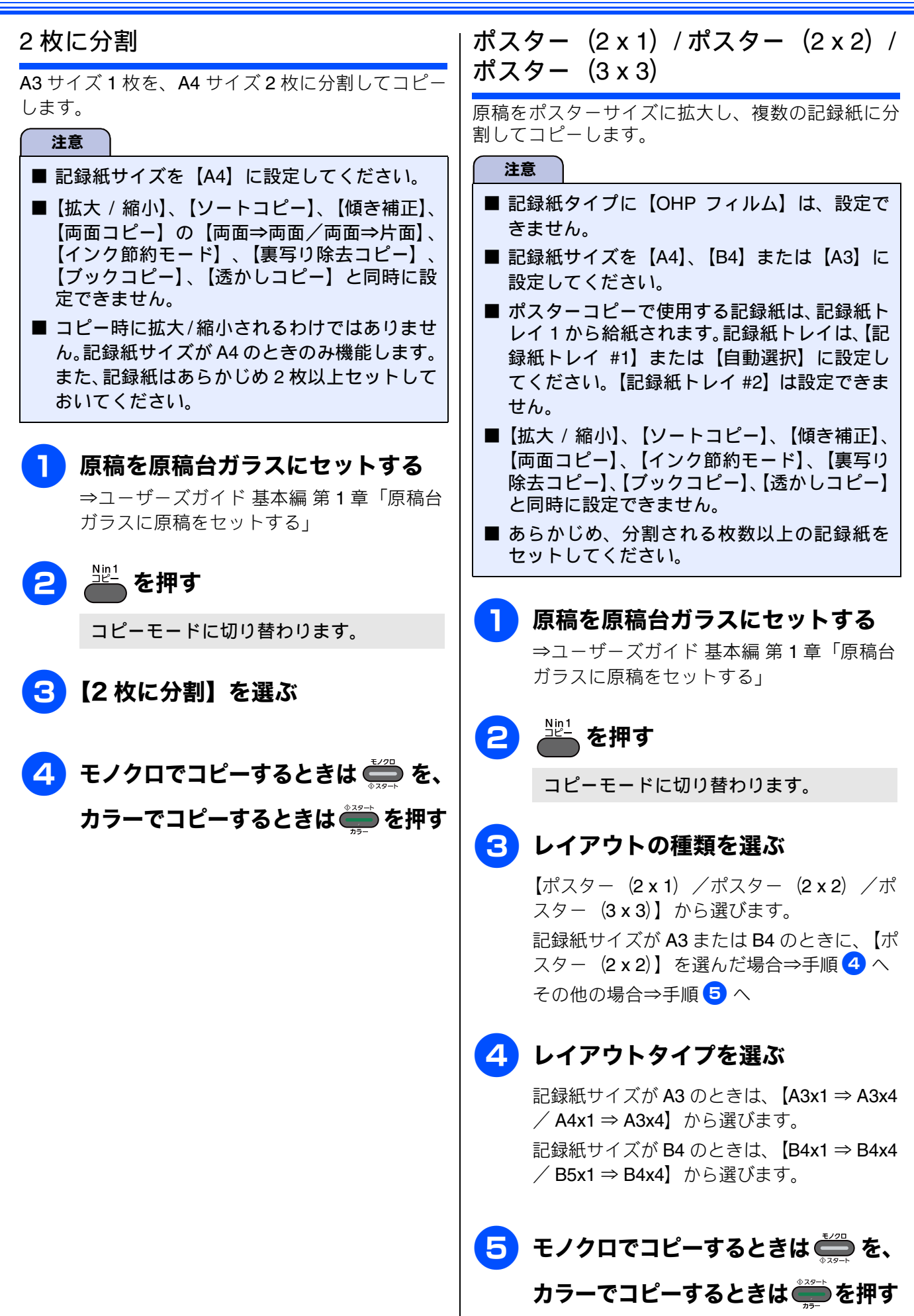

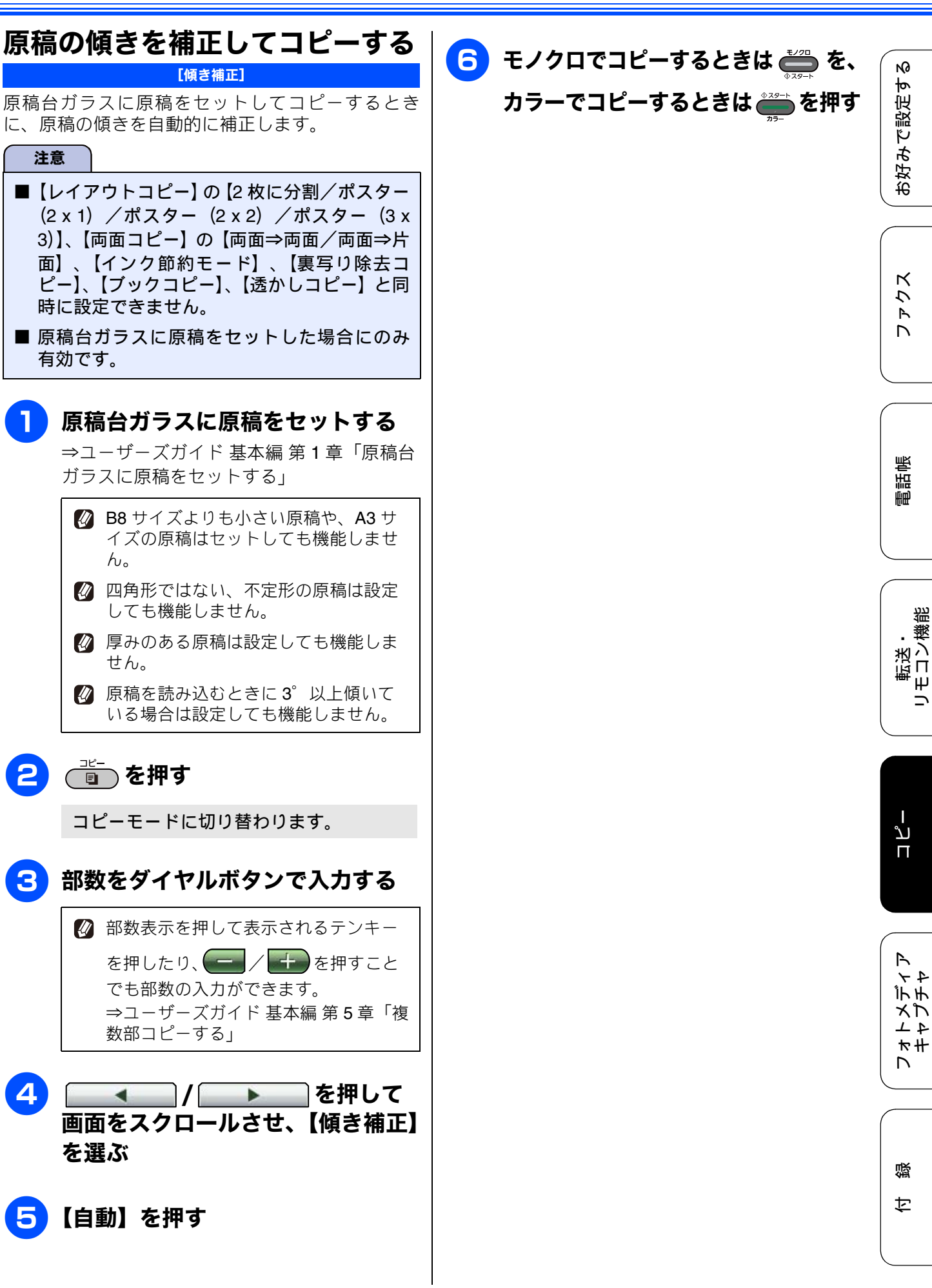

# 両面コピーする

#### [両面コピー]

片面2枚の原稿を両面1枚に、両面1枚の原稿を片面2枚または両面1枚から両面1枚にコピーできます。 原稿はADFから送ることをお勧めします。原稿が冊子などの場合は原稿台ガラスを使用してください。 ホチキスやクリップなどで留める側面(とじ辺)を設定することにより、うら面のコピーの向きを変えるこ とができます。

|       |        | 印刷の向き:縦(タテ長原稿)                                                                                                    | 印刷の向き:横(ヨコ長原稿)                                                                                            |
|-------|--------|----------------------------------------------------------------------------------------------------|----------------------------------------------------------------------------------------------------|
| 両面⇒両面 |        | $\begin{bmatrix} 1 \\ \\ \\ \\ \\ \\ \\ \\ \\ \\ \\ \\ \\ \\ \\ \\ \\ \\ $                                           | $\begin{array}{c}1\\\\\\\\\\\\\\\\\\\\\\\\\\\\\\\\\\\\\\\\\\\\\\\\\\\\\\\\\\\\\\\\\\\\\\\\$               |
| 片面⇒両面 | 長辺綴じ原稿 | $\begin{array}{c} 1 \\ 2 \end{array} \rightarrow \begin{array}{c} 1 \\ 2 \end{array}$                                | $ \begin{array}{c} 1 \\ 2 \end{array} \rightarrow \begin{array}{c} 1 \\ 2 \end{array} $                   |
|       | 短辺綴じ原稿 | $ \begin{array}{c} 1 \\ 2 \end{array} \rightarrow \begin{array}{c} 1 \\ 2 \end{array} $                              | $ \begin{array}{c} 1 \\ 2 \end{array} \end{array} \rightarrow \begin{array}{c} 1 \\ 2 \end{array} $       |
| 両面⇒片面 | 長辺綴じ原稿 | $\begin{bmatrix} 1 \\ 2 \end{bmatrix} \rightarrow \begin{bmatrix} 1 \\ 1 \\ 2 \end{bmatrix}$                         | $ \begin{array}{c c} 1 \\ \hline 2 \end{array} $                                                          |
|       | 短辺綴じ原稿 | $ \begin{array}{c c} 1 \\ \hline \\ \hline \\ \hline \\ \hline \\ \hline \\ \hline \\ \hline \\ \hline \\ \hline \\$ | $\begin{array}{c c}1\\\hline\\2\\\hline\end{array} \rightarrow \\\hline\\1\\\hline\\2\\\hline\end{array}$ |

#### 注意

- 両面コピーで使用できる記録紙は、A3、A4、A5、B4、B5 サイズです。 また、【両面⇒両面/片面⇒両面】のコピーは、普通紙のみ使用可能です。
- ■【両面⇒両面/両面⇒片面】のコピーができる原稿は、A4 サイズまでです。この場合、原稿は ADF に セットしてください。
- ■【レイアウトコピー】の【2in1 (ID カード) /ポスター (2 x 1) /ポスター (2 x 2) /ポスター (3 x 3)】、【ブックコピー】と同時に設定できません。
- ■【両面⇒両面/両面⇒片面】は、【レイアウトコピー】の【2枚に分割】、【傾き補正】と同時に設定ができません。
- ■【両面⇒両面/片面⇒両面】は、【拡大/縮小】の【用紙に合わせる】と同時に設定できません。
- 記録紙が A3 または B4 の場合は、【拡大 / 縮小】と同時に設定できません。

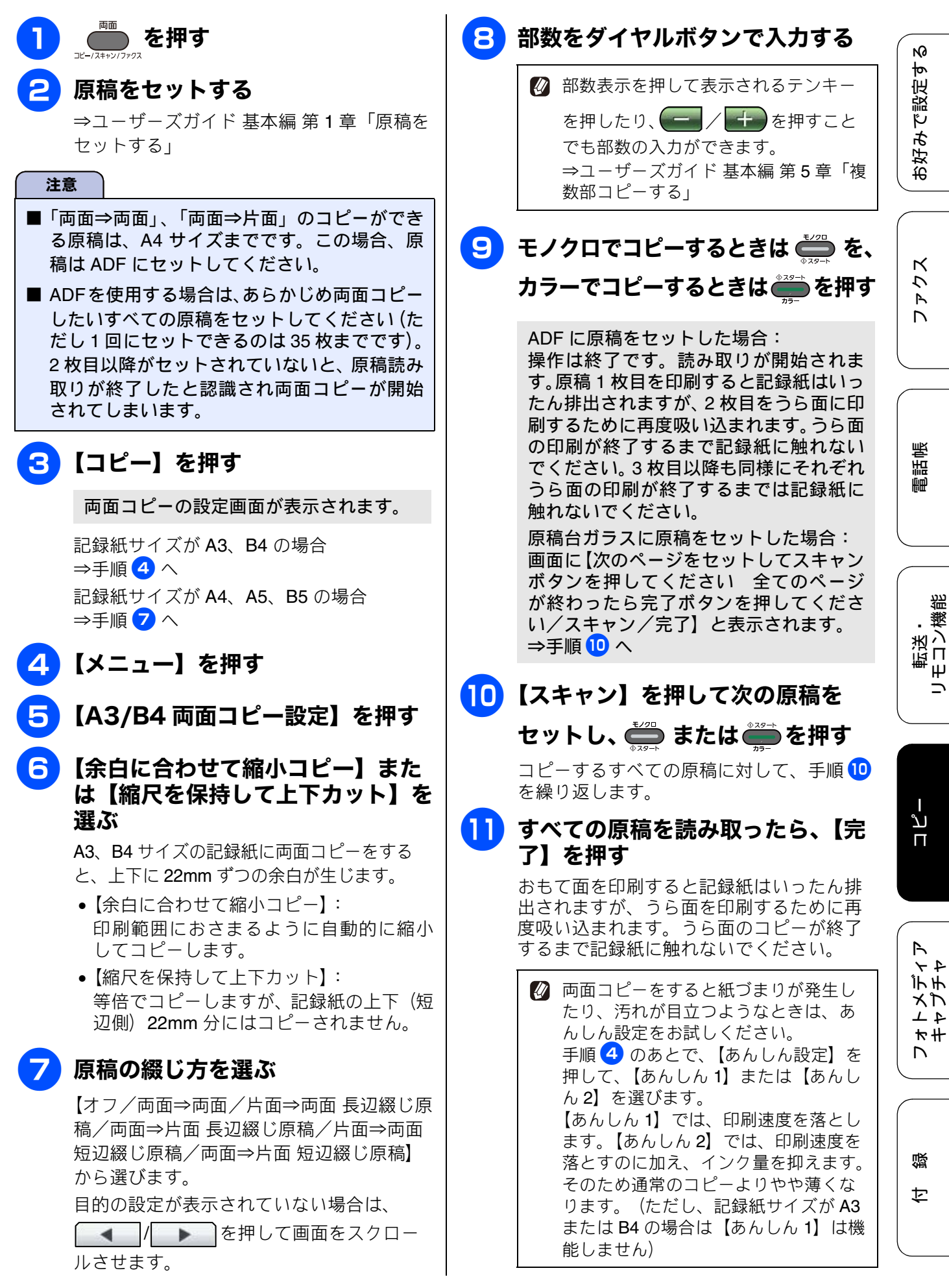

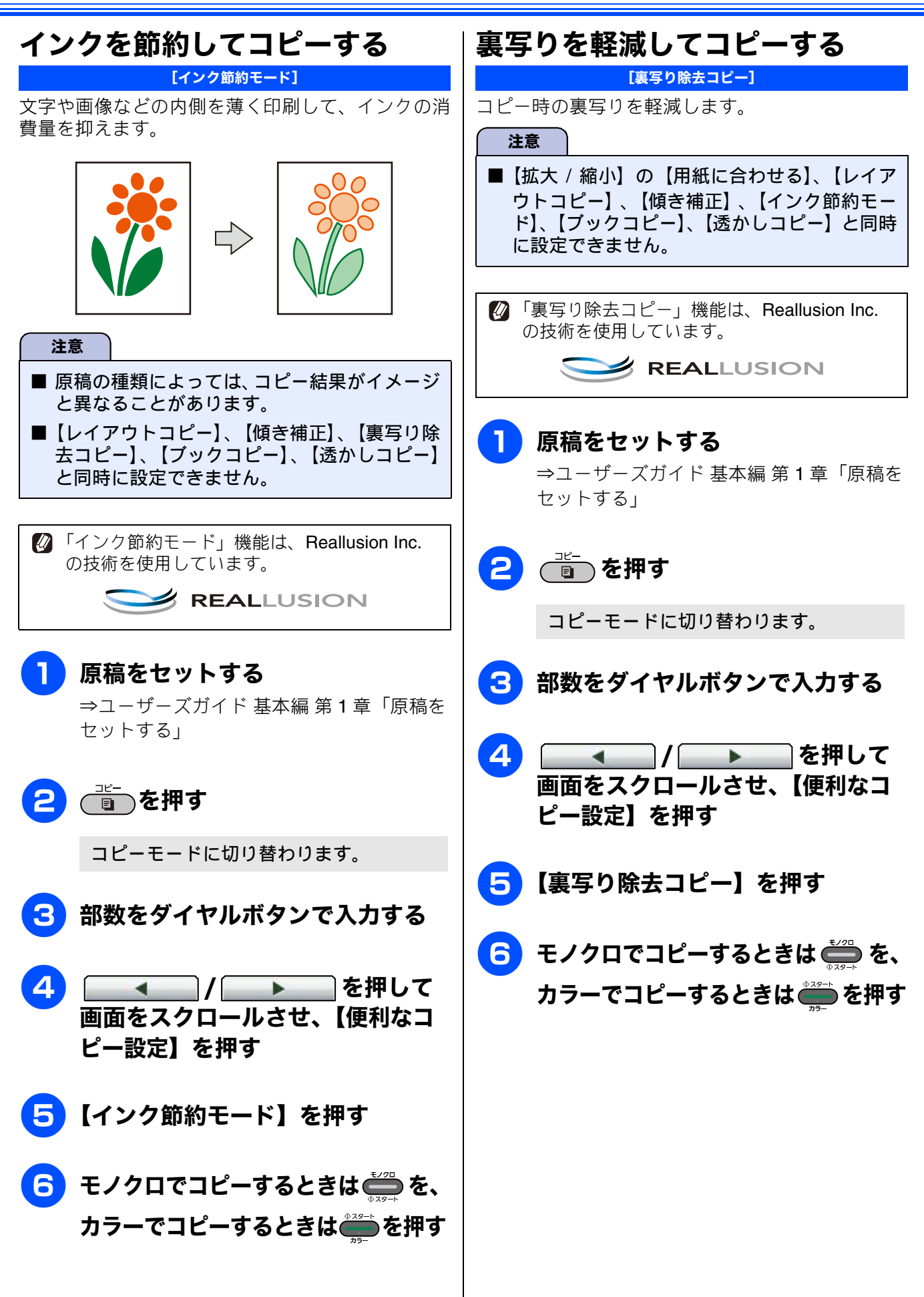
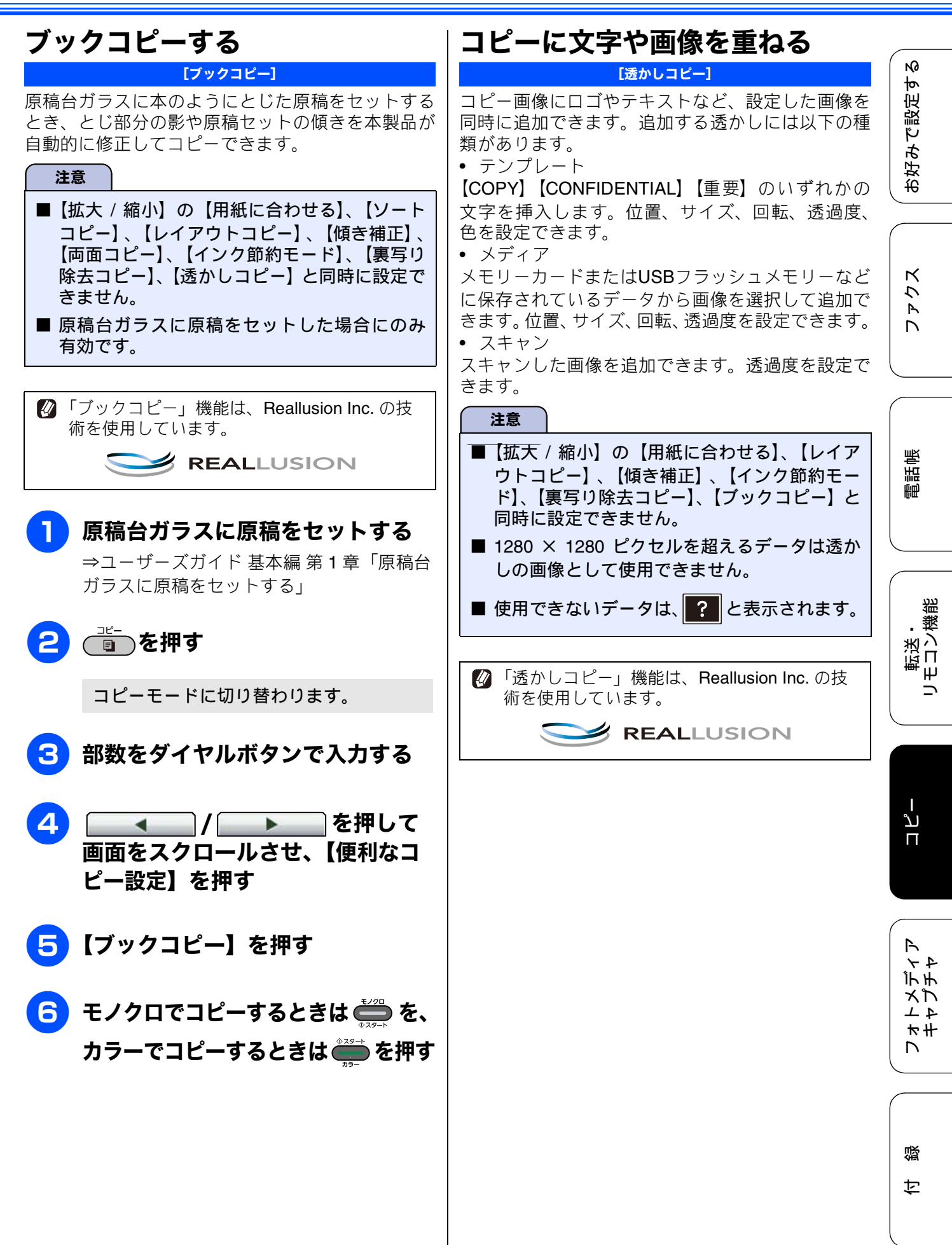

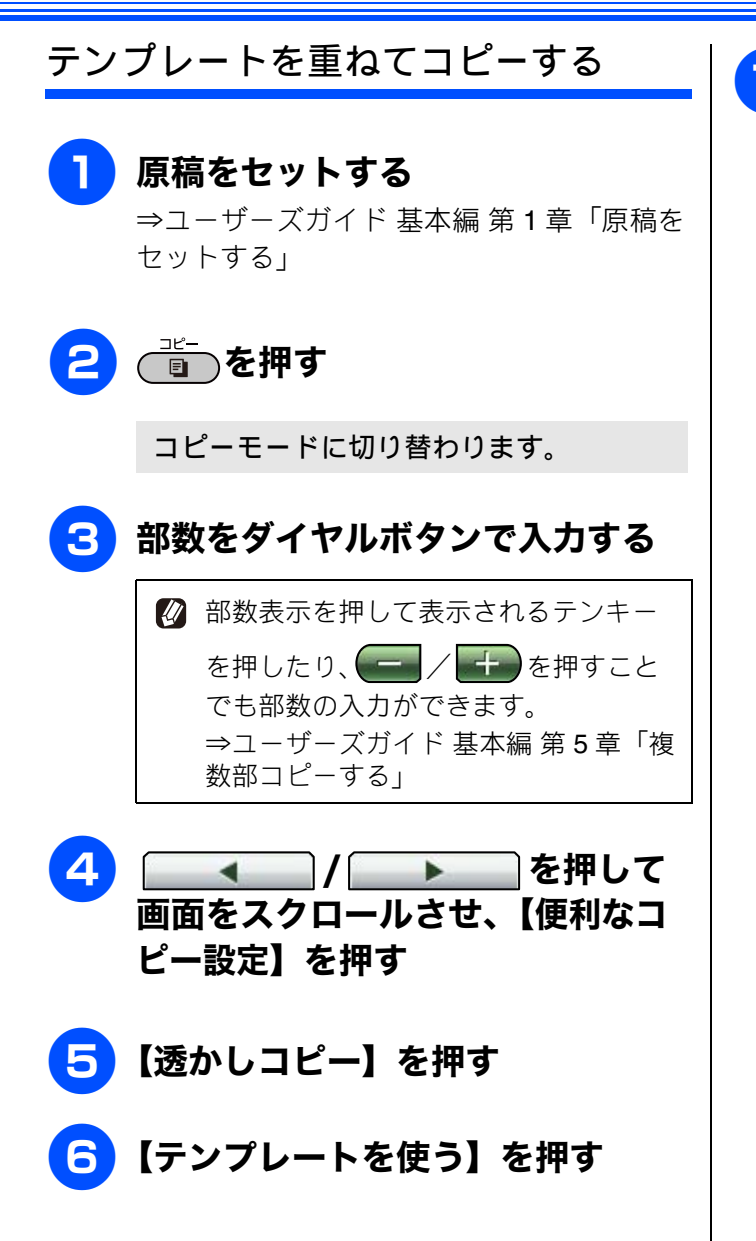

## 透かしの設定を行う

次の6項目を設定します。それぞれ設定値 を選び、**OK**を押してください。

- 【テキスト】: 【COPY / CONFIDENTIAL /重要】から 選びます。
- 【位置】: [A / B / C / D / E / F / G / H / I /全面】から選びます。 【全面】を選ぶと、紙面全体に文字を繰り 返し追加します。
- •【サイズ】: 【小/中/大】から選びます。
- ●【回転】: [-90° / -45° / 0° / +45° / +90° ] から選びます。
- ●【透過度】: 【-2 / -1 / 0 / +1 / +2】から選びます。
- •【色】: 【黒/緑/青/紫/赤/オレンジ/黄】か ら選びます。

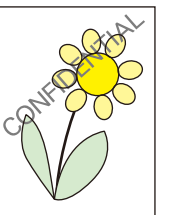

テキスト:CONFIDENTIAL 位置:B (中央上) サイズ:**大** 回転:-45° 透過度:+2 色:黒

上記の設定内容で透かしコピーしたイメージ

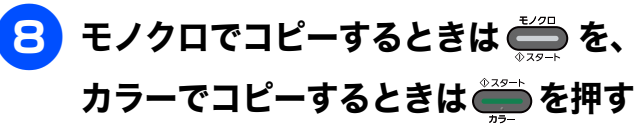

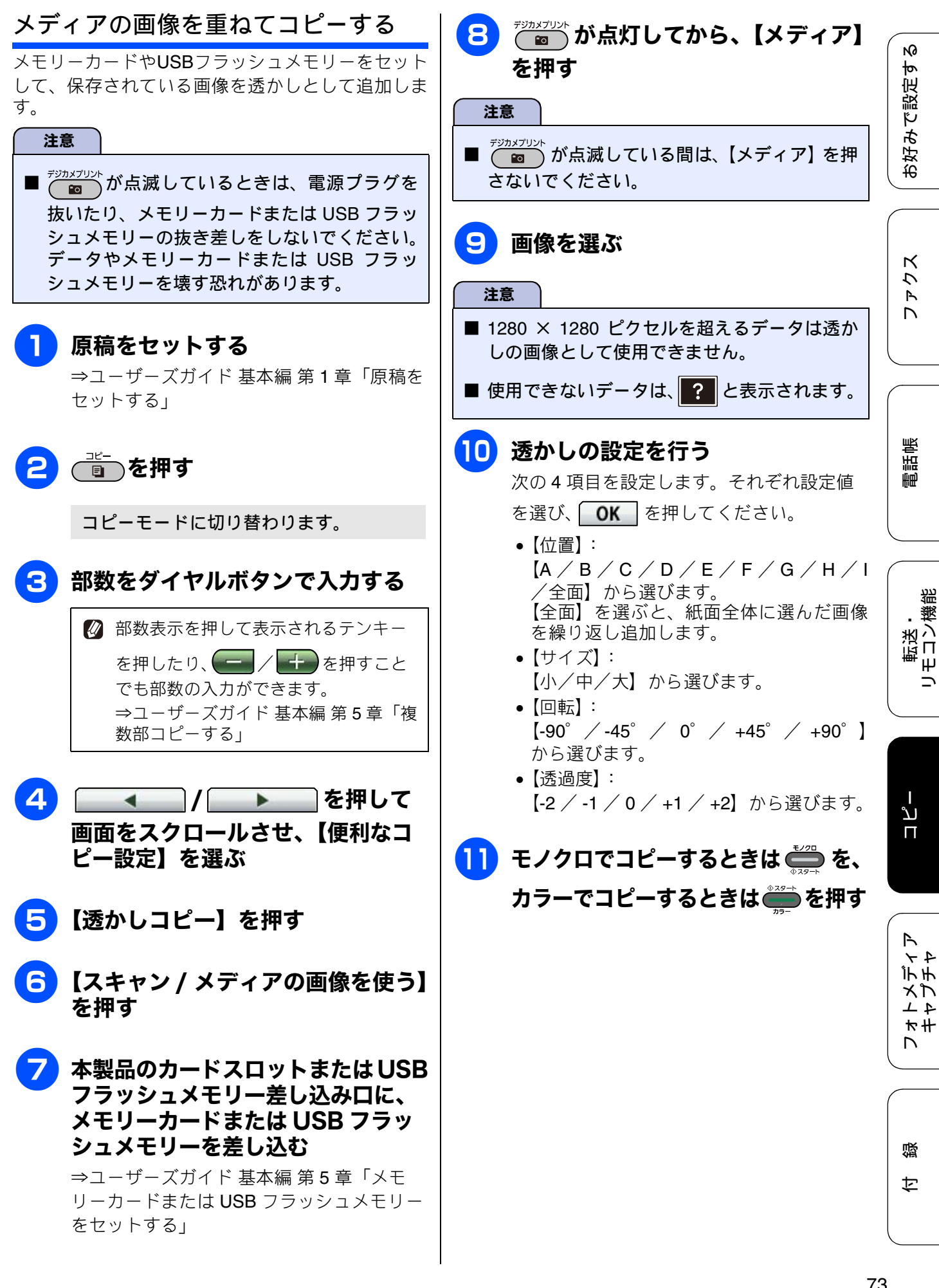

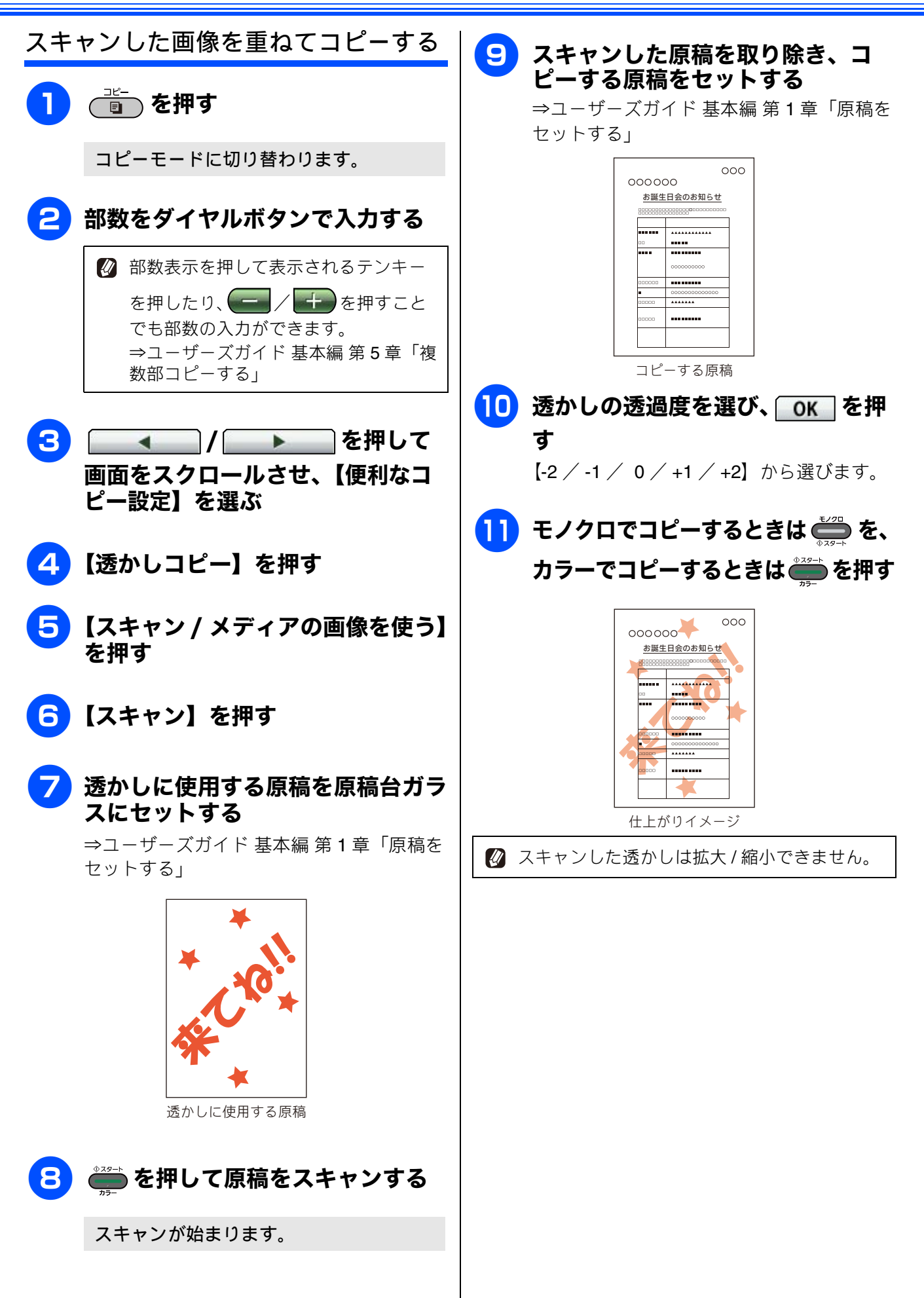

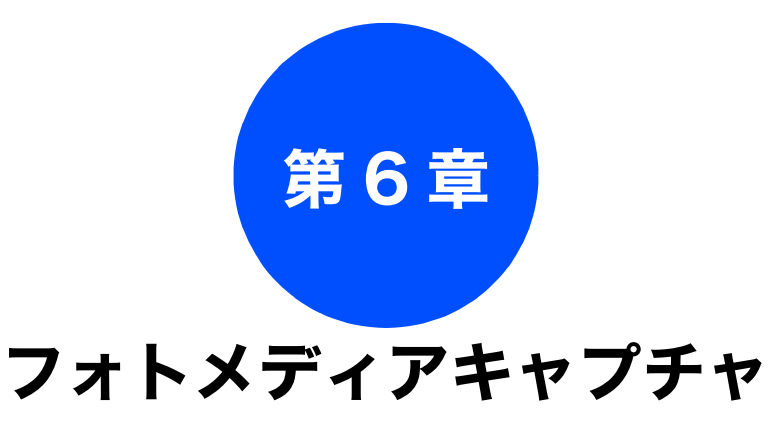

#### デジカメプリント

| 写真や動画をプリントする              |
|---------------------------|
| インデックスシートをプリントする          |
| 番号を指定してプリントする             |
| 色や明るさを補正してプリントする          |
| 人物と風景を美しくプリントする           |
| [自動色補正]                   |
| 肌を美しくブリントする [肌色あかるさ補正]    |
| 風景を美しくプリントする [色あざやか補正] 80 |
| 赤目を修正する[赤目補正]81           |
| 夜景を美しくプリントする [夜景補正]       |
| 逆光による影を明るくする [逆光補正]       |
| ホワイトボードの内容を読みやすくする        |
| [ホワイトボード補正]84             |
| 白黒でプリントする [モノクロ]85        |
| セピア色でプリントする [セピア]         |
| メモリーカードまたは USB フラッシュメモリー  |
| 内の画像をすべてプリントする            |
| メモリーカードまたは USB フラッシュメモリー  |
| 内の画像を自動で順番に表示する           |
| スライドショーの途中でプリントする 89      |
| 両夜の00                     |
| 画像の一部をフリンドする              |
| いろいろなプリント方法               |
| 設定を変えてプリントする              |

お好みで設定する

ファクス

ת ת ו

フォトメディア キャプチャ

付録

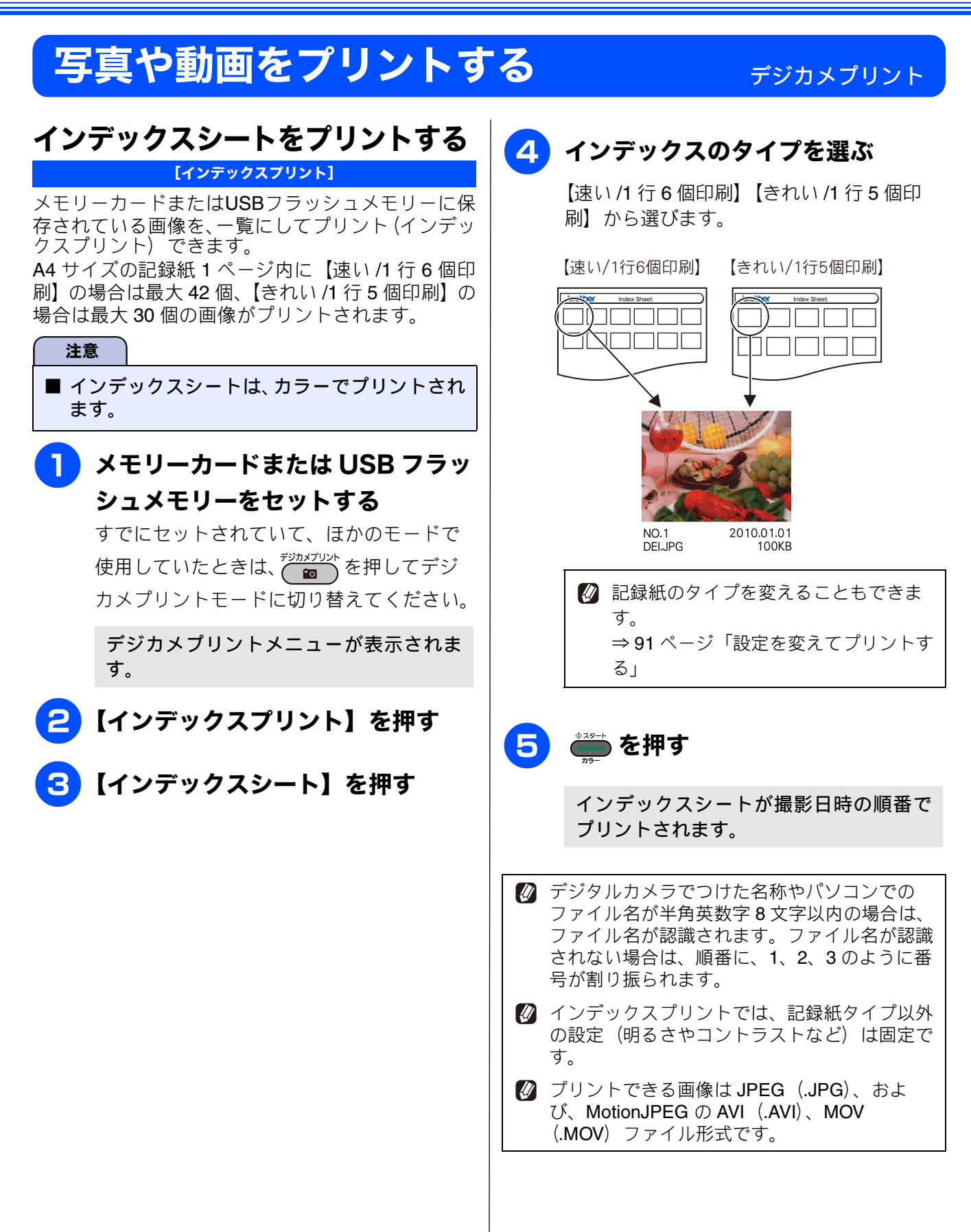

《デジカメプリント》

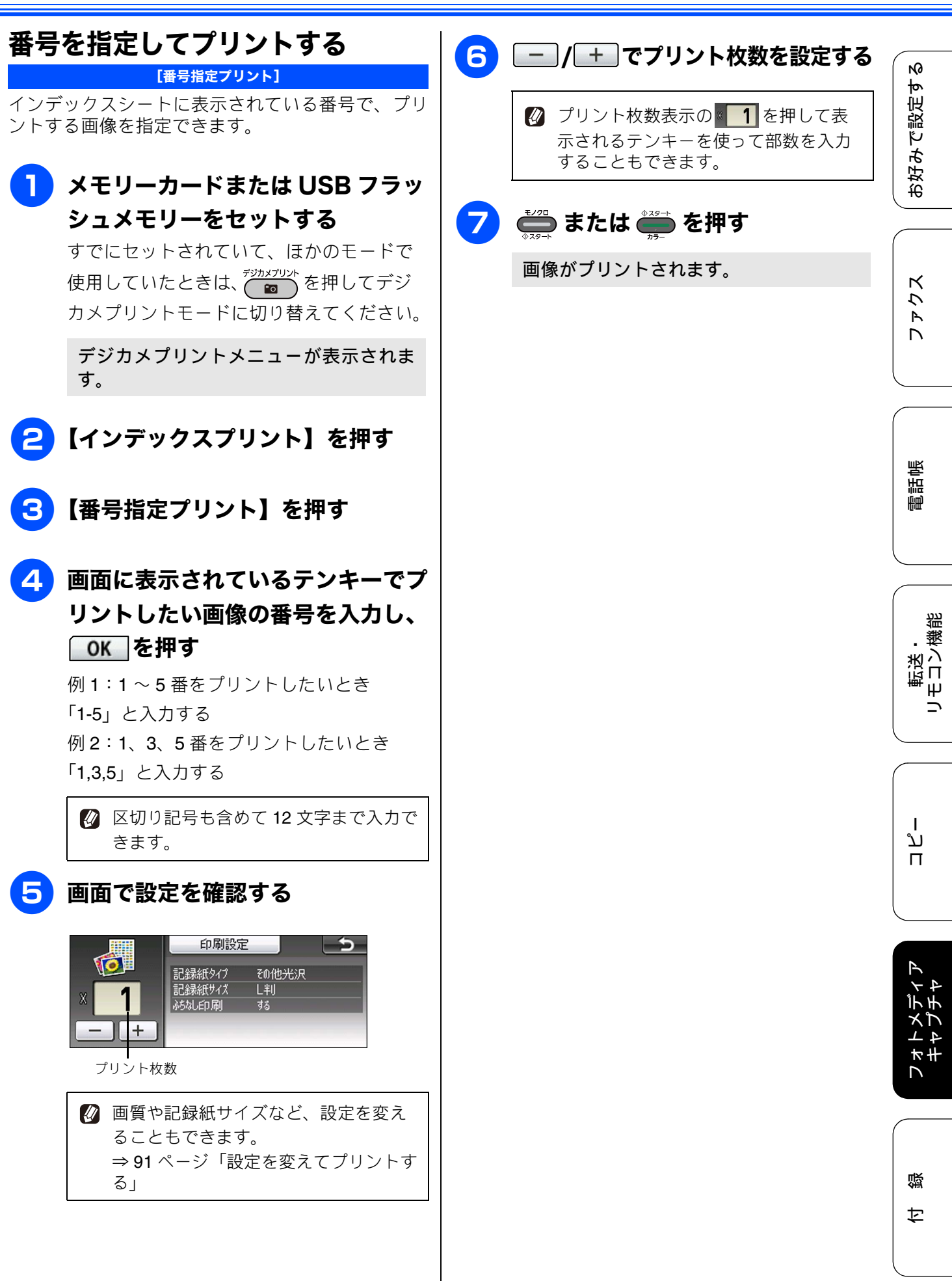

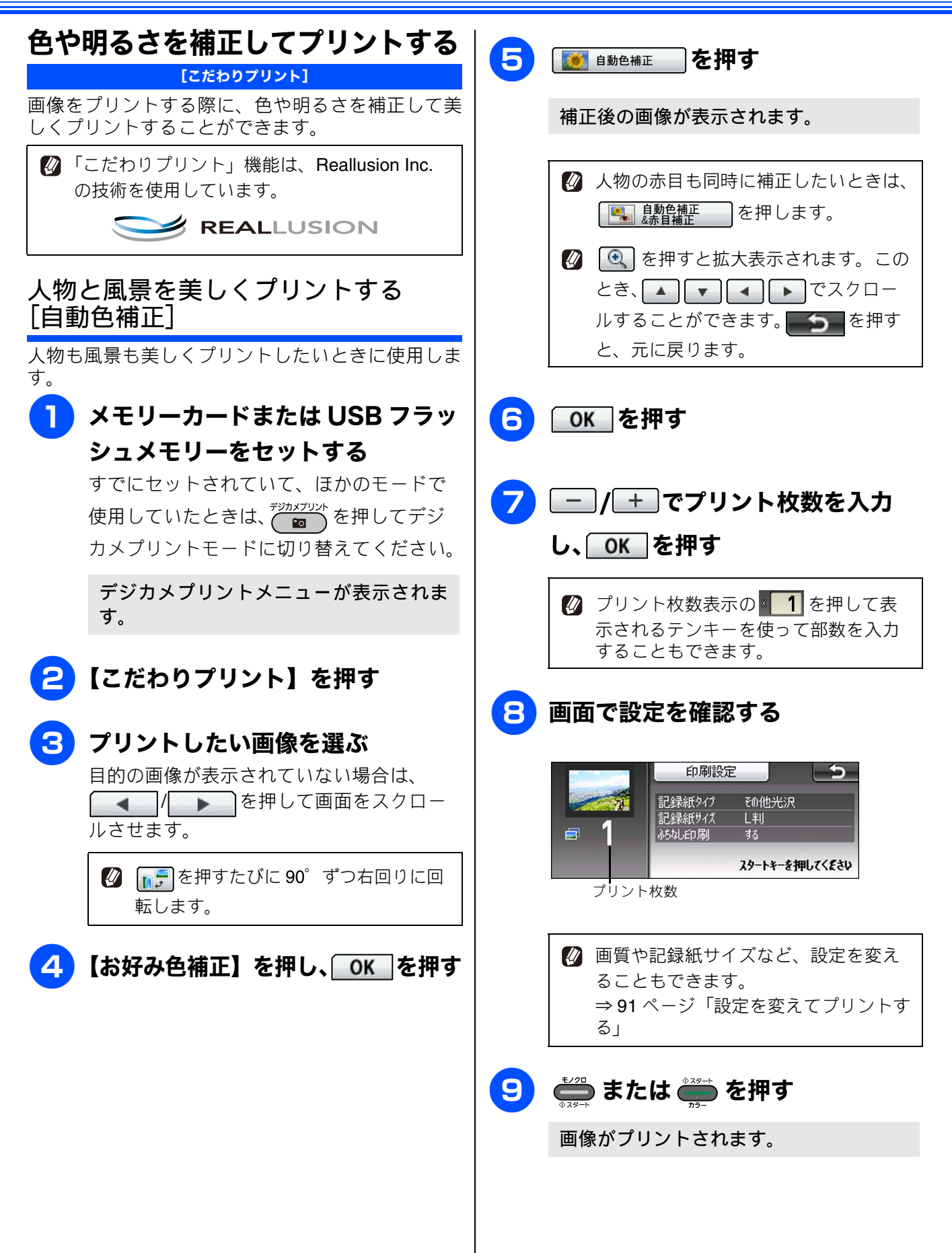

《デジカメプリント》

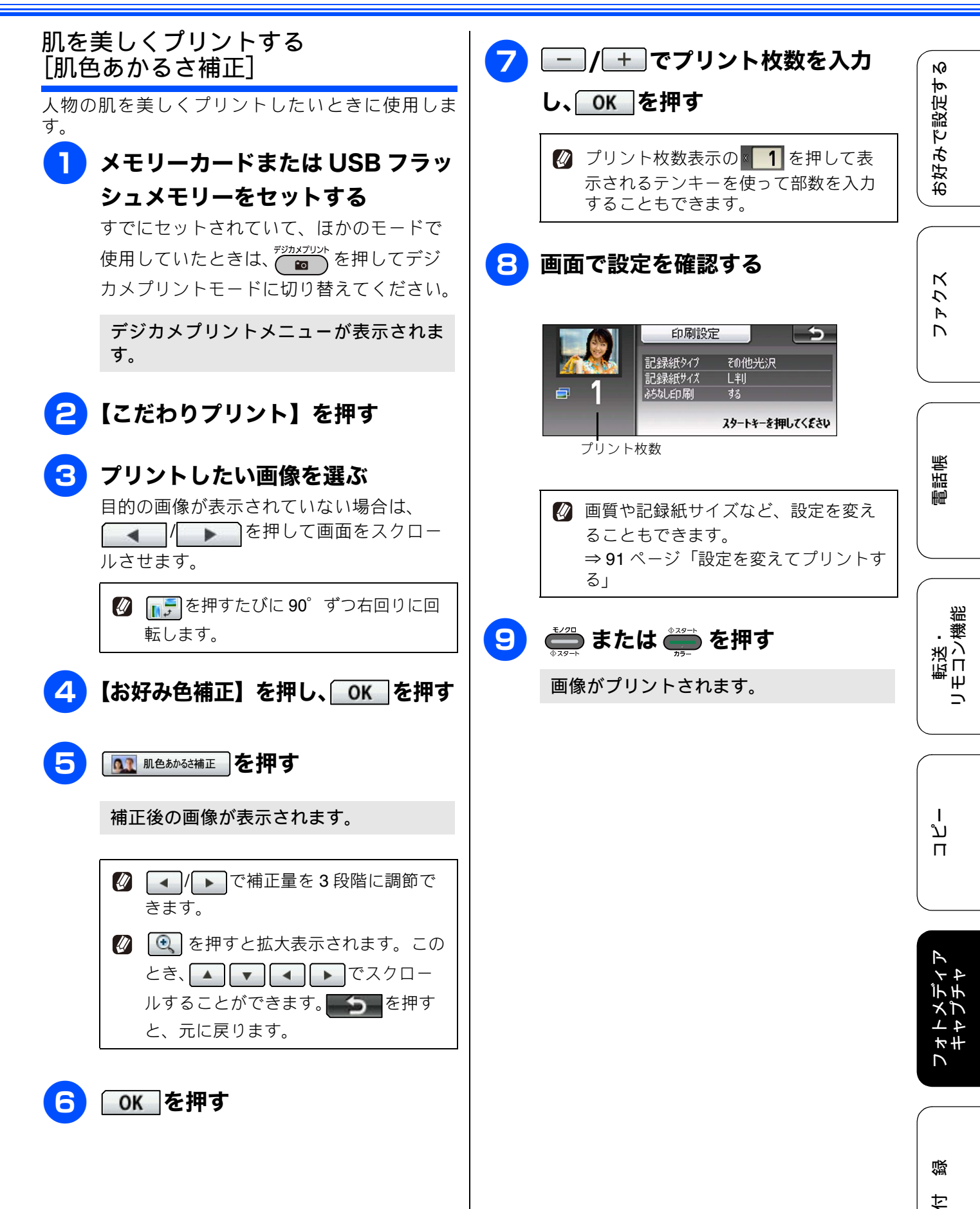

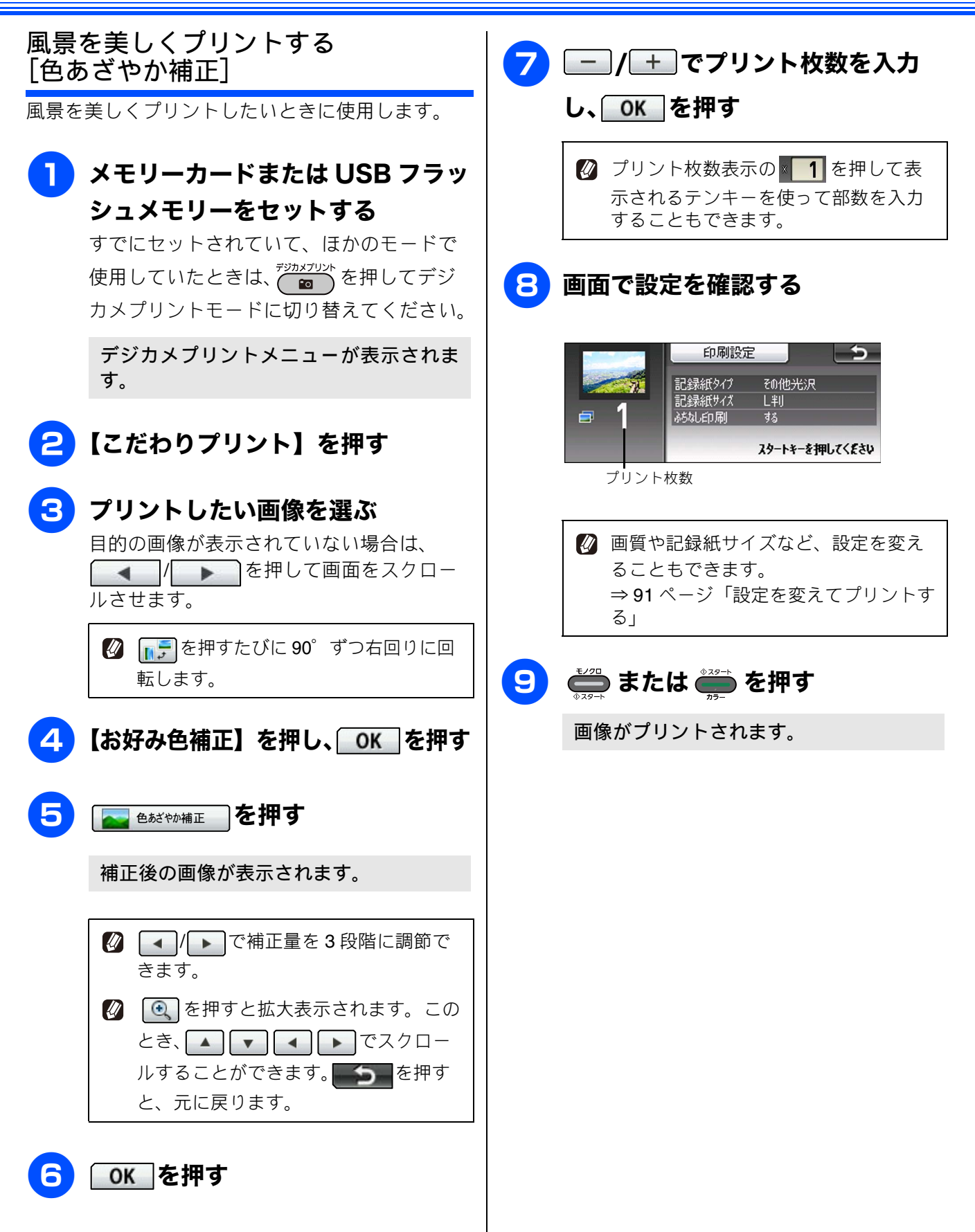

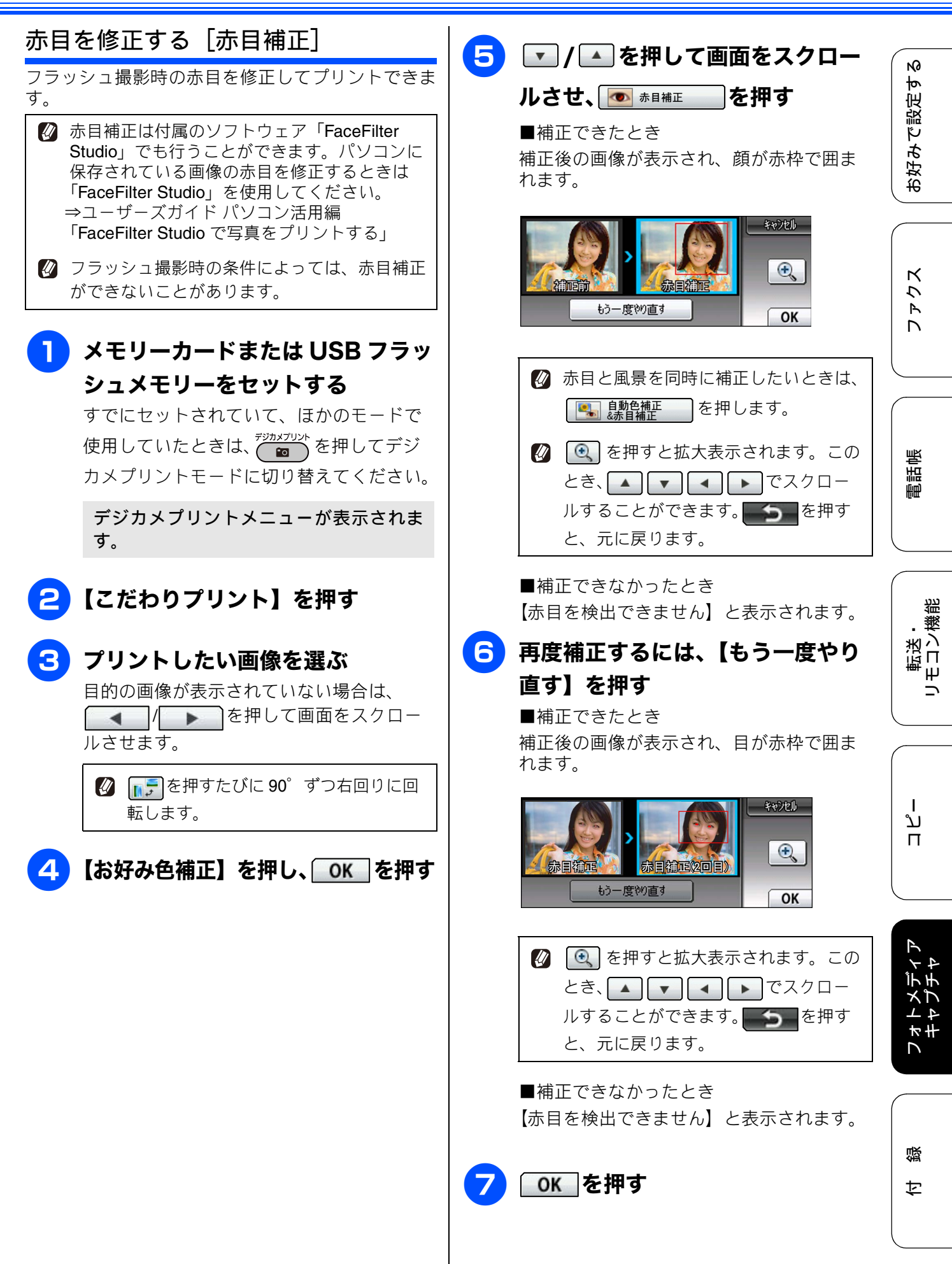

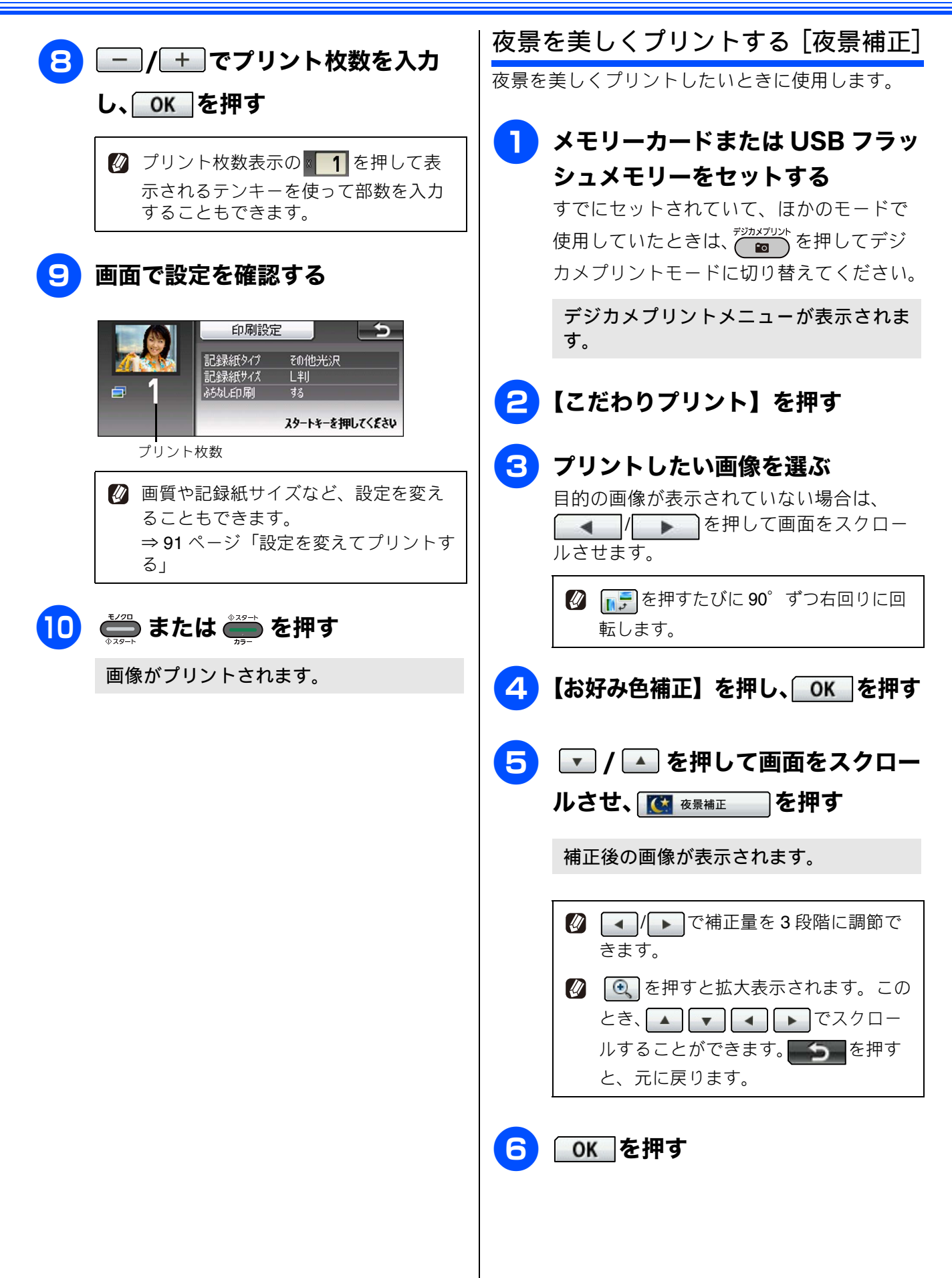

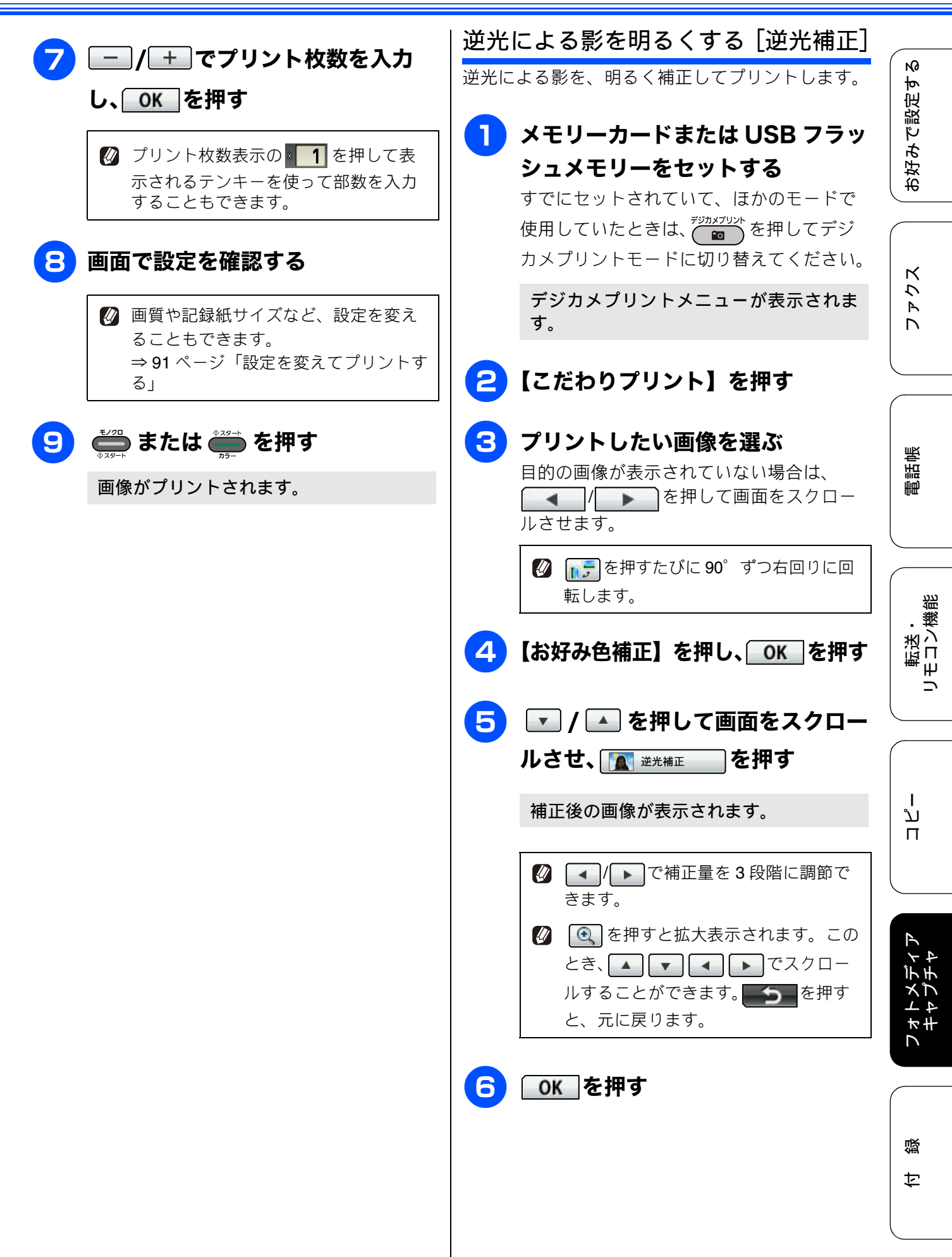

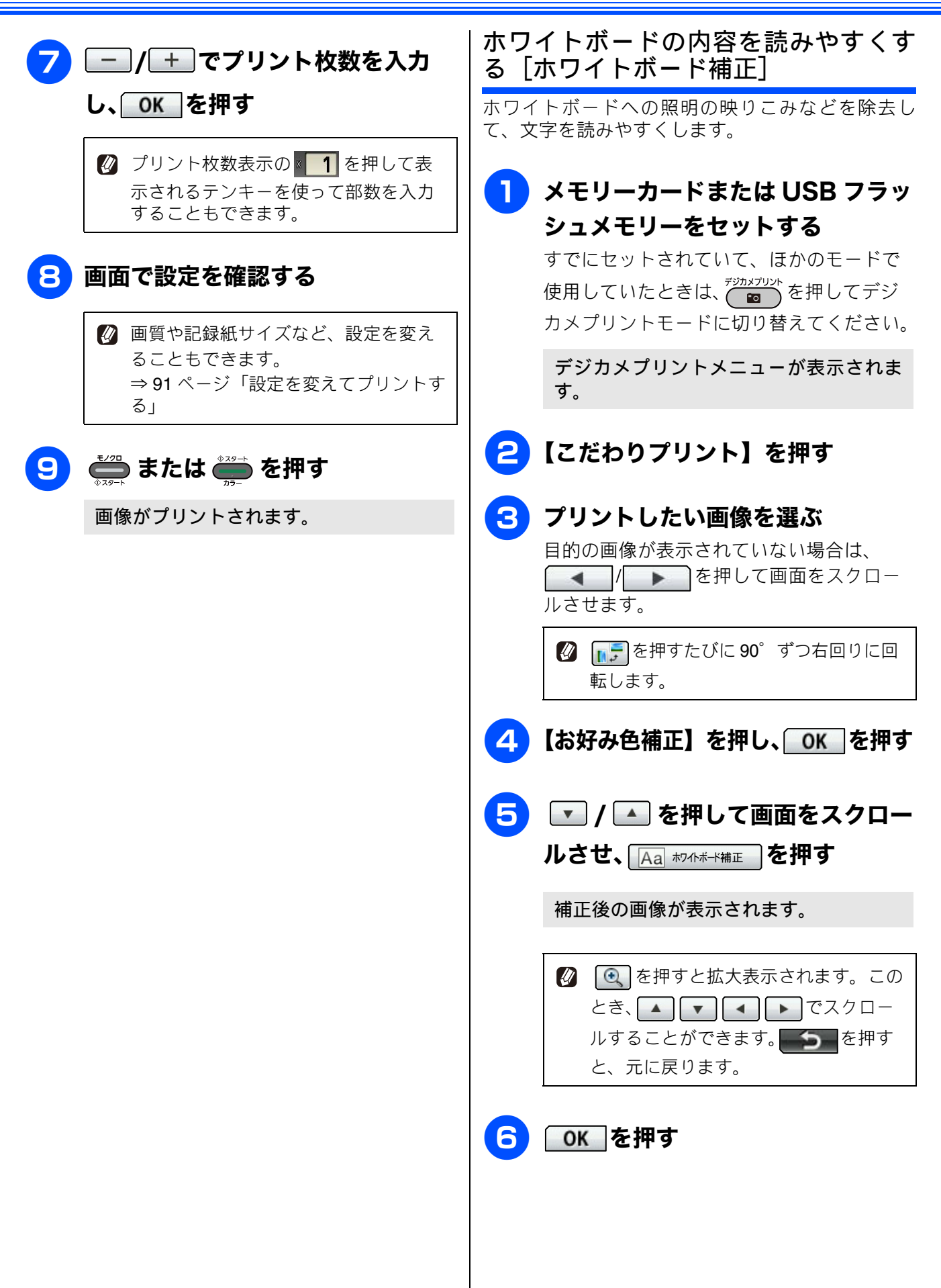

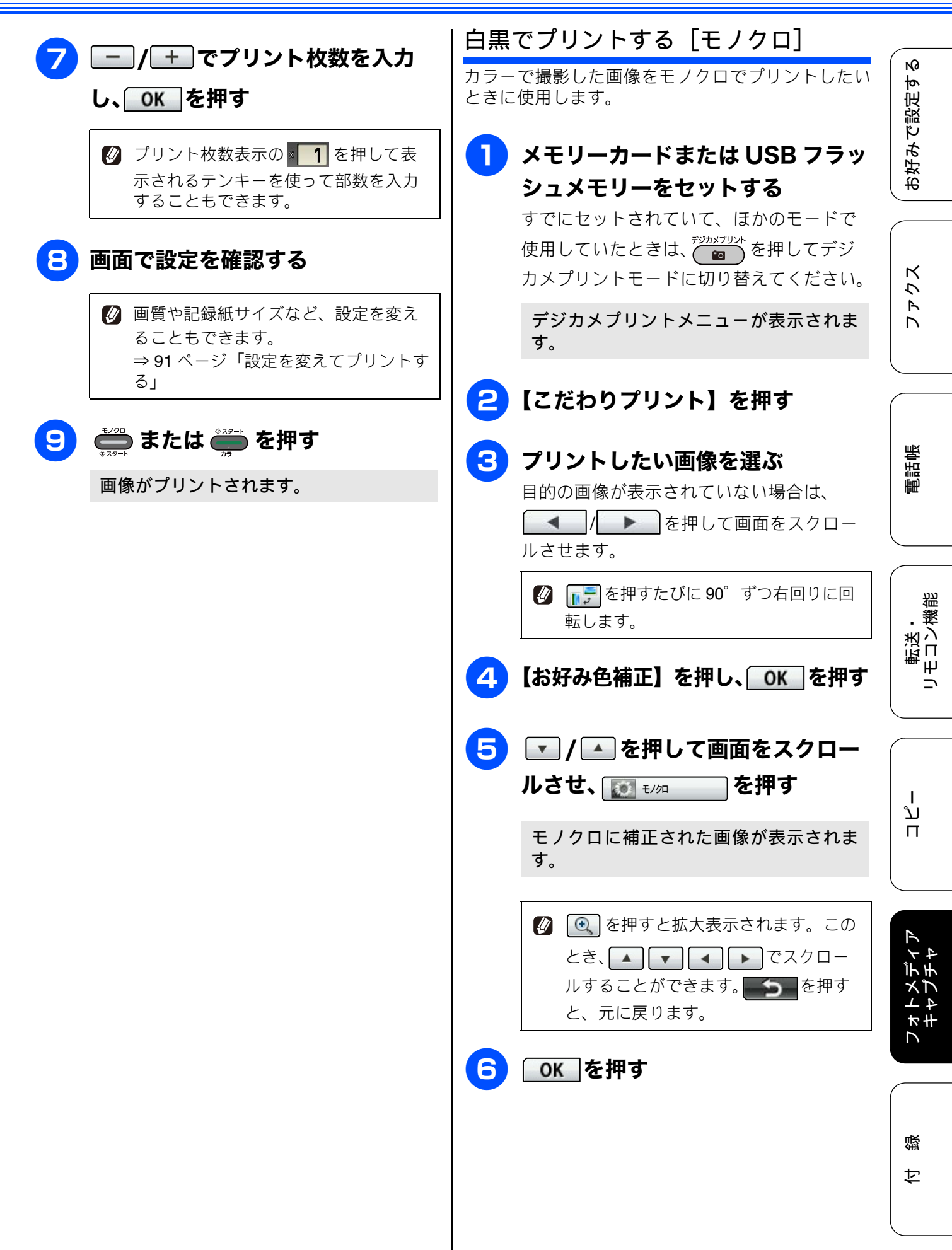

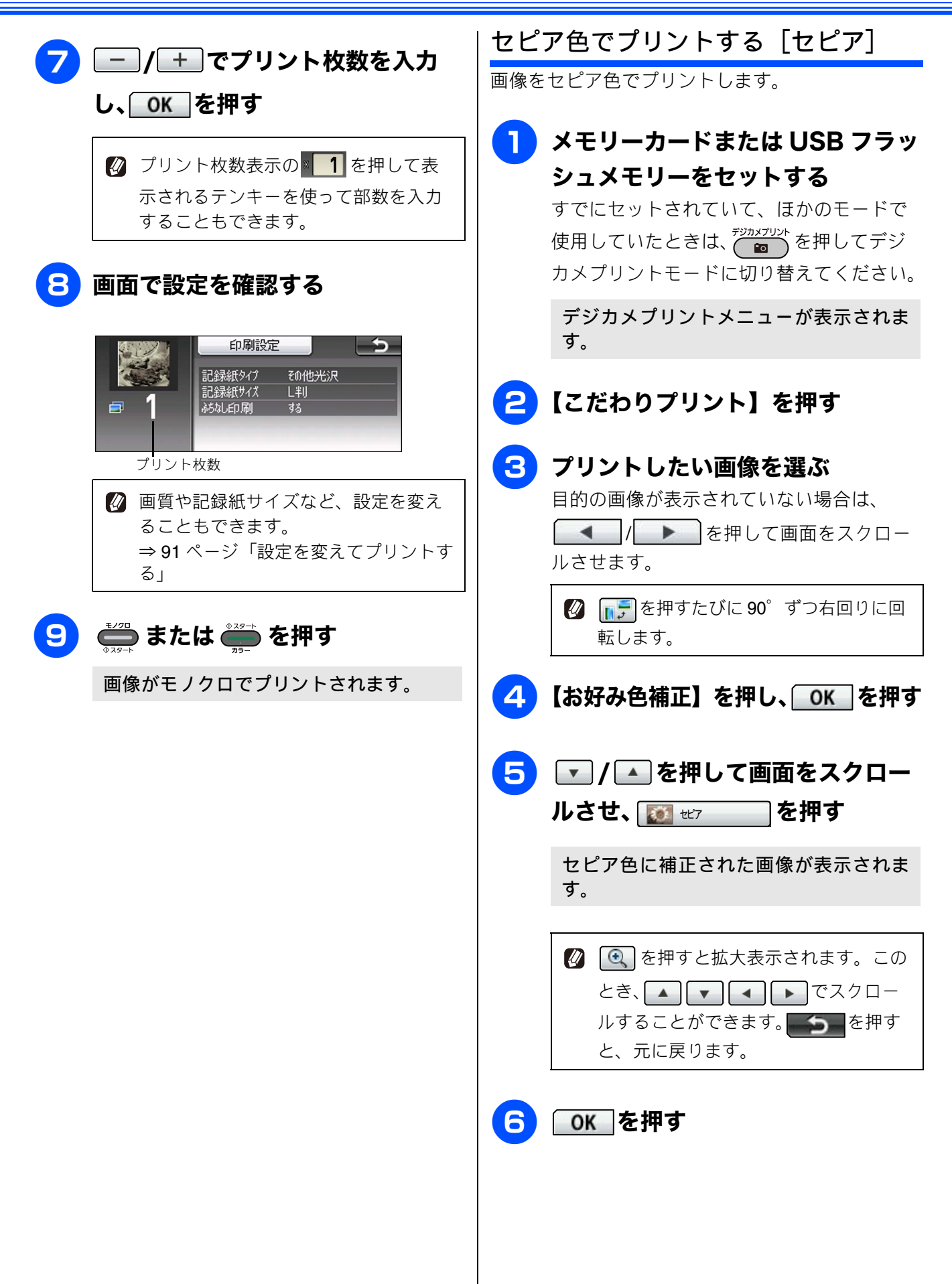

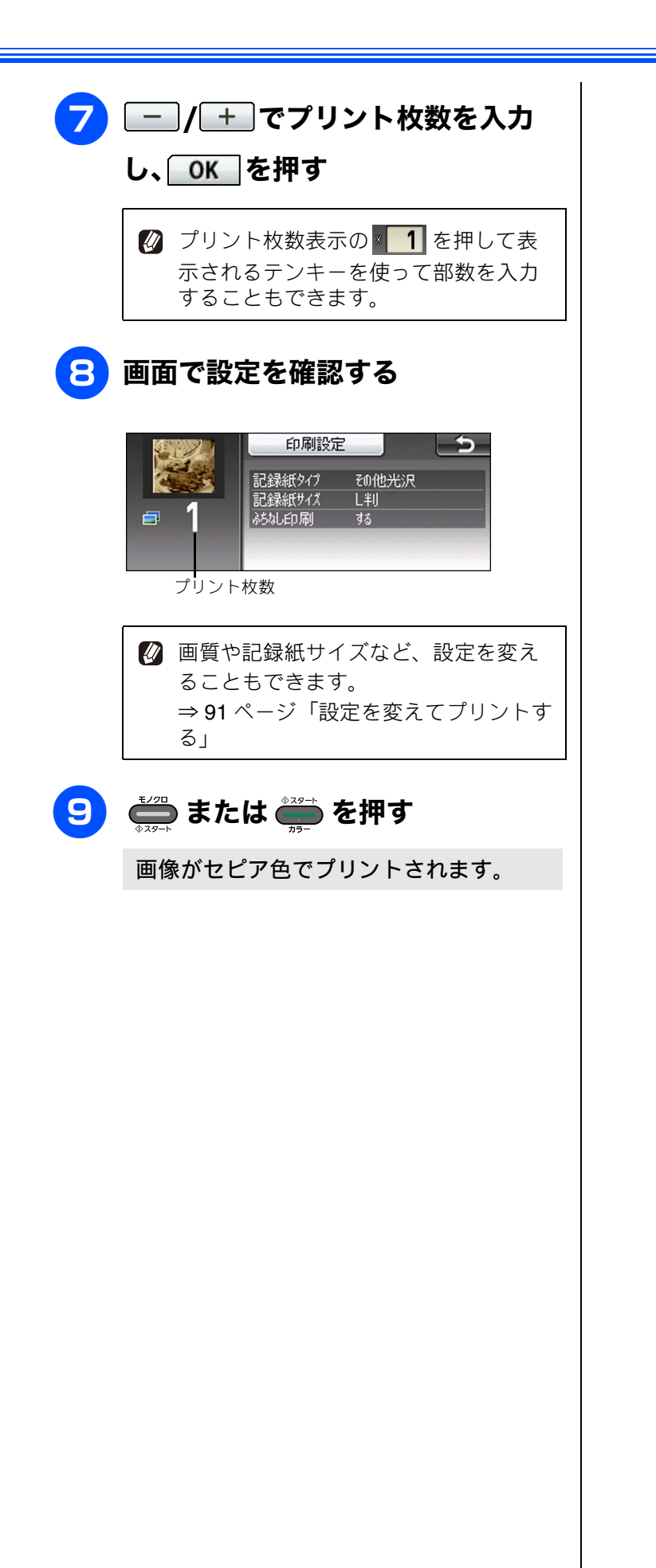

電話帳 ファクス

N0

お好みで設定す

転送・ リモコン機能

ח ת ו

フォトメディテ キャプチャ

付録

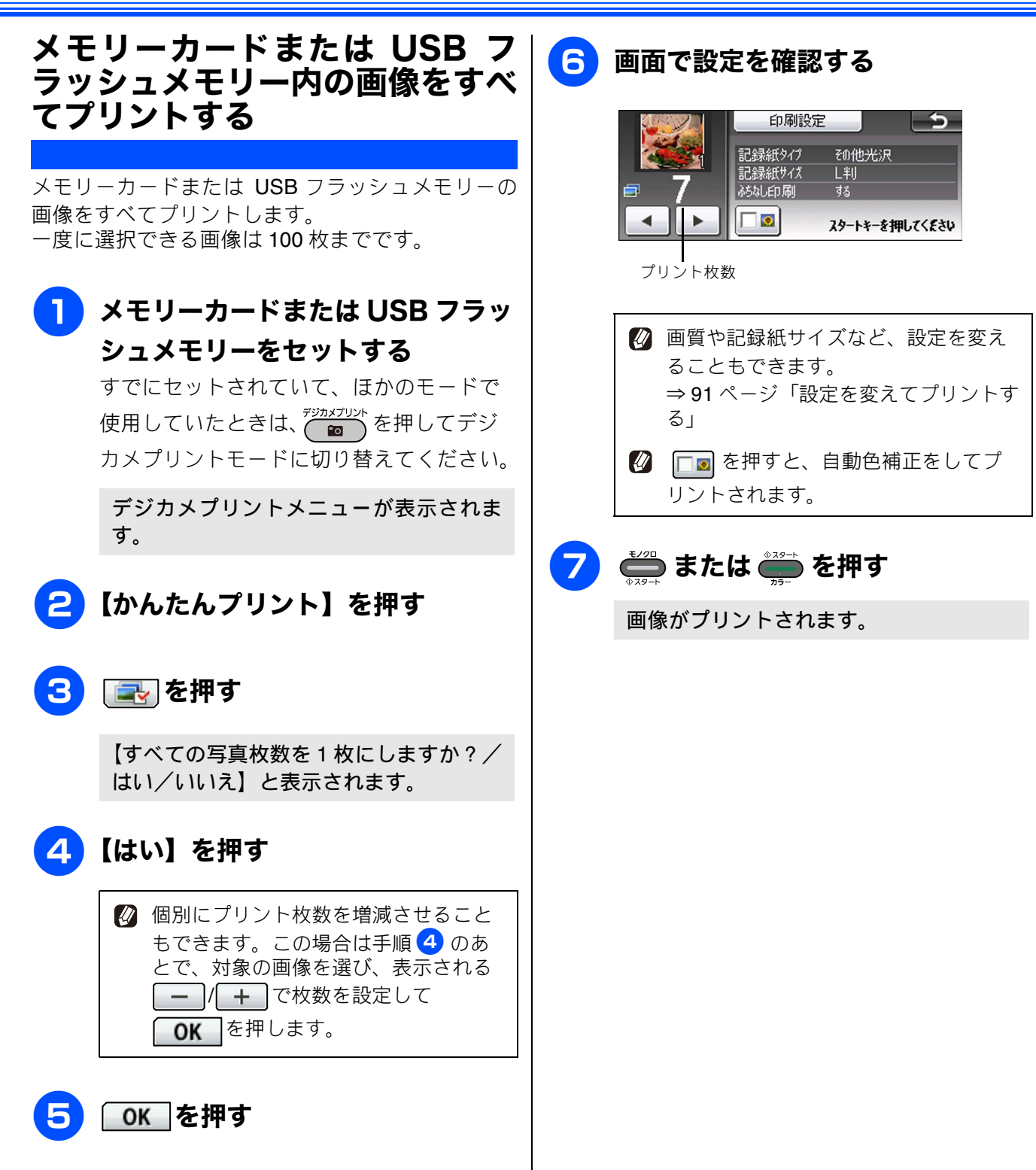

88

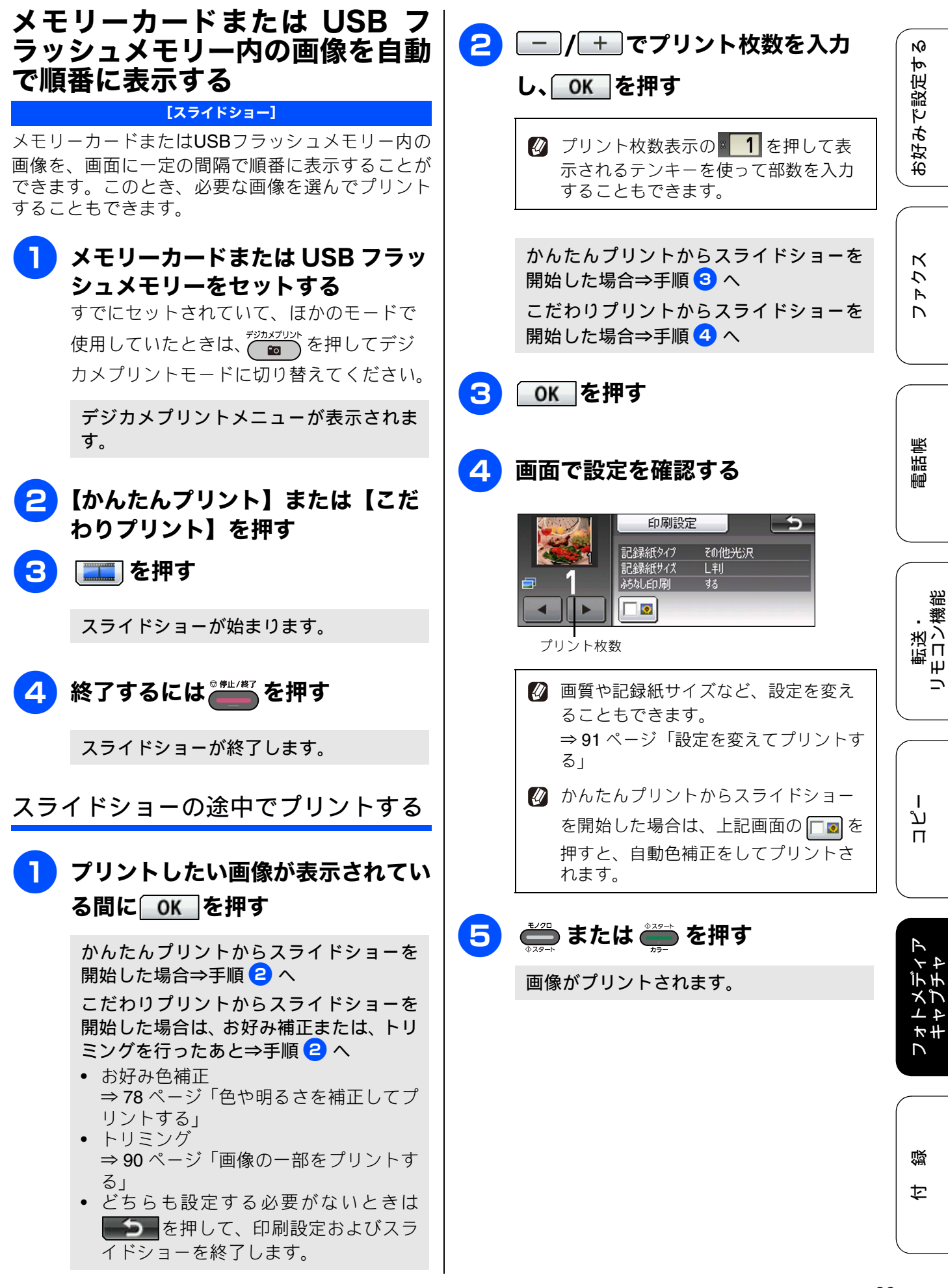

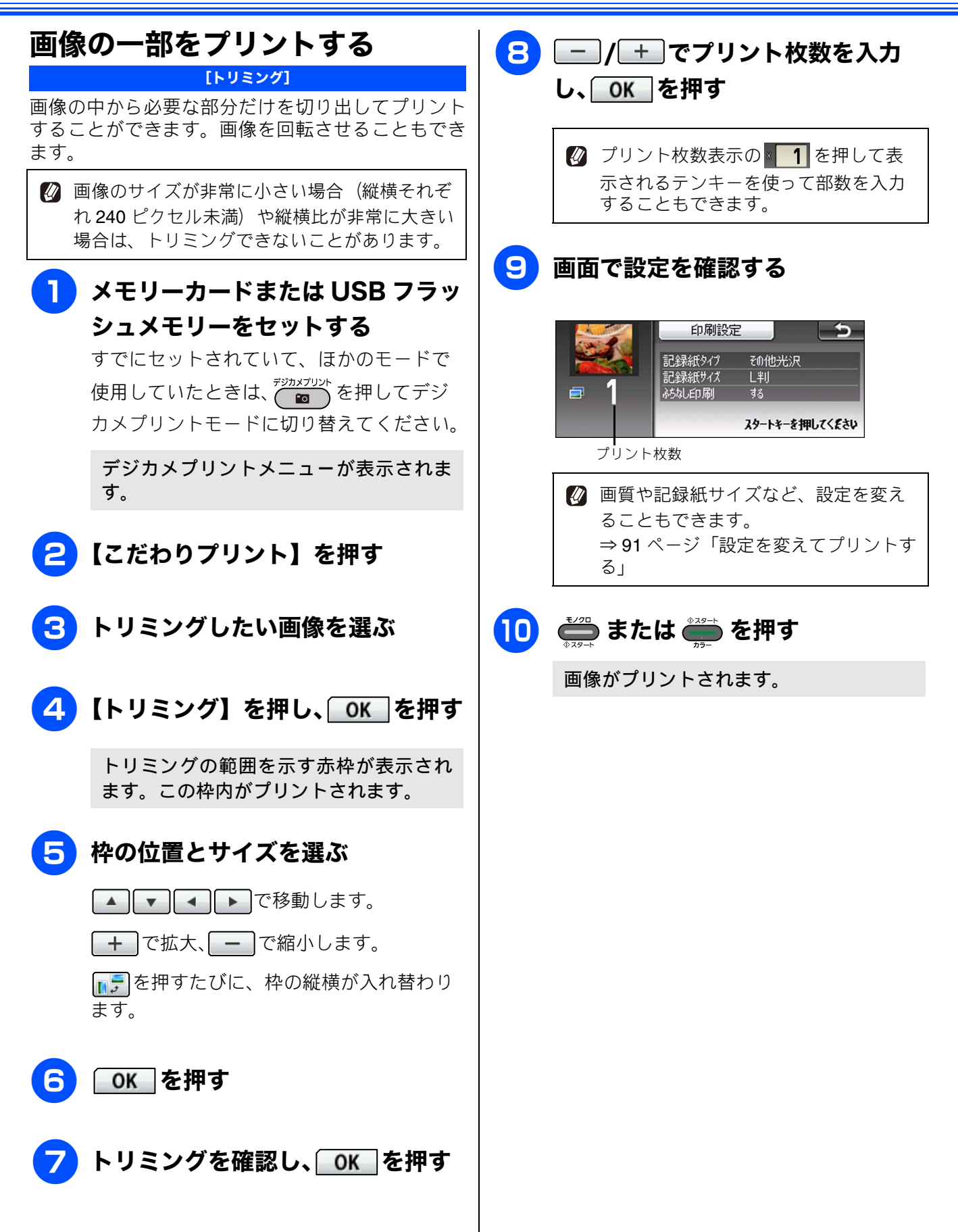

2

お好みで設定す

転送・ モロン繊維

ח ת

# いろいろなプリント方法

# 設定を変えてプリントする

デジカメプリントの設定画面で、プリントする際の設定を変更できます。

例:明るさ

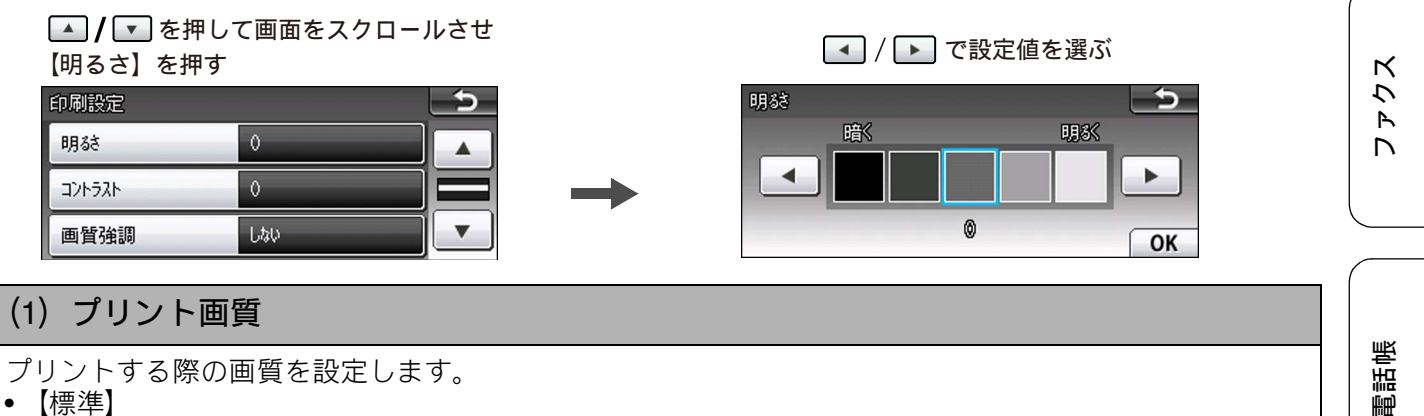

- 速くプリントする場合に選びます。
- 【きれい】

よりきれいにプリントする場合に選びます。 ※DPOF を使用していない場合に設定できます。

#### (2) 記録紙タイプ

プリントする記録紙の種類を選びます。 【普通紙/インクジェット紙/ブラザー BP71 光沢/ブラザー BP61 光沢/その他光沢】

#### (3) 記録紙サイズ

プリントする記録紙のサイズを選びます。 【L 判/ 2L 判/ハガキ/ A4 / A3】

【A4】を選んだ場合は、プリントサイズ(レイアウト)を以下の設定から選びます。

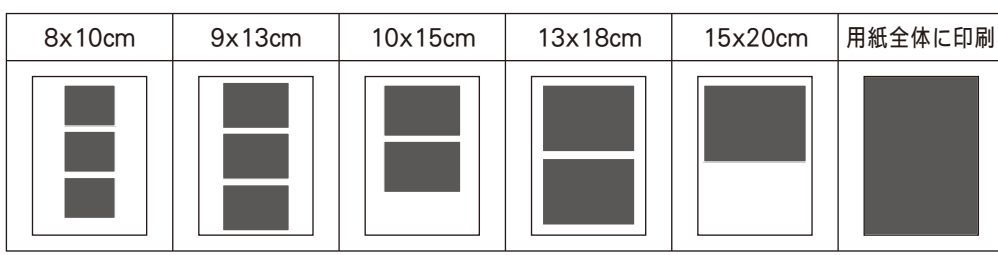

### (4) 明るさ(こだわりプリントでは、「トリミング」を設定した場合のみ調整可能です)

プリントする際の明るさを調整します。5 段階の調整ができます。 ▶ を押すと明るくなり、 ◀ を押す と暗くなります。

#### (5) コントラスト(こだわりプリントでは、「トリミング」を設定した場合のみ調整可能です)

プリントする際のコントラストを調整します。5 段階の調整ができます。 ▶ を押すとコントラストが強 くなり、 ▲ を押すとコントラストが弱くなります。

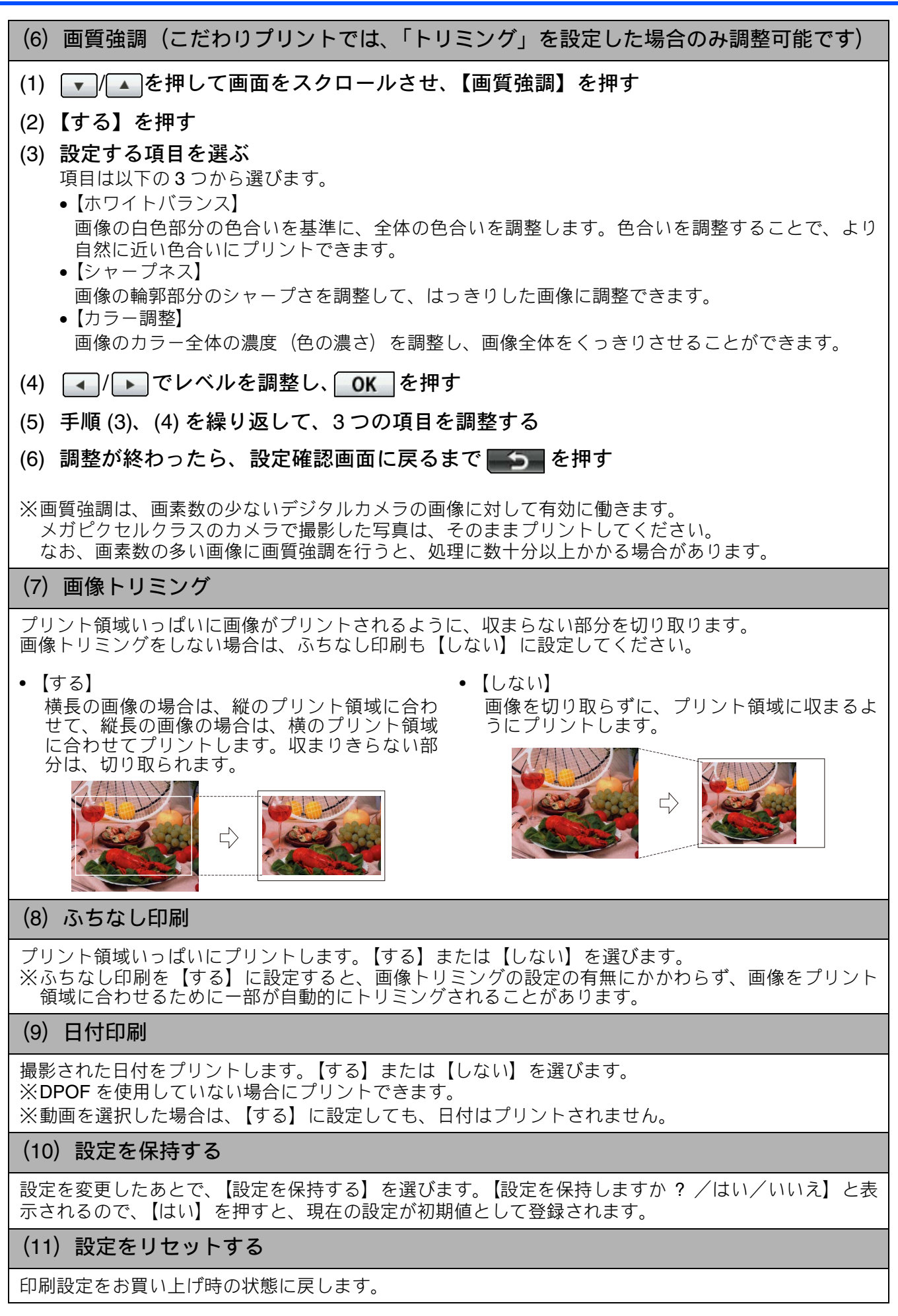

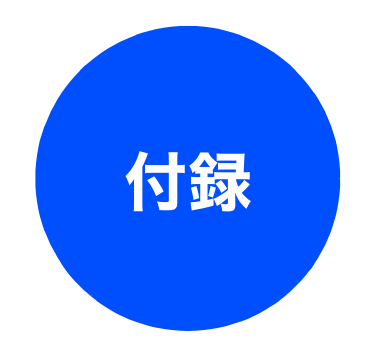

| 用語解説 |  |
|------|--|
| 索引   |  |

ファクス

# 用語解説

| <ul> <li>あ=</li> <li>アプリケーションソフトウェア</li> <li>ワープロや表計算など、ユーザーが直接操作する<br/>ソフトウェアです。</li> <li>インクジェット</li> <li>専用のインクをプリントヘッドのノズルから記<br/>録紙に吹き付けて印刷する方式です。</li> <li>インターフェイス<br/>パソコンと周辺装置のように、機能や条件の違う<br/>ものの間で、データをやりとりするためのハード<br/>ウェアまたはソフトウェアです。</li> <li>ウィザード</li> <li>Windows<sup>®</sup> などで、設定作業を半自動化してくれ<br/>る機能です。</li> <li>オプション機能</li> <li>標準仕様に対し、お客様の希望に応じて変更でき<br/>る機能です。</li> <li>回線種別</li> <li>電話に使われているダイヤリングの方法です。発<br/>生したパルスを数えて検出するダイヤル式と、周<br/>波数を検出して判別するプッシュ式があります。</li> </ul> | <ul> <li>デュアルアクセス         <ol> <li>1つの機能の動作中に別の機能を並行して処理できることです。</li> <li>同報送信                 同じ原稿を複数の送信先に対して一度に送る機能です。</li> <li>とりまとめ送信                 メモリーに貯えられているタイマー送信用のデータを、同一の相手ごとにまとめて送る機能です。</li> </ol> </li> <li>エな=         <ol> <li>ナンバーディスプレイ                 電話がかかってきたときに相手の電話番号を画面に表示する機能です。この機能を利用するには、ご利用の電話会社との契約が必要です。(有料)</li> </ol> </li> <li>ニは=         <ol> <li>ファクス転送                 受信したファクスメッセージを、指定したファク                 シミリに転送する機能です。</li> </ol> </li> </ul> |
|----------------------------------------------------------------------------------------------------|----------------------------------------------------------------------------------------------------|
| <ul> <li>画質強調</li> <li>解像度や明るさを自動的に調整して、より鮮やかに印刷する機能です。</li> <li>機密ポーリング</li> <li>受信側と送信側が同じパスワードを使用することによって、パスワードを知っている人だけがファクスを受け取れる機能です。</li> <li>原稿台ガラス</li> <li>コピーやファクスのときに原稿を置くところです。ここから原稿を読み取ります。</li> </ul>                                                                                                    | <ul> <li>ハションから印刷をするにのに必要なソフト<br/>ウェアです。</li> <li>ポーリング通信<br/>受信側のファクス操作で送信側のファクスに<br/>セットしてある原稿を自動的に送信させる機能<br/>です。</li> <li>ポスターコピー<br/>1 枚の原稿を分割し、複数の記録紙に拡大コピー<br/>します。</li> <li>=ま=</li> <li>スモリー送信</li> </ul>                                                                                                    |
| <ul> <li>● 親切受信         ファクスを着信したときに間違えて電話をとってしまったときでも自動的に本製品がファクス受信を行う機能です。     </li> <li>● スプリッター         ADSL 環境で必要な機器の1つです。音声信号とデータ信号を分けたり重ねたりします。     </li> <li>● ターミナルアダプター         ISDN 回線で必要な機器の1つです。パソコンや電話機をISDN 回線に接続するために必要な信号の変換を行います。     </li> <li>● タスクバー         Windows<sup>®</sup> の画面上にあるプログラムの起動やフォルダーの表示のためのボタンを配置してある場所のことです。     </li> <li>● デバイス         ハードディスクやプリンターのような、パソコンで使用されるハードウェアのことです。     </li> </ul>                                                              | <ul> <li>メモリー送信         ファクス原稿を初めに読み取り、それをメモリーに貯えてから送信する機能です。     </li> <li>メモリー受信         受信したファクスを印刷するとともに本製品の             メモリーに記憶する機能です。     </li> <li>メモリー代行受信         記録紙がセットされていないときなどに、受信したデータをいったんメモリーに保存する機能です。     </li> <li>リアルタイム送信         メモリーに貯えず、原稿を読み取りながら送信する機能です。     </li> <li>リモートセットアップ         本製品に対する機能設定をパソコン上で簡単に行うことができる機能です。     </li> <li>リモコンアクセス         外出先から本製品をリモートコントロールして         操作を行う機能です。     </li> </ul>                                            |
|                                                                                                    |                                                                                                    |

| N   |  |
|-----|--|
| φ   |  |
| 定   |  |
| 影   |  |
| ۴   |  |
| т.  |  |
| 好   |  |
| ίΩ, |  |

К う R 

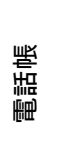

淵 転送・ 「コン繊維 Ψ 

| Т  |  |
|----|--|
| لا |  |
| п  |  |

₩#

墢

付

操作です。 =数字= PC 2 枚に分割 A3 サイズ1 枚の原稿を原寸のまま、A4 サイズ2 枚の記録紙に分けてコピーする機能です。 す。 🕒 2in1 PC ファクス 2枚の原稿を縮小し、1枚の記録紙にコピーする 機能です。 4in1 4枚の原稿を縮小し、1枚の記録紙にコピーする 機能です。 PC ファクス受信 = A to Z =● ADF(自動原稿送り装置) TWAIN Automatic Document Feeder の略。複数枚の原稿 を連続して読み取ることのできる装置です。 ADSL Asymmetric Digital Subscriber Line の略。通常の 電話回線(アナログ回線)で、従来使っていな ● USB ケーブル かった帯域を利用してデータを高速に伝送する 通信サービスです。 CMYK シアン (Cyan)、マゼンタ (Magenta)、イエロー (Yellow)、黒 (Black) によって表される色の表現 方法です。光の三原色、赤、青、緑(RGB)によ ● vCard(vcf 形式) る、加法混色に対し、補色の三原色、緑青(シアン)、赤紫(マゼンタ)、黄を用いた減法混色のこ とを指します。本製品は減法混色を行っており、 印刷にはCMYに加え黒インクを併用しています。 ● CSV 形式 Comma Separated Value の略。レコード中の各 す。 フィールドを、コンマ(,)を区切りとして列挙 WIA したデータ形式です。表計算ソフトウェアでは、 CSV 形式でのデータ出力、データ入力機能が用 意されています。 DPI Dot Per Inch の略で、1 インチ(2.54cm) 幅に印 刷できるドット数を表す単位で、解像度を示しま す。 ● IP フォン インターネットで使用されている IP(インター ネット・プロトコル)技術を利用した電話のこと です。 ISDN Integrated Services Digital Network の略。デジタ ル回線による通信サービスです。1回線でパソコ ンと電話など一度に 2 回線分使うことができま

**Operating System**  $(\pi^{\vee} \nu - \tau - \tau)$ の略で、パソコンの基本ソフトウェア群です。

す。 ) OS

● ログオン (ログイン)

パソコンやシステムヘアクセスするときに行う

#### ● PBX (構内交換機)

Private Branch eXchange の略。企業の構内など で利用する交換機です。内線電話同士の接続や、 一般回線への接続などを行います。

Personal Computer  $(\mathcal{N} - \mathcal{V} + \mathcal{V} + \mathcal{$ の略で、個人仕様の一般的なコンピューターで

パソコンのアプリケーションで作成したファイ ルをファクスとして送信する機能です。あらかじ め、PC ファクスの電話帳に相手先を登録してお くことでファクスの宛先を簡単に指定できます。

受信したファクスを本製品と接続しているパソ コン上で確認する機能です。

Technology Without Any Interested Name の略で スキャナーなどパソコンに画像を取り込む装置 とPresto! PageManagerなどのソフトウェアを連 携させるための規格です。

Universal Serial Bus (ユニバーサルシリアルバ ス)の略。ハブを介して最大 **127** 台までの機器を ツリー状に接続できるケーブルです。パソコンの 電源を入れたままコネクタの接続ができるホッ トプラグ機能を持っています。

電子メールで個人情報をやり取りするための規 格。電子メールの添付ファイルの機能を拡張し て、氏名、電話番号、住所、会社名などをやり取 りできます。この規格に対応するアプリケーショ ン間では、受信時に情報が自動的に更新されま

Windows<sup>®</sup> Imaging Acquisition の略で、スキャ ナーなどパソコンに画像を取り込む装置と Presto! PageManagerなどのソフトウェアを連携 させるための規格です。TWAIN の機能を置き換 えるもので、Windows<sup>®</sup> XP、Windows Vista<sup>®</sup>、 Windows<sup>®</sup>7で標準サポートされています。

# 索引

# 数字

| 2in1 | コピー |  |
|------|-----|--|
| 4in1 | コピー |  |

#### Ε

| E, | メールア     | ドレスに転送 |  |
|----|----------|--------|--|
| L. | $\sim n$ |        |  |

## 

| IP 電 | 話 |  |
|------|---|--|
| ISDN | ۱ |  |

## Ρ

| PC ファクス受信 | 39 |
|-----------|----|
|-----------|----|

## あ

| 赤目補正    | 81 |
|---------|----|
| 明るさ(画面) | 6  |
| <b></b> | 91 |
| 音証番号    | 52 |

## い

| 色あざやか補正    | 80 |
|------------|----|
| いろいろなコピー   |    |
| いろいろなプリント  | 91 |
| インク節約モード   | 70 |
| インデックスプリント | 76 |

# う

| 裏写り除去コピー |
|----------|
|----------|

# お

お気に入り設定 ......60

## か

| 海外送信モード      |    |
|--------------|----|
| 外出先からの操作     |    |
| 外出先に転送       | 55 |
| 拡大 / 縮小      | 59 |
| 画質強調         | 92 |
| 画像トリミング      | 92 |
| 画像の一部をプリントする |    |
| 傾き補正         | 67 |
| 画面の明るさ       | 6  |
|              |    |

| 画面の設定     | 6  |
|-----------|----|
| カラー調整     |    |
| ガラス面読取サイズ | 17 |

# き

| 逆光補正             | 83 |
|------------------|----|
| 記録紙サイズ(コピー)      | 58 |
| 記録紙サイズ(デジカメプリント) | 91 |
| 記録紙タイプ(コピー)      | 58 |
| 記録紙タイプ(デジカメプリント) | 91 |
| 記録紙トレイ選択         |    |

# <

| グループダイ <sup>-</sup> | ヤル | <br> | <br> | 48 |
|---------------------|----|------|------|----|
| グループ登録              |    | <br> | <br> | 48 |

# け

| 原稿濃度 | 16 |
|------|----|
|------|----|

## こ

| こだわりプリント | 78  |
|----------|-----|
| コピー画質    | 58  |
| コピー濃度    | 59  |
| コントラスト   | .91 |

## し

| 自動色補正     | 78 |
|-----------|----|
| 自動縮小受信    | 36 |
| シャープネス    | 92 |
| 写真をプリントする | 76 |
| 手動送信      | 22 |
| 順次ポーリング   | 33 |
| 照明ダウンタイマー | 6  |
|           |    |

## す

| 透かしコピー  | 71 |
|---------|----|
| スタックコピー | 61 |
| すべてプリント | 88 |
| スライドショー | 89 |
| スリープモード | 8  |

# せ

| セキュリティ | ィ機能ロック | 9              |
|--------|--------|----------------|
| 設定を保持  | (デジカメプ | リント) <b>92</b> |
| 設定を保持  | (ファクス) | 17             |

### そ

| 送信結果レポート |    |
|----------|----|
| 送信のキャンセル |    |
| ソートコピー   | 61 |

## た

| タイマー送信        | 27 |
|---------------|----|
| 短縮ダイヤルでファクス送信 |    |

### ち

| 着信履歴         |  |
|--------------|--|
| 着信履歴から電話帳に登録 |  |
| 着信履歴リスト      |  |

#### つ

| 通信管理レポート |  | 0 |
|----------|--|---|
|----------|--|---|

### τ

| デジカメプリント      |            |
|---------------|------------|
| 転送            | 37, 39, 55 |
| 電話帳に登録        |            |
| 電話帳リスト        |            |
| 電話帳・短縮ダイヤルで送信 |            |
| 電話呼び出し        |            |

#### と

| 同報送信       |  |
|------------|--|
| 同報送信のキャンセル |  |
| とりまとめ送信    |  |
| トリミング      |  |

### な

ナンバー・ディスプレイサービス ......13

#### ね

ネーム・ディスプレイサービス ......14

#### は

| パソコンで電話帳に登録  | 50 |
|--------------|----|
| 肌色あかるさ補正     | 79 |
| 発信履歴         | 18 |
| 発信履歴から電話帳に登録 | 46 |
| 番号指定プリント     | 77 |

# ひ

#### 日付印刷 ......92

#### ふ

| ファクス to E | メール送信        |        |
|-----------|--------------|--------|
| ファクス画質    |              | 16     |
| ファクス送信    | (電話帳・短縮ダイヤル) | 20     |
| ファクス転送    |              | 37, 39 |
| ふちなし印刷    |              | 92     |
| ブックコピー    |              | 71     |
| プリント画質    |              | 91     |

#### ~

便利なコピー設定 ......60

#### ほ

| ボイスワープ    | 55 |
|-----------|----|
| ポーリング受信   | 32 |
| ポーリング送信   | 30 |
| ポスターコピー   | 63 |
| ホワイトバランス  | 92 |
| ホワイトボード補正 | 84 |
|           |    |

#### み

| みてから送信 |  | 25 |
|--------|--|----|
|--------|--|----|

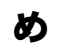

| メモリー受信 | <br>), 55 |
|--------|-----------|

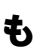

モードタイマー ......7 モノクロプリント ......85

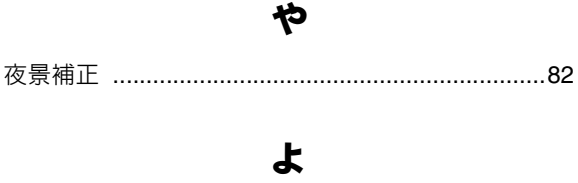

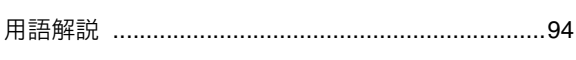

## IJ

#### 

お好みで設定する

ファクス

電話帳

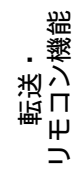

# れ

| レイアウトコピー63 |
|------------|
|------------|

# わ

| ワンタッチダイヤル    |  |
|--------------|--|
| ワンタッチダイヤルに登録 |  |